# DIGITAL HiNote VP 700 Series

## Service Guide

Part Number: ER-PJ1WW-SM. A01

Digital Equipment Corporation Maynard, Massachusetts

#### October 1997

The information in this document is subject to change without notice and should not be construed as a commitment by Digital Equipment Corporation.

Digital Equipment Corporation assumes no responsibility for any errors that might appear in this document.

The software described in this document is furnished under a license and may be used or copied only in accordance with the terms of such license. No responsibility is assumed for the use or reliability of software or equipment that is not supplied by Digital Equipment Corporation or its affiliated companies.

Restricted Rights: Use, duplication, or disclosure by the U.S. Government is subject to restrictions as set forth in subparagraph (c) (1) (ii) of the Rights in Technical Data and Computer Software clause at DFARS 252.227-7013.

© Digital Equipment Corporation 1997. All Rights Reserved.

DEC, HiNote, ThinWire, and the DIGITAL logo are trademarks of Digital Equipment Corporation. Pentium is a registered trademark of Intel Corporation. Microsoft, MS-DOS and Windows are registered trademarks of Microsoft Corporation.

All other trademarks and registered trademarks are the property of their respective holders.

#### The FCC wants you to know...

This equipment has been tested and found to comply with the limits for a Class B digital device, pursuant to Part 15 of the FCC rules. These limits are designed to provide reasonable protection against harmful interference in a residential installation.

Any changes or modifications made to this equipment may void the user's authority to operate this equipment.

This equipment generates, uses, and can radiate radio frequency energy and, if not installed and used in accordance with the instructions, may cause harmful interference to radio communications. However, there is no guarantee that interference will not occur in a particular installation. If this equipment does cause harmful interference to radio or television reception, which can be determined by turning the equipment Off and On, the user is encouraged to try to correct the interference by one or more of the following measures:

- Reorient or relocate the receiving antenna.
- Increase the separation between the equipment and receiver.
- Connect the equipment into an outlet on a circuit different from that to which the receiver is connected.
- Consult the dealer or an experienced radio/TV technician for help.

All external cables connecting to this basic unit must be shielded. For cables connecting to PCMCIA cards, see the option manual or installation instructions.

## **Table of Contents**

## 1 Overview

| System Overview                              | 1–1  |
|----------------------------------------------|------|
| CPU                                          |      |
| Chip Set                                     | 1–2  |
| Memory                                       | 1–2  |
| BIOS                                         | 1–2  |
| PCI Bus Devices                              | 1–3  |
| ISA Bus Devices                              | 1–4  |
| Components, Controls and Indicators          | 1–6  |
| Front and Side Components (Panel Closed)     | 1–6  |
| Rear View                                    | 1–7  |
| Left Side Components                         |      |
| Right Front View (Panel Open)                | 1–9  |
| Controlling Power                            | 1–10 |
| LCD Status Display                           | 1–10 |
| Battery Charge Gauge (in LCD Status Display) | 1–11 |
| Keyboard Hot Keys (US Keyboard)              | 1–12 |
| General Battery Information                  | 1–13 |
| Nickel Metal Hydride Battery Care            | 1–13 |
| LiIon Battery                                | 1–14 |
| Smart Battery Operation                      | 1–15 |
| Power Management Modes                       | 1–15 |
| Related Information                          | 1–17 |
| Documentation                                | 1–17 |
| World Wide Web                               | 1–17 |
|                                              |      |

## 2 System BIOS

| BIOS Setup Program                   | 2–1  |
|--------------------------------------|------|
| Navigating through the Setup Program | 2–2  |
| Accessing the Setup Program          | 2–2  |
| Launching Submenus                   | 2–3  |
| General Help                         | 2–3  |
| The Main Menu                        | 2–4  |
| The System Devices Menu              | 2–6  |
| The Security Menu                    | 2–9  |
| Setting System Password              | 2-10 |
| Changing System Password             | 2-10 |
| Deleting System Password             | 2-10 |
| The Power Menu                       | 2-11 |

| The Boot Menu |  |
|---------------|--|
| The Exit Menu |  |

## 3 Troubleshooting

| Troubleshooting Tips                    | 3–1 |
|-----------------------------------------|-----|
| System Start Failure                    | 3–2 |
| Power Supply Failure                    | 3–2 |
| Boot-up Failure                         | 3–3 |
| Post Failure                            | 3–3 |
| LCD Panel Failure                       | 3–4 |
| CRT Failure                             | 3–4 |
| Notebook Computer Keyboard Failure      | 3–5 |
| External Keyboard or PS/2 Mouse Failure | 3–5 |
| HDD Failure                             | 3–5 |
| FDD Failure                             | 3–6 |
| CD-ROM Failure                          | 3–6 |
| Battery Failure                         | 3–6 |
| Check Points and Error Messages         | 3–7 |
| Phoenix BIOS Test Points                | 3–7 |

## 4 Parts Replacement

| Required Tools                             |
|--------------------------------------------|
| Removing the Main Battery Pack             |
| Removing 20X CD-ROM/FDD Combination Module |
| Removing the HDD                           |
| Removing the Speaker Cover                 |
| Removing the Keyboard                      |
| Removing the CPU Heatsink                  |
| Removing the LCD Assembly                  |
| Removing the Keyboard Deck                 |
| Removing the MMO Module                    |
| Removing the Inverter/LVDS Board           |
| Removing the USB Board                     |
| Removing the System Board                  |
| Removing the Audio Board                   |
| Removing the Cardbus Assembly              |
| Removing the Touch Pad Button Board        |
| Removing the Touch Pad Board               |
| Removing the IR Board                      |
| Disassembling the LCD Assembly             |
| Removing the LCD Display Bezel 4-17        |
| Removing the LCD Panel                     |
| Detailed System Assembly Overview          |

## **5 Part Numbers**

| Spare Parts Listing                             | 5-1 |
|-------------------------------------------------|-----|
| LCD Display (including Bezel, Housing, & Panel) | 5–1 |
| Display Bezels                                  | 5-1 |
| LCD Housings                                    | 5-1 |
| LCD Panels                                      | 5-1 |
| MMO Modules                                     | 5–2 |

| Expansion Modules                               |  |
|-------------------------------------------------|--|
| Inverter Boards                                 |  |
| Motherboards                                    |  |
| Cables                                          |  |
| Keyboards                                       |  |
| Hard Drives                                     |  |
| Trackpad                                        |  |
| Audio, IR, USB                                  |  |
| Housings, Heatsinks, Doors, Miscellaneous Parts |  |
| Power                                           |  |
| Option List                                     |  |
| Parts Identification                            |  |

## A Specifications

## **B** Device Mapping

| Memory Map                            | 1 |
|---------------------------------------|---|
| DMA Channel Assignments               | 1 |
| Notebook Computer Interrupt Levels    | 2 |
| I/O Address Map                       | 3 |
| · · · · · · · · · · · · · · · · · · · |   |

## C System Connector Pin Assignments

## Figures

| Figure 1-1: Right Front View (Panel Closed)             |     |
|---------------------------------------------------------|-----|
| Figure 1-2: Rear View                                   |     |
| Figure 1-3: Left Front View (Panel Closed)              |     |
| Figure 1-4: Right Front View (Panel open)               |     |
| Figure 2-1: The Setup Main Menu                         |     |
| Figure 2-2: The System Devices Menu                     |     |
| Figure 2-3: The Setup Security Menu                     |     |
| Figure 2-4: The Setup Power Menu                        |     |
| Figure 2-5: The Setup Boot Menu                         |     |
| Figure 2-6: The Setup Exit Menu                         |     |
| Figure 4-1: Removing the Main Battery                   |     |
| Figure 4-2: Removing a Module from the Expansion bay    |     |
| Figure 4-3: Removing the HDD                            |     |
| Figure 4-4: Removing the Hinge Covers                   |     |
| Figure 4-5: Removing the Speaker Cover                  |     |
| Figure 4-6: Removing the Keyboard                       |     |
| Figure 4-7: Removing the CPU Heatsink                   |     |
| Figure 4-8: Removing the LCD Status Display Board       |     |
| Figure 4-9: Removing the LCD Assembly                   |     |
| Figure 4-10: Removing the Keyboard Deck (Bottom Screws) |     |
| Figure 4-11: Removing Keyboard Deck (Top Screws)        |     |
| Figure 4-12: Separating Deck and Housing                |     |
| Figure 4-13: Lift the Keyboard Deck                     |     |
| Figure 4-14: Removing the MMO Module                    |     |
| Figure 4-15: Removing LVDS/Inverter Board               |     |
| Figure 4-16: Removing the USB Board                     |     |
| Figure 4-17: Removing the System Board                  |     |
| Figure 4-18: Removing the Audio Board                   |     |
| Figure 4-19: Disconnecting PC Card Assembly             |     |
| Figure 4-20: Removing the Touchpad Assembly             |     |
| Figure 4-21: Disconnecting the Touchpad Button Board    |     |
| Figure 4-22: Removing the IR Board                      |     |
| Figure 4-23: 13.0" LCD Disassembly                      |     |
| Figure 4-24: 13.3" LCD Disassembly                      |     |
| Figure 4-25: Detailed System Assembly                   |     |
| Figure 5-1 System Unit                                  | 5–6 |
| Figure 5-2 LCD Assembly                                 | 5–8 |
| Figure C-1 System Connector Locations                   | C-1 |

## Preface

This guide describes how to test, troubleshoot, and remove and replace the Digital HiNote VP 700 series notebook computer Field Replaceable Units (FRUs).

#### Audience

This service guide is written specifically for service engineers.

#### Organization

This guide contains the following:

- Chapter 1: Overview This chapter introduces the Digital HiNote VP 700 series notebook computers. It provides a system overview and describes the controls, indicators, and hot keys.
- Chapter 2: System BIOS This chapter provides information related to the system BIOS and its Setup program.
- Chapter 3: *Troubleshooting* This chapter provides a systematic method of isolating problems with the Digital HiNote VP 700 series of notebook computers.
- Chapter 4: *FRU Replacement* This chapter provides detailed procedures for replacing the Digital HiNote VP 700 series notebook computer Field Replaceable Units (FRUs).
- Chapter 5: *FRU List and Illustrated Parts Breakdown* This chapter provides a list of the Field Replaceable Units (FRUs), parts breakdown and parts list for the Digital HiNote VP 700 series notebook computer.
- Appendix A: Specifications This appendix lists the notebook computer's specifications.
- Appendix B: *Device Mapping* This appendix contains tables listing the default settings for of the notebook computer's memory map, I/O address map, interrupt map, and DMA map.
- Appendix C: *System Connector Pin Assignments* This appendix shows the location of the connectors on the system motherboard and provides a listing of the pinouts for these connectors.

## 1 Overview

This chapter introduces the DIGITAL HiNote VP 700 series notebook computer. It provides a system overview and describes the controls, indicators, and hot keys.

## **System Overview**

The DIGITAL HiNote VP 700 series notebook computer is a high-performance portable computer designed for the mobile professional.

## CPU

The DIGITAL HiNote VP 700 series notebook computer supports the notebook version of the P55C 166MHz and beyond Intel Pentium processors mounted on an MMO daughter card.

The following is a list of the general features of these processors:

- Low power consumption operating at 1.8V.
- Full System Management Interrupt (SMI) support.
- Fully static support Stop Grant and Stop Clock states.
- 32-bit address bus.
- 64-bit data bus.
- 32KB internal write-back cache (L1).
- Capable of executing two instructions per clock cycle using two pipelined integer units.
- Multimedia extension (MMX) register set.

## **Chip Set**

The Intel 430TX PCI chip set is used to implement the core functions of the system.

- The 430TX System Controller, 82439TX, provides core system functions.
  - Support for all Intel Pentium processors since P54C.
  - Integrated L2 Cache Controller featuring support for Write-Back cache policy for cache sizes 256KB and 512KB, DIRECT Mapped Organization (Write-Back only), Cache Hit Read/Write cycle timings @ 3-1-1-1, and back-to-back Read/Write cycles @ 3-1-1-1-1-1-1.
  - Fully synchronous, Minimum Latency 30/33MHz PCI bus interface supporting five PCI bus Masters, a 10 Dword PCI-to-DRAM Read Prefetch buffer, an 18 Dword PCIto-DRAM Post Buffer, and a Multiple Transaction timer to support multiple short PCI transactions.
  - 64-bit host and DRAM bus interface with an integrated DRAM controller with 64Mbit DRAM/SDRAM Technology and programmable-strength for DRAM interface.
  - Integrated PCI bus arbiter.
  - Advanced Power Management features.
  - Support for USB.
- The PCI ISA IDE Xcelerator, PIIX4, provides the PCI to ISA bridge interface.
  - Integrated IDE Controller supporting up to 4 drives, PIO Mode 4 transfers up to 14Mbytes per second, and integrated 8x32 buffers for IDE PCI Burst transfers.
  - Enhanced DMA Controller supporting two 8237 DMA controllers supporting PCI DMA with 3PC/PCI channels and Distributed DMA protocols.
  - Interrupt Controller with support for 15 interrupts and independently programmable for Edge/Level sensitivity.
  - Support for full Positive Decode or Subtractive Decode.
  - Advanced Power Management features.
  - Support for two USB ports for serial transfers at 12Mbit/s or 1.5Mbit/s.

## Memory

The system comes with 16MB of on-board SDRAM for system memory and 256KB or 512KB of L2 cache memory depending on the model purchased.

System memory can be upgraded to a total of 144MB. The upgrade is performed by installing any combination of 16MB, 32MB and 64MB SDRAM SO-DIMMs. There are two slots for additional memory. Memory can be upgraded one module at a time. Either slot can be populated first.

## BIOS

The system has a 256KB Flash ROM for system BIOS (Phoenix BIOS 4.0 Release 6). BIOS provides support for the following:

- Suspend to RAM.
- Save to Disk
- Full APM 1.2 supported.
- Password protection (Boot and System options).

- Auto-configured with module and docking options.
- Windows 95 ready with PnP.
- 32KB ROM for 51SL keyboard controller.
- Gas-gauge for battery status information
- Various hot-keys for system control.

## **PCI Bus Devices**

The internal PCI bus and PCI components operate at 3.3V. The PCI bus is also available to supported docking options.

#### **Cardbus Controller**

Cardbus support is provided by the TI1131 controller. This chip provides the following functions:

- Support for Zoomed Video.
- Support for two PC Card/Cardbus slots with hot removal/insertion.
- Uses burst transfers to maximize data throughput on the PCI/Cardbus bus.
- Support for serialized ISA IRQs.
- Support for 16-bit distributed DMA.
- Support for Ring Indicate.

#### Video Controller Chip

Video support is provided by theNeo Magic 2160 Controller Chip. This chip provides the following functions:

- 128-bit memory interface.
- 2MB 3.3V High Speed Video DRAM.
- Support for Zoomed Video.
- Simultaneous display supported.
- VESA DDC1 support for external monitors.
- Advanced power management features minimize power consumption during:
  - Normal operation
  - Standby mode
  - Panel-off
- High resolution panel:
  - TFT displays support XGA (1024x768) at a maximum of 64K colors.
  - DSTN displays support XGA (1024x768) at a maximum of 64K colors.

## **ISA Bus Devices**

The ISA bus interface is provided by the Intel 430TX PCIset System Controller.

#### Audio

Audio support is provided by the Crystal CS4237B chip. This chip provides the following functions:

- Integrated SRS® 3D sound technology
- Enhanced full-duplex operation.
- Dual Type-F DMA support.
- Advanced MPC3-Compliant input/output mixer.
- Hardware master volume control
- Advanced Power Management..
- Support for 16-bit Stereo, FM Synthesizer, and MPU-401 MIDI.
- Enhanced digital gameport.

#### Wavetable (Optional)

Wavetable support is provided by the Crystal CS9236 chip. This chip provides the following functions:

- High quality MIDI sample set including 128 melodic instruments and 47 percussion sounds.
- Receives standard serial MIDI data stream and outputs stereo 16-bit digital audio stream at 44.1kHz.
- Independent reverb and chorus levels for each MIDI channel.
- General MIDI (GM) compliant.
- Fully static power down capability.

#### BIOS

The system BIOS is implemented using the Intel 28F002BX-T 2MB Boot block Flash ROM.

#### Super I/O

I/O support is provided by theSMC EDC37C669FR chip. This chip supports the following functions:

- 2.38MB Super I/O Floppy Disk controller supporting two floppy drives and offering Japanese floppy support.
- Floppy Disk available on Parallel port pins.
- Two high speed NS 160550 compatible UARTs Serial Ports.
- Integrated Infrared Communications controller supporting SIR (115Kbps) and FIR (4Mbps) data transfers.
- Multi-Mode Parallel Port IEEE 1284 compliant.
- Full Plug-and-Play support.
- Game Port Select Logic

#### **DIGITAL HiNote VP 700 Series Minidock**

The DIGITAL HiNote VP 700 Series Minidock has the following features:

- System Reset Button
- Parallel port
- Serial port
- Infrared Module
- External display port
- MIDI/joystick port
- Two PS/2 connections for keyboard and mouse
- Two USB ports (pass-through from DIGITAL HiNote VP 700 Series notebook)
- One Type II PC Card slot (on selected models only)
- Audio Line-In jack
- Audio Line-out jack
- External Mic jack

## **Components, Controls and Indicators**

This section shows the locations and provides detailed description of the different components, controls, and indicators on your DIGITAL HiNote VP 700 Series notebook computer.

Front and Side Components (Panel Closed)

|   | Component            | Description                                                                                       |
|---|----------------------|---------------------------------------------------------------------------------------------------|
| 0 | Lid Release          | Slide this latch to the right to open the LCD panel.                                              |
| 0 | Main Battery Module  | Removable battery module that can be replaced with a charged battery.                             |
| € | Expansion bay        | Supports the 20X CD-ROM/FDD Combination module and optional lithium-ion secondary battery module. |
| 4 | Minidock Locking Tab | Used to secure the notebook to the Minidock.                                                      |
| 6 | Power/Charge LED     | Indicates the power and charge status of notebook.                                                |
|   |                      | System plugged into AC Power                                                                      |
|   |                      | • LED is solid, then battery is charging.                                                         |
|   |                      | • LED is blinking (fast speed), then battery is not charging.                                     |
|   |                      | System running on Battery Power                                                                   |
|   |                      |                                                                                                   |

• LED is blinking (slow speed), then the notebook is in suspend.

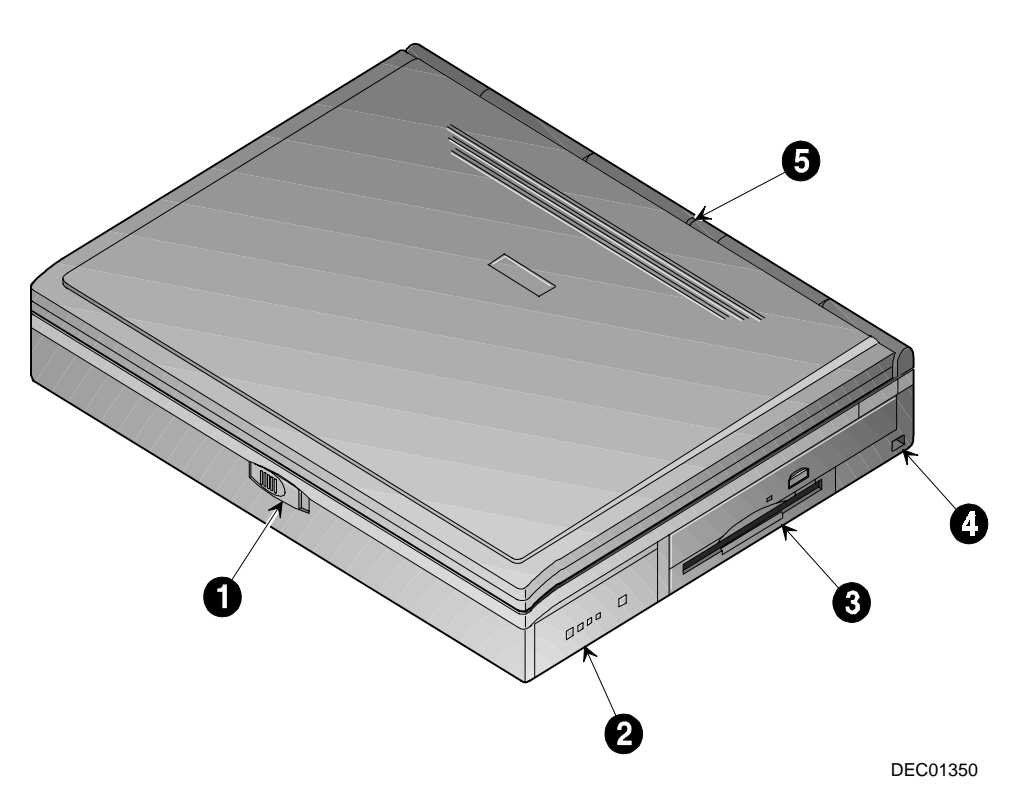

Figure 1-1: Right Front View (Panel Closed)

## **Rear View**

|   | Component                               | Description                                                                                                    |
|---|-----------------------------------------|----------------------------------------------------------------------------------------------------|
| Û | Fast Infrared Interface                 | Allows wireless high speed data transfer between the notebook and other IR devices.                                                                                   |
| 0 | Universal Serial Bus<br>(USB) Port      | A USB device, such as a mouse, digital camera, keyboard, or scanner, connects to this port.                                                                           |
| 0 | Serial (COM) Port                       | A serial device connects to this port.                                                                                                    |
| 4 | Parallel LPT Port                       | A parallel device, such as a printer, connects to this port.                                                                                                    |
| 0 | Reset Button                            | Using a pen or paper clip, press this button to reboot the system. All unsaved data will be lost.                                                                     |
| 0 | External Display Port                   | An external monitor connects to this port.                                                                                                    |
| 0 | Minidock Port                           | This 240-pin port allows you to connect the notebook to the Minidock.                                                                                                 |
| 8 | Rear Panel Port Cover                   | Open this cover to expose the Serial, Parallel, and VGA Ports.                                                                                                    |
| 0 | External Keyboard or<br>PS/2 Mouse Port | An external PS/2 keyboard or PS/2 mouse connects to this port. To connect both a PS/2 keyboard and PS/2 mouse, use the PS/2 Y-connector cable packaged with notebook. |

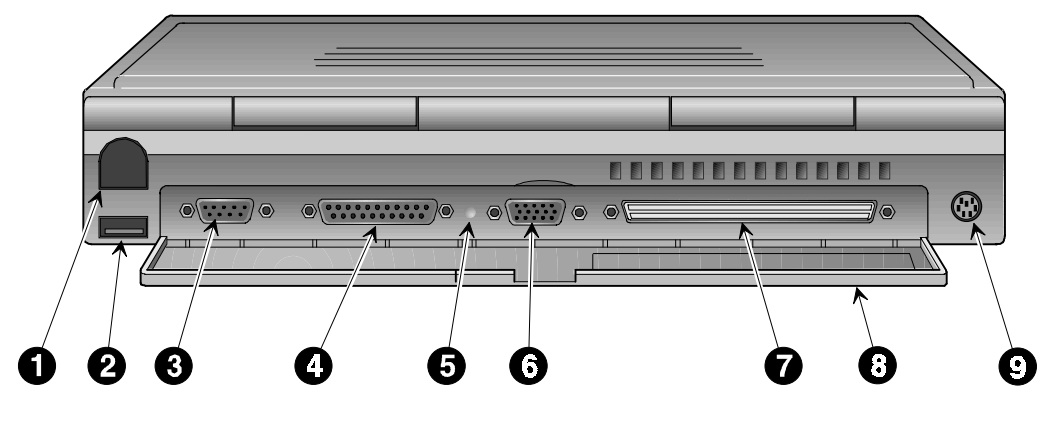

DEC01351

Figure 1-2: Rear View

## Overview

|   | Component             | Description                                                                                                    |
|---|-----------------------|----------------------------------------------------------------------------------------------------|
| Û | Minidock Locking Tab  | Used to secure the notebook to the Minidock.                                                                                                  |
| 0 | PC Card Sockets       | Insert either two Type II or one Type III PC Card into this socket.                                                                           |
| 0 | PC Card Eject Buttons | Upper button ejects a PC Card Type II from the upper socket and<br>the lower button ejects a PC Card Type II or III from the lower<br>socket. |
| 4 | Line-in Port<br>((    | Connect an external audio source to this port.                                                                                                |
| 0 | External Mic Port     | Connect an external microphone to this port.                                                                                                  |
| 6 | Line-out Port         | Connect external speakers or headphones to this port.                                                                                         |
| 0 | AC Power Port         | The AC Adapter connects to this port.                                                                                                    |
| 8 | Security Lock Port    | Connect a Security Lock cable to this port. This assists in safeguarding the notebook, HDD and RAM against theft.                             |

## Left Side Components

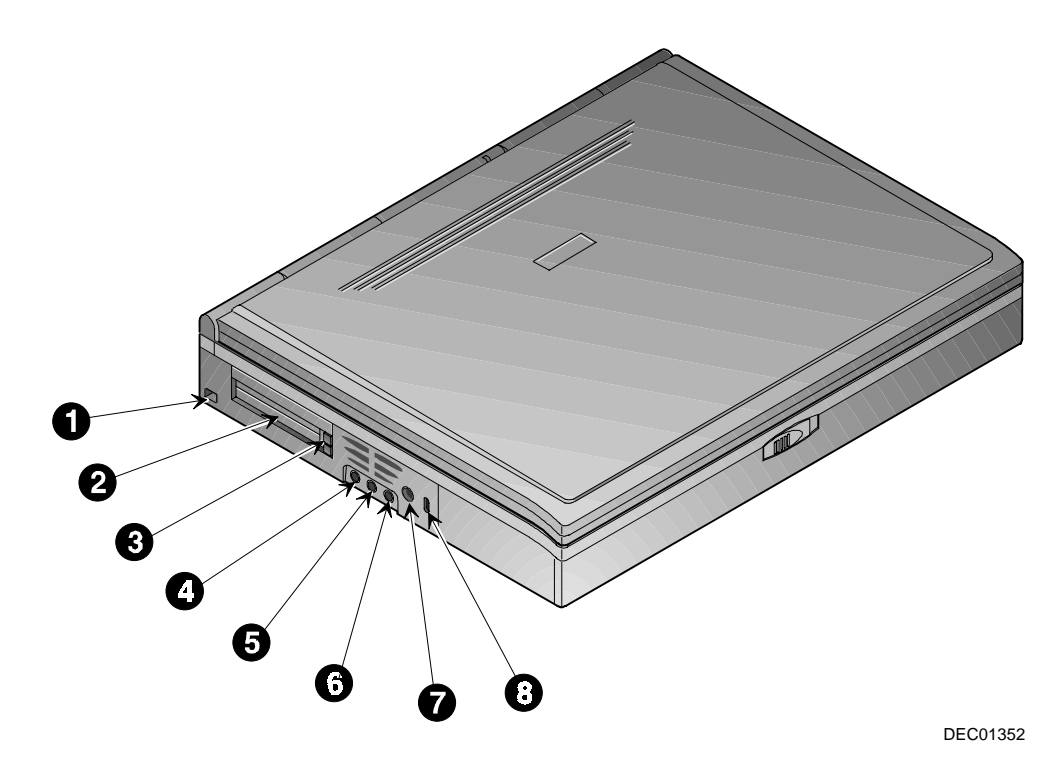

Figure 1-3: Left Front View (Panel Closed)

|   | Component                       | Description                                                                                                    |
|---|---------------------------------|----------------------------------------------------------------------------------------------------|
| 0 | Lid Switch                      | Close the notebook's LCD lid to suspend the system. Open the<br>lid and press the Suspend/ Resume button again to resume the<br>normal operation. The Lid Switch can be configured to CRT<br>display mode from the Power menu of the Setup Program.<br>Please refer to Chapter 2. |
| 0 | LCD Display                     | DSTN or TFT XGA back-lit display.                                                                                                    |
| € | Internal Microphone             | Used to record music, voice and sound files.                                                                                                    |
| 4 | LCD Status Display              | Provides system operating status.                                                                                                    |
| 0 | Suspend/Resume Button           | Turns the notebook on and toggles between the suspend/resume<br>mode. Press the [fn + Suspend/Resume] to turn off the<br>notebook.                                                                                                    |
| 6 | Internal Stereo Speakers        | Used to hear sound files and system sounds through stereo speakers.                                                                                                    |
| 0 | Touch pad (internal PS/2 mouse) | A touch sensitive pointing device providing all the functions of a two-button mouse.                                                                                                    |

## **Right Front View (Panel Open)**

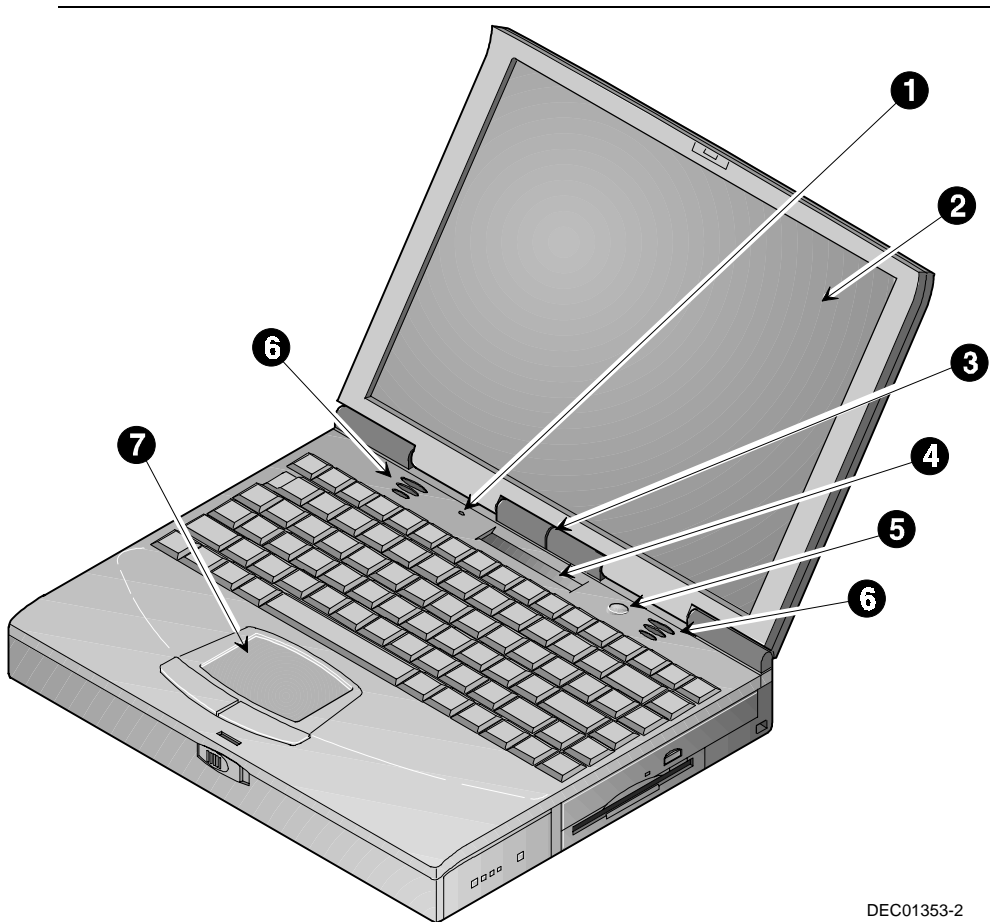

Figure 1-4: Right Front View (Panel open)

## **Controlling Power**

Unique to Digital notebooks, the suspend/resume button not only turns the notebook on and off, but enables you to take advantage of the built-in power saving features.

| Goal       | Action                                                                                                    |
|------------|----------------------------------------------------------------------------------------------------|
| On         | Press the Suspend/Resume (power) button to turn the system on.                                                                                                    |
|            |                                                                                                    |
| Suspend    | When the system is on, press this button to place your system in Suspend.                                                                                                    |
| Resume     | Press the Suspend/Resume button to resume normal operation from the                                                                                                    |
|            | Suspend.                                                                                                    |
| Off        | To completely shut off your notebook, press and hold [fn + suspend/resume<br>button until the system emits a beep, indicating that the system has been<br>successfully turned off.                                             |
| fn +       |                                                                                                    |
| Lid Switch | In its factory default configuration, closing the LCD lid will enter the notebook into Suspend. Refer to Chapter 2, in the section labeled <i>The Power Menu</i> for instructions on how to configure the Lid Switch function. |

## LCD Status Display

| lcon       | When Displayed Indicates                                                                                                    |
|------------|----------------------------------------------------------------------------------------------------|
| Î          | Caps Lock is enabled.                                                                                                    |
| <u>î</u> 1 | Num Lock is enabled. If you are using the notebook's keyboard, the embedded keypad must also be enabled to use the embedded keypad as a numeric keypad.                                                                                                    |
| Î 💾        | Embedded Numeric Keypad is enabled. On external keyboards, the embedded keypad functions as a cursor control keypad. When displayed in conjunction with the Num Lock icon, the embedded keypad on both internal and external keyboards functions as a numeric keypad. |
| î ±        | Scroll Lock is enabled.                                                                                                    |
|            | Hard Disk Drive/CD-ROM is being accessed by the system.                                                                                                    |
|            | Floppy Disk Drive is being accessed by the system.                                                                                                    |
|            | PC Card socket is being used by the system.                                                                                                    |
| <b>尊</b>   | AC adapter is being used to power the system.                                                                                                    |
| <b>.</b>   | Battery(ies) is installed. See the following section, Battery Charge Gauge, for status details.                                                                                                    |

| lcon                                         | When Displayed, Indicates                                                                                                    |
|----------------------------------------------|----------------------------------------------------------------------------------------------------|
| <b>•</b> ••••••••••••••••••••••••••••••••••• | Battery status - shows available battery power. Each line represents<br>approximately 10% battery charge. The upper triangle corresponds to the<br>main battery and the lower triangle corresponds to secondary battery. If the<br>triangle is flashing, its corresponding battery is in use or charging. If both<br>batteries are installed, the battery life will be calculated based on the charge<br>sum of both batteries. |
|                                              | When the lines within the battery icon are rotating, it indicates that the battery is being charged. When the rotating stops, the battery is fully charged.                                                                                                    |
| <u>(</u> )))))                               | 51% to 60% battery operating time remaining.                                                                                                    |
| •                                            | Low battery. 1% to 10% battery operating time remaining. The system's warning beep will sound. Save your work, replace the low battery with a fully charged one or use an AC power source to run the notebook. The [fn + F7] keys shut off the warning beep. It also mutes all audio.                                                                                                    |
| •                                            | Critical low battery. The system will automatically save all data and application information to the hard disk (Save-to-Disk), then power down the notebook. If system is in Suspend mode when power low is reached, the system will resume, then complete down.                                                                                                    |
| ₿ <b>(</b>                                   | System has ceased charging the battery. The core of the battery has reached its maximum temperature, indicating that charging has stopped.                                                                                                    |

## Battery Charge Gauge (in LCD Status Display)

## Keyboard Hot Keys (US Keyboard)

Hot keys are activated by holding down the [fn] key (located in the lower left corner of the keyboard) and pressing the desired function key.

| [fn] + function Activity |                                                                                                    |
|--------------------------|----------------------------------------------------------------------------------------------------|
| fn <b>+ ا</b>            | Places the computer in Standby Mode.                                                                                                    |
| fn + F                   | All open data and system settings are Saved to Disk.                                                                                                    |
| fn + A                   | Place the computer in Suspend Mode.                                                                                                    |
| fn + F1                  | Decreases brightness level.                                                                                                    |
| fn + F <sup>2</sup>      | Increases brightness level.                                                                                                    |
| fn + B                   | Displays the second battery gauge if the optional LiIon battery is installed in the expansion bay.                                                                                                    |
| fn + F4                  | Switches between the three display modes:                                                                                                    |
|                          | 1. LCD Display                                                                                                    |
|                          | 2 LCD Display and External Monitor                                                                                                    |
|                          | External Monitor only                                                                                                    |
|                          |                                                                                                    |
|                          | Each time you press this hot key combination the computer changes to the next display mode.                                                                                                    |
| fn + F <sup>5</sup> O    | Decreases the display contrast (DSTN screens only).                                                                                                    |
| fn + F6                  | Increases the display contrast (DSTN screens only).                                                                                                    |
|                          | Enables or disables audio/speaker output including the system beep<br>which indicates low battery. The system will emit a beep when the<br>audio output is enabled.                                                              |
|                          | Toggles the keyboard's embedded key pad on and off. When used<br>by itself, it functions as a cursor control keypad. Press [fn+F9] and<br>then the [fn+F8] hot key combination to use the notebook's numeric<br>embedded keypad. |
| fn + F9                  | Toggles Num Lock on and off. Used by itself, fn+F9 enables an external keyboard numeric keypad.                                                                                                    |
| fn + F10                 | Toggles Scroll Lock on and off. The Scroll Lock functions in certain applications, leaving the cursor in its current position while moving the screen in the direction of the arrow pressed.                                     |
| fn + home                | Pauses the display output. Press a key to resume.                                                                                                    |
| fn + end<br>treek        | If Break is enabled, pressing this hot key sends a system break.                                                                                                    |
| fn + pr scr<br>sys req   | Determined by application software.                                                                                                    |
| fn +                     | Increases the audio volume.                                                                                                    |
| fn + 💌                   | Decreases the audio volume.                                                                                                    |

## **General Battery Information**

All batteries have limited life span. A battery's *life span* is measured by the number of charging and draining cycles it can undergo before it can no longer be charged. The amount of time that your system can be operated by battery power before the battery is drained is referred to as battery *run time*.

## Nickel Metal Hydride Battery Care

Nickel-Metal Hydride (NiMH) batteries are extremely common in many types of portable systems, such as cellular phones, camcorders and portable computing devices.

#### **Memory Effect**

A NiMH battery in poor condition may begin to exhibit characteristics of *memory effect*. Memory effect will occur when a user does not allow the battery to fully drain before charging it again. For example, if you use the battery for 20 minutes at a time and then recharge it, the battery will tend to "remember" that it only needs to operate 20 minutes per charge. As a result, during the charging process, the battery will only receive a portion of its charge capacity.

#### **NiMH Battery Life**

Memory effect has a direct impact on the battery's life span. NiMH batteries have a typical life of up to 800 (charge/drain) cycles. If the battery is used an average of 30 minutes per cycle, you can expect a total life of 400 hours. If you use the battery 3 hours per cycle, you can expect a total life of 2,400 hours. Therefore, it is advantageous to use the battery as much as possible during each cycle.

However, in attempts to prevent the memory effect, it may not always be practical to continuously use your notebook until the battery drains to its minimum level. As a solution, Digital recommends that you periodically *form* or condition the battery. When a battery is formed, it is put through a series of charging and draining cycles. A battery which is formed will perform better and last longer than a battery which has not been formed.

If your system will not be in use for more than 30 days, Digital recommends that you remove the NiMH Battery from the system. When a NiMH battery is removed from the system, it has a shelf life of approximately 90 days before a charge cycle is required.

| Action               | Instructions and Information                                                                                                    |  |
|----------------------|----------------------------------------------------------------------------------------------------|--|
| Forming a battery    | <ol> <li>Charge it to its full capacity. The notebook's battery<br/>charge LED will turn off.</li> </ol>                                                                                  |  |
|                      | 2. Use the notebook until the battery is completely drained.                                                                                                    |  |
|                      | 3. Charge the battery to full capacity a second time and drain it again.                                                                                                    |  |
|                      | 4. Charge the battery to full capacity. The battery is now formed.                                                                                                    |  |
| Draining the battery | • Software is available to assist in the draining process.<br>Please consult your Digital notebook dealer for<br>information about the kinds of software.                                 |  |
|                      | • Lacking software: To expedite the draining process, enter<br>the Setup Program and disable all power management<br>functions. Increase the screen brightness to its highest<br>setting. |  |

#### Forming a Battery

| When to form a battery | • Form all new batteries, including the one which came with you system.                                                                                |  |
|------------------------|----------------------------------------------------------------------------------------------------|--|
|                        | • Form batteries which do not provide as much run time as they used to.                                                                                |  |
|                        | • Form a battery to achieve maximum battery life.                                                                                                    |  |
|                        | <ul> <li>Form the battery if you are receiving questionable<br/>readings from the battery icon gauge in the LCD Status<br/>Display.</li> </ul>         |  |
| Required time          | • Assuming it takes 2 hours to fully drain the battery, forming a battery requires approximately 10 hours.                                             |  |
|                        | • To charge a battery with the system off requires approximately 2 hours. To fully charge a battery with the system on requires approximately 4 hours. |  |
|                        | • Depending upon your power management settings, to fully drain a battery requires approximately 2 hours.                                              |  |

## Lilon Battery

Lithium-ion batteries have an average life span than of approximately 1,000 complete charge/discharge cycles. In actual use, the number is larger due to the fact that most users will not fully discharge the battery during daily usage. Unlike the nickel-metal hydride battery, there is no need to be concerned with fully discharging the battery before charging it again since lithium-ion technology is not susceptible to memory effect.

If your system will not be in use for more than 30 days, DIGITAL recommends that the LiIon Battery Pack be removed from the system. When a lithium-ion battery is removed from the system, it has a shelf life of approximately 90 days before a charge cycle is required.

#### CAUTION\_

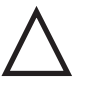

There is a danger of explosion if a lithium battery is incorrectly replaced. Lithium batteries must be replaced with the same or equivalent type recommended. Replace the main system battery only with DIGITAL HiNote VP 700 series series of rechargeable Lithium Ion battery packs.

#### \_Battery Recycling and Disposal \_

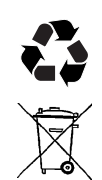

Recycle or dispose of batteries contained in this product properly, in accordance with local regulations for battery type as marked on the battery. Prior to disposal or recycling, protect batteries against accidental short circuiting by affixing non-conductive tape across battery terminals and conductive surfaces.

#### WARNING

 $\underline{\mathbb{N}}$ 

When transporting the battery pack, make sure that the metal terminals on the battery pack do not come in contact with other metal surfaces (such as loose coins, paper clips, etc.). An electrical discharge can occur which may cause injury or damage.

## **Smart Battery Operation**

Your DIGITAL HiNote VP 700 Series notebook uses a Smart Battery. The battery has circuitry that reports the amount of charge in the battery to the system.

**Initial Use** – To properly initialize the circuitry that reports the state of the battery charge, you should:

- 1. Fully charge the battery.
- 2. Fully discharge the battery. To fully discharge the battery, use the notebook computer on battery power until the computer enters suspend mode because of a *critically low battery state*.
- 3. Fully charge the battery.

**Regular Use** – To help maintain the accuracy of the circuitry that reports the state of the battery charge, it is recommended that you allow the battery to go through a full charge and discharge cycle at periodic intervals.

### **Power Management Modes**

Your notebook computer is factory-configured with preset power management values. If you are not an advanced user, start by using the factory-configured power management settings. If you find that the factory settings do not fit your specific needs, enter the Setup Program and make the needed changes. Please refer to chapter 3 for details.

If you choose to set your own power saving features, you should understand how it affects battery run time and system performance before changing a setting.

Three power management modes are supported: Standby, Suspend, and Save to Disk.

#### Standby Mode

In this mode, components such as the HDD, FDD and CD-ROM drive and the LCD back-lit display are powered down and the CPU speed is reduced. Other components, transparent to the user, are put in their lowest active states.

Standby Mode is entered:

- Automatically when the system remains idle for the period of time specified in the Standby Time-out field of the Setup Program.
- Manually by pressing the [fn + esc] key combination.

Standby Mode is exited by any of the following actions:

- Modem ring (if Resume on Modem ring is enabled in the Setup Program.)
- Pressing any key on the keyboard
- Touch pad or externally connected PS/2 mouse activity
- PC Card activity

#### **Suspend Mode**

Suspend Mode saves power by cutting power to the DMA clocks, suspending the math coprocessor, turning the video off, and turning off all controllable peripheral devices.

When the system suspends, the following events take place:

- A system beep notifies you that suspend mode has been entered.
- The caps lock, number lock, embedded keypad lock, and scroll lock icons in the LCD Status Display begin to rotate.
- If AC power is not connected, the Power/Charge LED will blink approximately once every four seconds.

Suspend Mode is entered by:

- Pressing the Suspend/Resume button.
- Pressing the [fn+A] or [fn+Q] hot key combination.
- Closing the LCD display lid (Lid Switch field in the Setup Program must be set to Suspend)
- When the system has been in Standby for the period of time specified in the Suspend Time-out field of the Setup Program.
- Software aided within Windows 95 by clicking on the Start button and then Suspend.

Suspend Mode is exited by:

- Pressing the Suspend/Resume button.
- When the clock time specified in the Resume Date and Resume Time fields have arrived.
- Modem Ring (Resume on Modem Ring must be set to enabled in the Setup Program)

#### Save to Disk Mode

Save to Disk is a dual purpose feature. When controlled by the Setup Program, it transparently functions as a safeguard against accidental loss of data due to low battery power. When initiated by the user, it provides the greatest power saving capabilities. Upon entering/initiating Save to Disk, the notebook will save all data and system settings to a pre-created DOS file, then turn off the system. If, in the future, you purchase a second hard drive for expansion or backup purposes, you will need to create a DOS file on the drive in order to take advantage of the Save to Disk feature. Please refer to User's Guide Addendum for details on creating a Save to Disk DOS file.

In the Save to Disk mode, all system logic (except for the battery charger) is turned off. During the Save to Disk mode, the DRAM and video memory are saved to the hard disk and are restored when the system is resumed. Save to Disk Mode is initiated by:

- Pressing the [fn+F] hot key combination
- Automatically when the battery reaches a critical low power level. If the notebook is in Suspend when a critical low power level is reached, the system will turn back on for a moment and enter Save to Disk.

Save to Disk Mode is exited as follows:

- If entered by pressing [fn+F], press the Suspend/Resume button.
- If entered by critical low battery, first connect the AC adapter, then press the Suspend/Resume button.

## **Related Information**

### **Documentation**

| DIGITAL HiNote VP 700 Series User's Guide | ER-PJ1WW-UA |
|-------------------------------------------|-------------|
| Quick Setup Guide                         | ER-PJ1WW-IM |

## World Wide Web

Information such as drivers, BIOS updates, and on-line documentation is available from DIGITAL's World Wide Web Site. The URL for the site is: HTTP://WWW.PC.DIGITAL.COM/

Overview

## 2 System BIOS

This chapter provides information related to the System BIOS and its Setup Program.

## **BIOS Setup Program**

The Setup Program is a menu driven utility that enables you to make changes to the system configuration and tailor the operation of your notebook to suit your individual work needs. It is a ROM-based (Read only Memory) configuration utility that displays the system's configuration status and provides you with a tool to set system parameters. These parameters are stored in non-volatile battery backed-up CMOS RAM, which saves this information even when the power is turned off. CMOS chips are extremely low power consuming. When the system is turned back on, the notebook is configured with the values found in CMOS.

#### Note

The CMOS battery receives a charge when the system is being operated on AC power. If the system is off for more than one year, the CMOS battery will drain and the ROM data will be lost. If the CMOS battery is completely drained, you will be prompted with a CMOS Checksum Error message during bootup and given the choice of selecting F1 to resume or F2 to enter the Setup Program. Select F2, then reset the System Time and System Date fields, and load the default settings from the Exit menu. Then select Save Changes and Exit to save the new configuration and exit the Setup Program. Connect the AC adapter to the notebook for 24 hours to recharge the CMOS battery.

By activating user friendly Setup Program menus, you can configure such items as:

- · Hard drives, diskette drives and peripherals
- Password protection from unauthorized use
- Power Management Features

The settings made in the Setup Program affect how the notebook performs. It is important to try to understand all the Setup Programs options and to make settings appropriate for the way you use the notebook.

## Navigating through the Setup Program

When turning on the notebook for the first time you may get a message prompting you to run the Setup Program. A warning message may appear on the screen if the hardware configuration is changed or the Power On Self Test (POST) fails. This message will inform you of any errors or invalid settings and prompt you to run Setup to correct the problem.

Even if you are not prompted by a message instructing you to use Setup, at some time in the future you may want to change the configuration of your computer. For example, you may want to make changes to the power management settings, or for security purposes, enable the notebook's password function. It will then be necessary to reconfigure your system using the Setup Program so that the computer can recognize these changes.

A few examples of why you may want to enter the Setup Program follow.

- You want to redefine the communication ports to prevent any conflicts.
- You want to make changes to the Power Management configuration.
- You want to change the password or make other changes to the security setup.

## Accessing the Setup Program

To access the Setup Program, press the F2 key when prompted during bootup. There are three essential elements to the Setup Program screens: Menu Bar, Item Specific Help Window and Legend Bar.

#### Menu Bar

The top of the screen has a menu bar with the following selections :

| Main           | Changes to the basic system configuration are made from within this menu.                  |  |
|----------------|--------------------------------------------------------------------------------------------|--|
| System Devices | Use this menu to enable and make changes to the system port addresses and modes.           |  |
| Security       | Sets System and Boot/Resume password.                                                      |  |
| Power          | From within this menu, you will be able to configure and enable Power Management features. |  |
| Boot           | Allows you to specify the device the system will boot from and the boot device sequence.   |  |
| Exit           | Use this menu to save changes, set factory defaults and exit the Setup Program.            |  |

#### **Item Specific Help**

Note that on the right side of each Setup screen, there is a section labeled *Item Specific Help*. While moving through the Setup Program, note that explanations for the currently highlighted field appear in the *Item Specific Help* window.

#### Legend Bar

At the bottom of the Setup screen you will notice a legend bar. The keys in the legend bar allow you to navigate through individual setup menus. The following table lists the keys found in the legend bar with their corresponding alternates and functions.

| Legend Key                         | Alternate Key                          | Function                                                                            |
|------------------------------------|----------------------------------------|-------------------------------------------------------------------------------------|
| F1                                 | Alt + H                                | Displays the General Help window.                                                   |
| ESC                                | Alt + X                                | Exits the current menu and returns you to the previous screen.                      |
| $\leftarrow \text{or} \rightarrow$ |                                        | Selects a different menu bar item.                                                  |
| $\uparrow$ or $\downarrow$         |                                        | Moves the cursor up and down between fields.                                        |
| F5                                 | - (minus key)                          | Scrolls backwards through the values of the highlighted field.                      |
| F6                                 | + (plus key)<br><space bar=""></space> | Scrolls forward through the values of the highlighted field.                        |
| F9                                 |                                        | Sets the fields for the active menu to their default values.                        |
| F10                                |                                        | Saves the new configuration and exits the Setup Utility.                            |
| Press Enter                        |                                        | Executes commands, selects submenus, selects fields, or displays available options. |

## Launching Submenus

Notice that a pointer symbol appears next to selected fields in the menu screens. For example, see the Hard Disk option in the Main menu. The symbol indicates the existence of a submenu that can be launched for more advanced configuration options. To launch a submenu:

- 1. Move the highlighted cell to the desired Menu Bar item and press <Enter>.
- 2. Use the legend keys to navigate around the screen and make the needed configuration changes.
- 3. When you finish, press the [esc] key to exit the submenu and return to the main screen.

### **General Help**

In addition to the Item Specific Help window, the Setup Program also provides a General Help screen. This screen can be called up from any menu by simply pressing the function key, F1 or the [alt + H] combination. The General Help screen provides a description of all the keys with their corresponding alternates and functions which are used to navigate the Setup Program.

The scroll bar to the right of the help window indicates that there is more information to be displayed. Use the PgUp and PgDn keys or the up and down arrow keys ( $\uparrow \downarrow$ ) to scroll through the entire help document. Press <home> to display the first page, press <end> to go to the last page. To exit the help window press <enter> or the <esc> key.

## The Main Menu

The following settings are available in the Main Menu screen of the Setup Program.

| Field              | Settings                                             | Description                                                                                                    |
|--------------------|------------------------------------------------------|----------------------------------------------------------------------------------------------------|
| System Time        | Enter current time: hour, minute, second format      | Sets the system to specified time.                                                                                       |
| System Date        | Enter current date: month, day, year format          | Sets the system to specified date.                                                                                       |
| Floppy Drive       | <ul> <li>1.44 MB, 3 ½"*</li> <li>Disabled</li> </ul> | Enables/Disables support for the Floppy Disk Drive Module.                                                               |
| Hard Disk          | Submenu                                              | Displays the Hard Drive size. Press Enter to access the Hard Disk submenu.                                               |
| Video Display      |                                                      | Sets the Video mode.                                                                                                    |
| Device             | CRT Mode                                             | Allows viewing of externally connected monitor only.                                                                     |
|                    | LCD Mode*                                            | Allows viewing of the notebook's LCD only.                                                                               |
|                    | Simul Mode                                           | Allows simultaneous viewing of externally connected monitor (CRT) and the notebook's LCD display.                        |
| System Memory      | Display only field                                   | Indicates the amount of conventional memory used by the system.                                                          |
| Extended<br>Memory | Display only field                                   | Indicates the amount of RAM, minus<br>conventional memory (640 KB) and high<br>memory (360 KB), installed in the system. |

\* Default value.

#### PhoenIxBIOS Setup Utility

| Main System Devices Secur                                                               | ity Power Boot Exit      |                                          |
|-----------------------------------------------------------------------------------------|--------------------------|------------------------------------------|
| Cuctom Time.                                                                            | [02.01.05]               | Item Specific Help                       |
| System Time:                                                                            |                          |                                          |
| System Date:                                                                            | [06/15/199/]             | <tab>, <shift-tab>, or</shift-tab></tab> |
| Floppy Drive                                                                            | [1.44 MB, 3 1/2"]        | <enter> selects field.</enter>           |
| ▶ Hard Disk                                                                             | [4100 MB]                |                                          |
| Video Display Device:                                                                   | [Simul Mode]             |                                          |
| System Memory:                                                                          | 640 KB                   |                                          |
| Extended Memory:                                                                        | ID MB                    |                                          |
|                                                                                         |                          |                                          |
|                                                                                         |                          |                                          |
|                                                                                         |                          |                                          |
| F1 Help $\wedge \!\!\!\!\!\!\!\!\!\!\!\!\!\!\!\!\!\!\!\!\!\!\!\!\!\!\!\!\!\!\!\!\!\!\!$ | F5/F6 Change Valu        | es F9 Setup Defaults                     |
| ESC Exit $\leftrightarrow \rightarrow$ Select Menu                                      | Press Enter Select > Sub | -Me F10 Save and Exit                    |

Figure 2-1: The Setup Main Menu

#### The Hard Disk Submenu

| Field | Settings | Description                                                                                                    |  |  |
|-------|----------|----------------------------------------------------------------------------------------------------|--|--|
| Туре  |          | Select the type of hard drive installed in the system.                                                                                           |  |  |
|       | • Auto*  | Automatically detects and configures all<br>parameters, except 32 Bit I/O, for the type of<br>hard drive installed.                              |  |  |
|       | • 1-39   | Choose from 39 predefined hard drive types.                                                                                                    |  |  |
|       | • None   | No hard drive is installed in the system or hard drive is of an unknown type.                                                                    |  |  |
|       | • User   | Manually configure the hard drive<br>parameters. Consult the hard drive<br>documentation for more information on<br>making the correct settings. |  |  |

Move the highlighted cell to this field and press <Enter> to launch the submenu. The following settings are available in the Hard Disk Menu.

Auto is the recommended setting for most hard drive types. If your hard drive is not recognized by the system, consult the hard drive documentation for information on the appropriate settings.

## The System Devices Menu

Select System Devices from the menu bar the display the following menu.

| PhoenixBIOS Setup Utility |                |        |       |                        |
|---------------------------|----------------|--------|-------|------------------------|
| Main System Devices       | Security Power | Boot   | Exit  |                        |
|                           |                |        |       | Item Specific Help     |
| PS/2 Mouse                | [Auto]         |        | -     |                        |
| IDE Controller            | [Both]         |        |       |                        |
| FDD Controller            | [Enabled]      |        |       | Selecting 'Disabled'   |
|                           |                |        |       | prevents any installed |
| Serial Port               | [PnPOS]        |        |       | PS/2 mouse from        |
| Infrared Port             | [PnPOS]        |        |       | functioning, but frees |
| Mode:                     | [IrDA]         |        |       | up TRO 12.             |
| Parallel Port             | [PnPOS]        |        |       | Selecting 'Enabled'    |
| Mode:                     | [ECP]          |        |       | allows the OS to       |
| DMA channel:              | [DMA 3]        |        |       | determine whether to   |
|                           |                |        |       | enable or disable the  |
| Audio                     | [PnPOS]        |        |       | mouse                  |
| 1st DMA channel:          | [DMA 1]        |        |       | nouse.                 |
| 2nd DMA channel           |                |        |       |                        |
|                           |                |        |       |                        |
| Fl Help AV Sele           | ot Item E5/E6  | Change | Value | as F& Satur Defaults   |

F1 Help  $\uparrow \Psi$  Select Item F5/F6 Change Values F9 Setup Defaults ESC Exit  $\leftrightarrow$  Select Menu Press Enter Select  $\blacktriangleright$  Sub-Me F10 Save and Exit

## Figure 2-2: The System Devices Menu

The following settings are available in the System Devices Menu screen of the Setup Program.

| Field             | Settings                                    | Description                                                                                                    |
|-------------------|---------------------------------------------|----------------------------------------------------------------------------------------------------|
| PS/2 Mouse        | • Auto                                      | Configured automatically by the BIOS.                                                                                                    |
|                   | • Disabled                                  | Disables the touch pad and PS/2 mouse and frees IRQ 12.                                                                                       |
|                   | • Enabled*                                  | Allows the OS to determine whether or not to enable the mouse.                                                                                |
| IDE Controller    | • Primary                                   | Enables the primary IDE channel.                                                                                                    |
|                   | • Both*                                     | Enables both the primary and secondary<br>IDE channels. This field must be set to<br>Both to use both an IDE hard drive and an<br>IDE CD-ROM. |
|                   | • Disabled                                  | Disables the all IDE devices.                                                                                                    |
| FDD<br>Controller | <ul><li>Enabled*</li><li>Disabled</li></ul> | Enables the floppy disk controller.                                                                                                    |
| Serial Port       |                                             | Enables/Disables, configures or disables the serial port.                                                                                     |
|                   | • Auto*                                     | Configured automatically by the BIOS.                                                                                                    |
|                   | • PnPOS                                     | Configured automatically by the Plug and Play OS.                                                                                             |
|                   | • Disabled                                  | Disables the serial port.                                                                                                    |
|                   | • Enabled                                   | Manually configures the serial port Base<br>I/O Address. Available configurations<br>are: 3F8-IRQ4*, 2F8-IRQ3, 3E8-IRQ4,<br>2E8- IRQ3.        |

\*Default value.

| Field         | Settings                                                 | Description                                                                                                    |
|---------------|----------------------------------------------------------|----------------------------------------------------------------------------------------------------|
| Fast Infrared |                                                          | Enables, configures or disables the Fast<br>Infrared port.                                                                    |
|               | • Auto*                                                  | Configured automatically by the BIOS.                                                                                         |
|               | • PnPOS                                                  | Configured automatically by the Plug and Play OS.                                                                             |
|               | • Disabled                                               | Disables the infrared module.                                                                                                 |
|               | • Enabled                                                | Manually configure the infrared port Base I/O Address. Available configurations are: 3F8-IRQ4, 2F8-IRQ3*, 3E8-IRQ4, 2E8-IRQ3. |
| Mode          | <ul><li>IrDA*</li><li>ASK-IR</li><li>FIR</li></ul>       | Choose the default setting for this field or refer to the IR device User's manual.                                            |
| DMA channel   | <ul> <li>DMA 0</li> <li>DMA 2</li> <li>DMA 3*</li> </ul> | Appears only when mode is set to FIR.<br>Define the DMA channel to be used by<br>the FIR serial port                          |
| Parallel Port |                                                          | Enables, configures or disables the parallel port.                                                                            |
|               | • Auto*                                                  | Configured automatically by the BIOS.                                                                                         |
|               | • PnPOS                                                  | Configured automatically by the Plug and Play OS.                                                                             |
|               | • Disabled                                               | Set the parallel port to disable in order to increase the battery run time.                                                   |
|               | • Enabled                                                | Manually configure the parallel port Base I/O Address (278, 3BC, or 378) and Interrupt (IRQ5 or IRQ7*).                       |

\*Default value.

| Field                  | Settings                                                                 | Description                                                                                                    |
|------------------------|--------------------------------------------------------------------------|----------------------------------------------------------------------------------------------------|
| Parallel Port<br>Mode  | Normal mode                                                              | Choose the default setting for this field or refer to the parallel device User's manual.                                                                                                   |
|                        | <ul> <li>Bi-directional mode</li> <li>ECP*</li> <li>EPP</li> </ul>       | To take advantage of ECP (Extended<br>Capabilities Port) and EPP (Enhanced<br>Parallel Port) mode, the parallel device<br>must be ECP/EPP aware. See your<br>parallel device user's guide. |
| DMA channel            | <ul> <li>DMA 0</li> <li>DMA 2</li> <li>DMA 3*</li> </ul>                 | Appears only when the Parallel Port<br>Mode is set to ECP. Define the DMA<br>channel to be used by the parallel port.                                                                      |
| Audio                  |                                                                          | Enables, configures or disables the sound device.                                                                                                    |
|                        | Auto*                                                                    | Configured automatically by the BIOS.                                                                                                    |
|                        | • PnPOS                                                                  | Configured automatically by the Plug and Play OS.                                                                                                    |
|                        | • Disabled                                                               | Disables the sound device.                                                                                                    |
|                        | • Enabled                                                                | Manually configure the sound device SB,WSS and AdLib I/O addresses. The defaults are 220h, 530-534h, and 388h respectively.                                                                |
| 1st/2nd DMA<br>channel | <ul> <li>DMA 0*</li> <li>DMA 1*</li> <li>DMA 3</li> </ul>                | Define the DMA channels to be used by<br>the sound device. DMA 1 is the default<br>for the 1st channel and DMA 0 is the<br>default for 2nd channel.                                        |
| Interrupt              | <ul> <li>IRQ 5*</li> <li>IRQ 7</li> <li>IRQ 9</li> <li>IRQ 11</li> </ul> | In use when Audio is set to Enabled.                                                                                                    |

\* Default value.

## The Security Menu

Select Security from the menu bar to display the following menu.

```
PhoenIxBIOS Setup Utility
```

| Main  | Syste   | m D                   | evices  | Security | Power    | Boot      | Exit    |                       |
|-------|---------|-----------------------|---------|----------|----------|-----------|---------|-----------------------|
| Sve   | tem n:  | 999W                  | ord is  | Disable  | 4        |           |         | Item Specific Help    |
| 010   | Cent Pr |                       | ord 10  | DIGGDIC. | -        |           |         |                       |
| Set   | : Syst  | em P                  | assword | [Press ] | Enter]   |           |         | Supervisor Password   |
| Pas   | sword   | On                    | Boot    | [Disable | ed]      |           |         | setup utility.        |
| Pas   | sword   | On                    | Resume  | [Disable | ed]      |           |         |                       |
|       |         |                       |         |          |          |           |         |                       |
|       |         |                       |         |          |          |           |         |                       |
|       |         |                       |         |          |          |           |         |                       |
|       |         |                       |         |          |          |           |         |                       |
| F1 .  | Help    | $\uparrow \downarrow$ | Select  | Item F5, | /F6      | Change    | e Value | es F9 Setup Defaults  |
| ESC : | Exit    | $\leftrightarrow$     | Select  | Menu Pre | ess Ente | er Select | : ▶Sub- | -Me Flü Save and Exit |

Figure 2-3: The Setup Security Menu

| Field                             | Settings                                     | Description                                                                                                    |  |  |
|-----------------------------------|----------------------------------------------|----------------------------------------------------------------------------------------------------|--|--|
| System<br>Password is<br>Disabled | Display only field                           | Indicates whether or not a password is enabled.                                                                                                    |  |  |
| Set System<br>Password            | [Press Enter]                                | Upon pressing Enter, the system will prompt<br>you to enter a new password and to verify it.<br>Once set, this password must be entered to<br>access the Setup Program. |  |  |
| Password on<br>Boot               | <ul><li>Enabled</li><li>Disabled *</li></ul> | When enabled, the system will require the<br>Password during system boot. In order to<br>enable Password on Boot, you must have a<br>System Password set.               |  |  |
| Password on<br>Resume             | <ul><li>Enabled</li><li>Disabled *</li></ul> | When enabled, the system will require the<br>Password when resuming from suspend. In<br>order to enable Password on Resume, you<br>must have a System Password set.     |  |  |

\* Default value.

Note \_\_\_\_

Passwords take effect immediately upon confirmation. The password will remain in effect if you exit the Setup Program without saving the new configuration settings.
#### **Setting System Password**

To set the System Password, move the highlighted cell to the Set System Password field and press <Enter>. The following dialogue box will appear:

|                        | Set System Pa | assword |
|------------------------|---------------|---------|
| Enter New Password:    | [             | ]       |
| Re-enter New Password: | [             | ]       |

- 1. Type in your password and press <Enter>. The password can be up to eight alphanumeric characters. Symbols and other keys are ignored.
- 2. Type the password in a second time to confirm. Press <Enter>. The System Password is now set.

#### **Changing System Password**

To change the System Password, move the highlighted cell to the System Password field and press <Enter>. When the Set System Password dialogue box appears, enter the current password. Then enter the new password. Enter it a second time to confirm. The new password is now set.

#### **Deleting System Password**

To delete a previously set System Password and disable the password feature:

- 1. Open the System Password dialogue box.
- 2. Enter the current password.
- 3. The cursor will move to the Enter New Password field, press <Enter>.
- 4. The cursor will move to the Re-enter New Password field. Press <Enter> again.
- 5. When the Notice dialogue box appears notifying you that changes have been saved, press <Enter> a third time. The password has been deleted.

## **The Power Menu**

The Power Menu allows you to enable and adjust the notebook's power saving features. Enabling these features will extend the battery run time.

PhoenIxBIOS Setup Utility

| Main System Devices Se                                                                                                    | ecurity Power                                                                                                    | Boot | Exit |                                                                                                    |
|----------------------------------------------------------------------------------------------------|----------------------------------------------------------------------------------------------------|------|------|----------------------------------------------------------------------------------------------------|
| Power Management Mode                                                                                                    | [Customize]                                                                                                    |      |      | Item Specific Help                                                                                                    |
| Power Management Mode<br>Smart CPU Mode:<br>Standby Time-out:<br>Suspend Time-out:<br>Hard Disk Time-out:<br>Video Time-out:<br>Lid Switch Action:<br>Resume On Modem Ring:<br>Resume Date:<br>Resume Time:<br>Resume Date: | [Customize]<br>[On]<br>[2 Minutes]<br>[8 Minutes]<br>[Disabled]<br>[Disabled]<br>[Disabled]<br>[Disabled]<br>[00:00:00]<br>[07/01/1997] |      |      | Select Power Management<br>Mode. Choosing modes<br>changes system power<br>management settings.<br>Maximum Power Savings<br>conserves the greatest<br>amount of system power<br>while Maximum<br>Performance conserves<br>power bvut allows<br>greatest system<br>performance. To alter<br>these settings, choose<br>Customize. To turn off<br>power management,<br>choose Disable. |
|                                                                                                    |                                                                                                    |      |      |                                                                                                    |

F1 Help  $\wedge \downarrow$  Select Item F5/F6 Change Values F9 Setup Defaults ESC Exit  $\leftrightarrow$  Select Menu Press Enter Select) Sub-Me F10 Save and Exit

| Field                                        | Settings                                                    | Description                                                                                                    |
|----------------------------------------------|-------------------------------------------------------------|----------------------------------------------------------------------------------------------------|
| Power                                        |                                                             | Sets the Power Management Mode.                                                                                                    |
| Management<br>Mode                           | • Disabled                                                  | Disables all Power Management                                                                                                    |
|                                              | Customized *                                                | Allows you to customize the Power<br>Management fields (Smart CPU Mode,<br>Standby, Suspend Disk Time-out, Video Time-<br>out) to suit your individual work needs. |
|                                              | Max. Power Savings                                          | Power Management fields will be set with pre-<br>defined values to ensure maximum battery run<br>time.                                                             |
|                                              | • Max. Performance                                          | Power Management fields will be set with pre-<br>defined values to provide best system<br>performance with some power conservation.                                |
| Smart CPU                                    | • Off                                                       | If enabled, the CPU slows down during                                                                                                    |
| Mode                                         | • On periods when the system is n conserving battery power. | periods when the system is not busy thus conserving battery power.                                                                                                 |
| Standby Time-                                | • Disabled                                                  | Indicates the amount of time the system needs                                                                                                    |
| out                                          | • 1, 2* Min.                                                | to be idle before entering Standby mode.                                                                                                    |
|                                              | • 4 Min.                                                    | Management Mode must be set to Customize.                                                                                                    |
| Suspend Time-                                | • Disabled                                                  | Indicates the amount of time the system needs                                                                                                    |
| out                                          | • 4, 8* Min.                                                | to be idle before entering Suspend mode.                                                                                                    |
|                                              | • 16 Min.                                                   | order to change these values.                                                                                                    |
| Hard Disk • Disabled Indicates the amount of | Indicates the amount of time the hard disk                  |                                                                                                    |
| Time-Out                                     | • 30 Seconds                                                | needs to be inactive before it is turned off.                                                                                                    |
|                                              | • 1 Min.                                                    | field, Power Management Mode must be set                                                                                                    |
|                                              | • 2, 4, 6*, 8, 10, 15 Min.                                  | to Customize.                                                                                                    |

\*Default value.

| Field          | Settings                                        | Description                                                                                                    |
|----------------|-------------------------------------------------|----------------------------------------------------------------------------------------------------|
| Video Time-out | • Disabled*                                     | Indicates the amount of time input devices,                                                                                               |
|                | • 1 Min.                                        | such as the keyboard, need to be idle before<br>the LCD is turned off.                                                                    |
|                | • 2, 4, 6, 8, 10, 15 Min.                       |                                                                                                    |
| Lid Switch     | • Suspend*                                      | Allows you to determine whether or not the                                                                                                |
| Action         | • CRT                                           | system will suspend or switch to CRT display<br>when the LCD is closed.                                                                   |
| Resume on      | • Disabled*                                     | If enabled, a modem ring will resume the                                                                                                  |
| Modem Ring     | • Enabled                                       | system from suspend mode.                                                                                                    |
| Resume Date    | • Disabled*                                     | If enabled, the system will automatically                                                                                                 |
|                | • Enabled                                       | resume from the Suspend Mode as defined by<br>the Resume Time and Resume Date fields<br>described below.                                  |
| Resume Time    | Enter resume time: hour, minute, second format. | Allows you to specify the time the system wil<br>resume. The Resume Date field above must be<br>set to Enabled for the system to resume.  |
| Resume Date    | Enter resume date: month, day, year format.     | Allows you to specify the date the system will<br>resume. The Resume Date field above must be<br>set to Enabled for the system to resume. |

\* Default value.

## The Boot Menu

From this menu you can choose where the system looks to boot from. You can also prioritize the different boot devices.

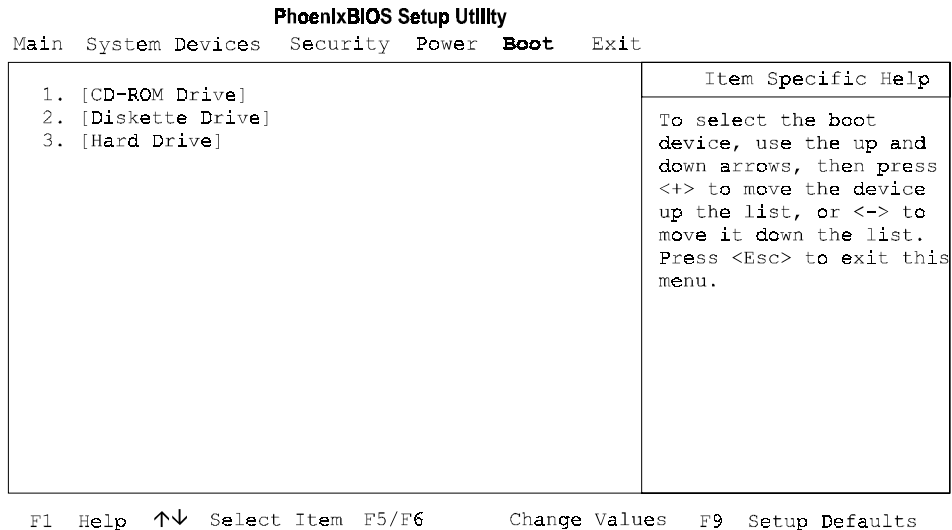

F1 Help  $\wedge \downarrow$  Select Item F5/F6 Change Values F9 Setup Defaults ESC Exit  $\leftrightarrow$  Select Menu Press Enter Select  $\blacktriangleright$  Sub-Me F10 Save and Exit

#### Figure 2-5: The Setup Boot Menu

| Fie | ld               | Description                                                                                                |
|-----|------------------|----------------------------------------------------------------------------------------------------|
| 1.  | [CD-ROM Drive]   | These fields allow you to define the order of devices                                                      |
| 2.  | [Diskette Drive] | in which the system looks for an OS. To change the                                                         |
| 3.  | [Hard Drive]     | moved. Press F5 to move the field to a lower priority.<br>Press F6 to move the field to a higher priority. |

## The Exit Menu

| Enter the Exit Menu to sa | ave changes, set fac | ctory defaults or ex | kit the Setup Program. |
|---------------------------|----------------------|----------------------|------------------------|
|                           |                      |                      |                        |

| Field                     | Action          | Description                                                                                                    |
|---------------------------|-----------------|----------------------------------------------------------------------------------------------------|
| Save<br>Changes & Exit    | <enter></enter> | Saves the current changes and exits the Setup Program.                                                                                                    |
| Discard<br>Changes & Exit | <enter></enter> | Discards the current changes and exits the Setup Program.                                                                                                    |
| Get Default Values        | <enter></enter> | Loads the factory default values for each of the fields in the Setup Program.                                                                                      |
|                           |                 | To keep default values and exit the Setup<br>Program, you must move the highlighted<br>cell to the Save Changes & Exit field and<br>press the <enter> key.</enter> |
| Load Previous Values      | <enter></enter> | Discards any changes made during the current BIOS configuration session, and loads the prior session's values.                                                     |
|                           |                 | You cannot exit the BIOS through this field.                                                                                                    |
| Saves Changes             | <enter></enter> | Saves the changes made during the current BIOS configuration session.                                                                                              |
|                           |                 | You cannot exit the Setup Program through this field.                                                                                                    |

#### PhoenIxBIOS Setup Utility

Main System Devices Security Power Boot Exit

| Save Changes and Exit                                                                                           | Item Specific Help                                     |
|----------------------------------------------------------------------------------------------------|--------------------------------------------------------|
| Save Changes and Exit<br>Discard Changes and Exit<br>Get Default Values<br>Load Previous Values<br>Save Changes | Exit System Setup and<br>save your changes to<br>CMOS. |
|                                                                                                    |                                                        |

F1 Help  $\uparrow \downarrow$  Select Item F5/F6 Change Values F9 Setup Defaults ESC Exit  $\leftrightarrow$  Select Menu Press Enter Execute Command F10 Save and Exit

#### Figure 2-6: The Setup Exit Menu

# <u>3</u> Troubleshooting

This chapter provides a systematic method of isolating problems with the DIGITAL HiNote VP 700 series of notebook computers. It is assumed that you have a basic understanding of DOS-based computer systems as well as a knowledge of standard troubleshooting procedures. This manual is written under the assumption that the problems are indeed related to the notebook computer itself. The improper usage of the system and application software problems are excluded in this chapter.

The system BIOS power on self-tests (POST) are integral to the system and detect certain errors with the system board. They use a series of beep codes to identify certain system board problems.

The troubleshooting procedures when followed step by step, can help isolate system problems.

## **Troubleshooting Tips**

In general, troubleshooting involves an organized system of approach to problem solving. Try to isolate the problem and identify the defective device (hardware) or improper setting (software). When you have a problem, you should do a thorough visual inspection of the notebook computer.

- If none of the indicators are lit and you cannot hear the HDD spinning, then the notebook computer is probably not receiving power.
- Make sure the power cord is plugged in, and the AC adapter is securely connected. The LEDs on the AC adapter and the system should be on when connected to a working AC source.
- If you are using a power strip or surge protector, ensure that these devices are turned on.

Often problems are caused by improperly connected cables.

- If you are using peripherals such as the mouse or keyboard, make sure they are properly connected to their respective ports. Ensure that none of the connectors' pins are bent or broken.
- Check all cables connected to the notebook computer. If any are cut, frayed, or damaged in any way, replace them right away. Never use a damaged cable. A damaged cable is not only a fire hazard, it may also cause a short circuit, resulting in irreparable damage to the notebook computer.
- Check all internal connections to ensure that they are secure. Often problems can occur because a connection is loose or backwards.

Verify that all test equipment works before using it to test a malfunctioning component.

Verify that a component is the only malfunctioning part of the computer by replacing the malfunctioning component with a properly functioning one, and then try to run the system. For example, if you have tested an FDD in a test computer and found it to be bad, you should also try a good FDD in the malfunctioning FDD's computer to be sure that another component (such as the FDD controller) is not bad as well.

As with assembly and disassembly, make sure you have adequate lighting, the right tools, and a stable clean working environment.

The examples that follow provide useful tips and information that will help isolate and solve some of the more common problems that may be encountered.

#### **System Start Failure**

When you turn on the computer, the system hangs before completing or starting the POST (power on self test). Power supply failure, post failure, and boot-up failure can result in a system start failure.

| Problem                                                                                           | Troubleshooting Procedure                                                                                                    |
|---------------------------------------------------------------------------------------------------|----------------------------------------------------------------------------------------------------|
| You turn on the power switch and the following conditions apply:                                  | If you are operating the notebook computer using the battery:                                                                                                    |
| • There is no panel display                                                                       | • The system could be in suspend. Press the Suspend/Resume button.                                                                                                    |
| <ul><li>There is no noise coming from the HDD</li><li>The power indicator light is off.</li></ul> | • The battery connection is loose. Remove and reinstall the battery.                                                                                                    |
|                                                                                                   | • The battery power is depleted. Plug in the AC adapter, or replace the battery.                                                                                                    |
|                                                                                                   | • The battery needs to be reformed. Reform the battery.                                                                                                    |
|                                                                                                   | • The system could be experiencing a hang.<br>Press the reset button to shut down the<br>system (Figure 1-2) then power back on the                                                                |
|                                                                                                   | system.                                                                                                    |
|                                                                                                   | If you are operating the notebook computer using the AC adapter:                                                                                                    |
|                                                                                                   | • Check that the AC adapter is plugged into an operational power supply.                                                                                                    |
|                                                                                                   | • Check that the AC adapter is connected securely to the notebook computer's AC adapter socket.                                                                                                    |
|                                                                                                   | • Check to see if the Power LED on the computer is lit and the LED on the AC adapter is lit. If not lit, then the AC adapter is bad. Replace the AC adapter, and test the notebook computer again. |
|                                                                                                   | • Press the Suspend/Resume button                                                                                                    |
|                                                                                                   | • Press the system's "Reset Button" located on the back of the unit between the serial and parallel port connectors.                                                                               |
|                                                                                                   | If the above items are functioning, then the<br>notebook computer's internal power circuit is<br>probably damaged. Check the power circuit of<br>the notebook computer.                            |

#### **Power Supply Failure**

| Problem                                                                                                    | Troubleshooting Procedure                                                                                                    |  |
|----------------------------------------------------------------------------------------------------|----------------------------------------------------------------------------------------------------|--|
| <ul> <li>You turn on the notebook computer and the following conditions apply:</li> <li>The system operating on battery power.</li> <li>The system starts POST then automatically shuts down.</li> </ul> | • Check to ensure that there is ample charge remaining in the battery. If the battery is critically low, the system will automatically shut down. |  |

## **Boot-up Failure**

| Problem                                                               | Troubleshooting Procedure                                      |
|-----------------------------------------------------------------------|----------------------------------------------------------------|
| You turn on the notebook computer and the following conditions apply: | • System in Suspend Mode. Press the Suspend/Resume button.     |
| • The notebook computer's power is on.                                | • System could be experiencing a hang. Press                   |
| • There is no screen display                                          | the Reset button located on the back on the unit (Figure 1-2). |
|                                                                       | Check the DRAM connections to be sure that they are secure.    |
|                                                                       | • Check the LCD connections.                                   |
|                                                                       | • Check the system board power circuit.                        |

#### Post Failure

\_

| Problem                                                                  | Troubleshooting Procedure                                              |
|--------------------------------------------------------------------------|------------------------------------------------------------------------|
| You turn on the computer and the following happens:                      | • A POST failure usually indicates a keyboard, memory, or HDD failure. |
| • There is power to the system.                                          | • Check the error code or message against the                          |
| • The HDD seems to be spinning.                                          | error codes and messages in this chapter.                              |
| • The screen is operational, and error codes and messages are displayed. |                                                                        |

| Troubleshooting Procedure                                                              |
|----------------------------------------------------------------------------------------|
| • Make sure that the LCD signal cable is securely connected to the Motherboard.        |
| • Make sure that the LCD power cable is securely connected to the inverter.            |
| • If the cables are securely connected and the LCD still doesn't work, replace the LCD |
| panel and test the system again.                                                       |
| • If the display is garbled, verify the video                                          |
| setup in the operating system's Control<br>Panel Display application. If these are     |
| correct, there is probably a VGA chip failure. Replace the motherboard.                |
|                                                                                        |

## LCD Panel Failure

### CRT Failure

|                                                                                              | Travela a kao Guero Dua ao dama                                                                                    |
|----------------------------------------------------------------------------------------------|----------------------------------------------------------------------------------------------------|
| Problem                                                                                      | I roubleshooting Procedure                                                                                         |
| The notebook computer has power, the notebook computer's LCD panel is working and one of the | <ul> <li>Make sure the CRT output is enabled.</li> <li>Make sure that the CRT's power is on and</li> </ul>         |
| following conditions apply:                                                                  | • Make sure that the CKT's power is on and                                                                         |
| • The notebook computer's LCD panel is                                                       | the power cables are securely connected.                                                                           |
| working.                                                                                     | • Make sure that the CRT to notebook                                                                               |
| • There is no display on the CRT.                                                            | computer cable connection is secure. Check the CRT port on the notebook computer to                                |
| • The color of the CRT is wrong.                                                             | make sure the connection is secure, and that                                                                       |
| • There is a display, but the display is not                                                 | there are no damaged pins or connectors.                                                                           |
| stable.                                                                                      | • Make sure the settings in the operating system's Control Panel Display application are supported by the monitor. |
|                                                                                              | • If the CRT still doesn't work, change to a different CRT and try again.                                          |
|                                                                                              | • If the color is bad, adjust the Monitor's color controls (if any).                                               |

| Problem                                                                                                    | Troubleshooting Procedure                                                                                                    |
|----------------------------------------------------------------------------------------------------|----------------------------------------------------------------------------------------------------|
| <ul> <li>The notebook computer is fully powered-on.</li> <li>However, when pressing any of the keys on the keyboard, one of the following events occurs:</li> <li>Pressing on the key doesn't have any effect.</li> </ul> | • If incorrect characters are displayed, check<br>the COUNTRY.SYS settings in the<br>operating system to see if an incorrect<br>language is being used by the system. |
| <ul> <li>Incorrect characters are displayed on the screen.</li> <li>One stroke of a key produces too many characters on the screen.</li> </ul>                                                                            | • Make sure that the keyboard cable has not<br>been damaged due to excessive bending and<br>is securely connected into the keyboard<br>connector.                     |
|                                                                                                    | • Check the keyboard circuit.                                                                                                    |
|                                                                                                    | • Replace the keyboard and check again.                                                                                                    |
|                                                                                                    | • Replace the keyboard controller BIOS chip.                                                                                                    |

## Notebook Computer Keyboard Failure

## External Keyboard or PS/2 Mouse Failure

| Problem                                                                                                    | Troubleshooting Procedure                                                                                                    |
|----------------------------------------------------------------------------------------------------|----------------------------------------------------------------------------------------------------|
| <ul> <li>The notebook computer's power is on, and the keyboard is working. One of the following conditions occur:</li> <li>Pressing keys on the external keyboard has</li> </ul>                           | <ul> <li>Make sure that the external mouse or<br/>keyboard's connection to the notebook<br/>computer's PS/2 mini-DIN connector is<br/>secure.</li> </ul> |
| <ul> <li>no effect.</li> <li>Pressing the key on the external keyboard gives incorrect characters.</li> <li>The mouse cursor on the screen doesn't move in conjunction with the external mouse.</li> </ul> | <ul> <li>Make sure the mouse trackball and postion sensors are clean and free of dust.</li> <li>Replace the external mouse or keyboard and</li> </ul>    |
|                                                                                                    | <ul> <li>If the system still doesn't work, test the mini-DIN keyboard circuit.</li> </ul>                                                                |
|                                                                                                    | • If incorrect characters are displayed, check<br>the COUNTRY.SYS settings in DOS to see<br>if an incorrect language is being used by the<br>system.     |

#### HDD Failure

| Problem                                                                                                    | Troubleshooting Procedure                                                                                                    |
|----------------------------------------------------------------------------------------------------|----------------------------------------------------------------------------------------------------|
| <ul> <li>When you try to access the HDD, one of the following conditions occur:</li> <li>There is a message indicating that the HDD doesn't exist.</li> <li>You can't read from the HDD.</li> </ul> | <ul> <li>Check to make sure that the BIOS settings are correct. Refer to Chapter 2 for BIOS information.</li> <li>Make sure that the HDD connection is secure.</li> </ul> |
| • You can't write to the HDD.                                                                                                    | • Install the HDD into another HiNote VP 700 series notebook computer and test it.                                                                                        |
|                                                                                                    | • If the HDD works in a test notebook computer, the HDD controller on the motherboard is probably bad. Test the motherboard.                                              |

## FDD Failure

| Problem                                                                                                    | Troubleshooting Procedure                                                                                                    |
|----------------------------------------------------------------------------------------------------|----------------------------------------------------------------------------------------------------|
| The notebook computer's power is on. The HDD<br>is functioning correctly. When you try to access<br>the FDD, one of the following conditions occurs:                       | • Check to ensure that the FDD Controller option in the BIOS is enabled.                                                                                                |
| <ul> <li>You can't read from the FDD.</li> <li>You can't write to the FDD.</li> <li>You can't hear the FDD motor spinning, and the LED indicator light ion't on</li> </ul> | <ul> <li>Make sure the CD-ROM/FDD module is properly seated.</li> <li>Switch to a different floppy disk and try again. Make sure that the floppy isn't write</li> </ul> |
|                                                                                                    | <ul><li>Clean the FDD's heads.</li></ul>                                                                                                    |
|                                                                                                    | • Change the CD-ROM/FDD module and test again.                                                                                                    |
|                                                                                                    | • If the FDD is OK, than there is probably an I/O chipset failure. Replace the main board.                                                                              |
| CD-ROM Failure                                                                                                    |                                                                                                    |

| Problem                                                                                                    | Troubleshooting Procedure                                                                     |
|----------------------------------------------------------------------------------------------------|-----------------------------------------------------------------------------------------------|
| The notebook computer's power is on. The HDD<br>is functioning correctly. When you try to access<br>the CD-ROM, one of the following conditions | • Make sure the CD-ROM/FDD module is properly seated.                                         |
| <ul><li>occurs:</li><li>You can't read from the CD-ROM.</li></ul>                                                                               | • Switch to a different CD-ROM disk and try again.                                            |
| • You can't hear the CD-ROM motor spinning, and the LED indicator light isn't on.                                                               | • Clean the CD-ROM's lens.                                                                    |
|                                                                                                    | • Change the CD-ROM/FDD module and test again.                                                |
|                                                                                                    | • If the CD-ROM is OK, than there is probably an I/O chipset failure. Replace the main board. |

## **Battery Failure**

| Problem                                                                                                    | Troubleshooting Procedure                                                                                                    |
|----------------------------------------------------------------------------------------------------|----------------------------------------------------------------------------------------------------|
| The notebook computer's AC power works.<br>When trying to use battery power, the notebook<br>computer doesn't operate. However, when the<br>AC Adapter is connected, the battery charge<br>indicator flashes. | <ul> <li>Make sure that the battery contacts are in good condition.</li> <li>Make sure that the battery terminals are clean. If need be, clean the terminals with</li> </ul>  |
|                                                                                                    | <ul><li>Form the battery and try again.</li></ul>                                                                                                    |
|                                                                                                    | • Change the battery and try again.                                                                                                    |
|                                                                                                    | • Check to make sure that the AC power<br>supply (the AC adapter and AC adapter<br>cord) are OK. If they are not supplying the<br>correct voltage, it could damage the system |

## **Check Points and Error Messages**

At the beginning of each POST routine, the BIOS outputs the test point error code to I/O address 80h. Use this code during troubleshooting to establish at what point the system failed and what routine was being performed.

If the BIOS detects a terminal error condition, it halts POST after:

- Issuing a terminal error beep code and
- Attempting to display the error code on upper left corner of the screen and on the port 80h LED display

If the system hangs before the BIOS can process the error, the code displayed at port 80h is that of the last test performed. In this case, the screen does not display the error code.

#### **Phoenix BIOS Test Points**

The following is a list of the checkpoint codes written at the start of each test and the beep codes issued for terminal errors:

| Code        | POST Routine Description                                                          |
|-------------|-----------------------------------------------------------------------------------|
| 02h         | Verify Real Mode.                                                                 |
| 03h         | Disable Non-Maskable Interrupts.                                                  |
| 04h         | Get CPU type. Save CPU type in NVRAM.                                             |
| 06h         | Initialize system hardware.                                                       |
| 08h         | Initialize chip set registers to the Initial POST Values.                         |
| 09h         | Set in-POST flag in CMOS.                                                         |
| 0Ah         | Initialize CPU registers                                                          |
| 0Bh         | Enable CPU cache                                                                  |
| 0Ch         | Set the initial POST values of the cache registers                                |
| 0Eh         | Enable the local bus IDE                                                          |
| 10b         | Initialize Power Management                                                       |
| 10h         | Set initial POST values for other hardware devices defined in the register tables |
| 1111        | Destars the contents of the CDU control word whenever the CDU is much             |
| 120         | Each mean of DCL devices arguing the disable has meaning                          |
| 130         | Early reset of PCI devices required to disable bus master.                        |
| 14h         | lest 8/42 keyboard controller.                                                    |
| 16h         | Verify that the ROM BIOS checksums to zero                                        |
| 17h         | Initialize external cache before autosizing memory.                               |
| 18h         | 8254 timers initialization.                                                       |
| 1Ah         | Initialize DMA command register.                                                  |
| 1Ch         | Initialize the 8259 interrupt controller.                                         |
| 20fi<br>22h | Test 8742 Keyboard Controller                                                     |
| 22h<br>24h  | Set segment-register addressibility to 4 GB                                       |
| 28h         | Autosize DRAM.                                                                    |
| 29h         | Initialize the POST Memory Manager                                                |
| 2Ah         | Zero the first 512K of RAM                                                        |
| 2Ch         | Test 512K base address lines                                                      |
| 2Eh<br>2Eh  | Test first 512K of RAM.                                                           |
| 2FII<br>32h | Compute CPU speed                                                                 |
| 34h         | Test CMOS                                                                         |
| 35h         | Load alternate registers with initial table values.                               |
| 37h         | Re-initialize chipset registers.                                                  |
| 38h`        | Shadow the system BIOS.                                                           |
| 39h         | Reinitialize the external cache.                                                  |
| 3An<br>2Ch  | Autosize external cache.                                                          |
| 3Dh         | Load alternate registers with CMOS values                                         |
| 42h         | Initialize interrupt vectors                                                      |
| 44h         | Initialize BIOS interrupts                                                        |
| 46h         | Verify the ROM convright notice                                                   |
| 47h         | Initialize DCI Option DOM manager                                                 |
| +/11        | muanze i er opuoli Kolwi manager.                                                 |

| Code | POST Routine Description                                                                                                    |
|------|----------------------------------------------------------------------------------------------------|
| 48h  | Check video configuration against CMOS.                                                                                                    |
| 49h  | Initialize PCI bus and devices.                                                                                                    |
| 4Ah  | Initialize all video adapters in system                                                                                                    |
| 4Ch  | Shadow video BIOS ROM.                                                                                                    |
| 4Eh  | Display copyright notice.                                                                                                    |
| 50h  | Display CPU type and speed                                                                                                    |
| 51h  | Initialize EISA slots.                                                                                                    |
| 52h  | Test keyboard.                                                                                                    |
| 54h  | Initialize keystroke clicker.                                                                                                    |
| 56h  | Enable keyboard.                                                                                                    |
| 58h  | Test for unexpected interrupts.                                                                                                    |
| 5Ah  | Display prompt "Press F2 to enter SETUP"                                                                                                    |
| 5Bh  | Disable CPU cache.                                                                                                    |
| 5Ch  | Test RAM between 512K and 640K.                                                                                                    |
| 60h  | Test extended memory.                                                                                                    |
| 62h  | Test extended memory address lines.                                                                                                    |
| 64h  | Jump to UserPatch1. See "The POST Component.".                                                                                                    |
| 66h  | Set cache registers to their CMOS values if CMOS is valid, unless auto configuration is enabled, in which case load cache registers from the Setup default table.                                                                                               |
| 68h  | Enable external cache and CPU cache if present. Configure non-cacheable regions if necessary.                                                                                                    |
|      | NOTE: Hook routine must preserve DX, which carries the cache size to the DisplayCacheSizeJ routine.                                                                                                    |
| 6Ah  | Display external cache size on the screen if it is non-zero.                                                                                                    |
|      | NOTE: Hook routine must preserve DX, which carries the cache size from the cacheConfigureJ routine.                                                                                                    |
| 6Ch  | Display shadow message                                                                                                    |
| 6Eh  | Display the starting offset of the non-disposable segment of the BIOS                                                                                                    |
| 70h  | Check flags in CMOS and in the BIOS data area for errors detected during POST. Display error messages on the screen.                                                                                                    |
| 72h  | Check status bits to see if configuration problems were detected. If so, display error messages on the screen.                                                                                                    |
| 74h  | Verify the Real Time Clock is running if the battery has not lost power. If the RTC is not running or the battery has lost power then set the incorrect time bit in Register E of the CMOS. ( <b>Obsolete in Rel. 6. Now performed by postSetInPostFlagJ</b> ). |
| 76h  | Check status bits for keyboard-related failures. Display error messages on the screen.                                                                                                    |
| 7Ch  | Initialize the hardware interrupt vectors from 08 to 0F and from 70h to 77H. Also set the interrupt vectors from 60h to 66H to zero.                                                                                                    |
| 7Eh  | The Coprocessor initialization test. Use the floating point instructions to determine if a coprocessor exists instead of the ET bit in CR0.                                                                                                    |
| 80h  | Disable onboard COM and LPT ports before testing for presence of external I/O devices                                                                                                    |
| 81h  | Run late device initialization routines.                                                                                                    |
| 82h  | Test and identify RS232 ports                                                                                                    |
| 83h  | Configure Fisk Disk Controller                                                                                                    |
| 85h  | Display any ESCD read errors and configure all PnP ISA devices.                                                                                                    |
| 86   | Initialize onboard I/O and BDA according to CMOS and presence of external devices.                                                                                                    |
| 87h  | Initialize motherboard configurable devices.                                                                                                    |
| 89h  | Enable non-maskable interrupts.                                                                                                    |
| 8Ah  | Initialize Extended BIOS Data Area and initialize the mouse.                                                                                                    |
| 8Bh  | Setup interrupt vector and present bit in Equipment byte.                                                                                                    |
| 8Ch  | Initialize both of the floppy disks and display an error message if failure was detected. Check both drives to establish the appropriate diskette types in the BIOS data area.                                                                                  |
| 8Fh  | Count the number of ATA drives in the system and update the number in bdaFdiskcount.                                                                                                    |
| 90h  | Initialize hard-disk controller. If the CMOS ram is valid and intact, and fixed disks are defined, call the fixed disk init routine to intialize the fixed disk system and take over the appropriate interrupt vectors.                                         |
| 91h  | Configure the local bus IDE timing register based on the drives attached to it.                                                                                                    |
| 92h  | Jump to UserPatch2. See "The POST Component".                                                                                                    |
| 93h  | Build the MPTABLE for multi-processor boards                                                                                                    |
| 94h  | Disable A20 address line.                                                                                                    |
| 95h  | Check CMOS for CD-ROM drive. Activate CD-ROM drive                                                                                                    |

| Code        | POST Routine Description                                                                                                    |
|-------------|----------------------------------------------------------------------------------------------------|
| 96h         | Reset segment-register addressibility from 4GB to normal 64K by generating a Shutdown 8.                                                                                                |
| 97h         | Create pointer to MP table in Extended BDA.                                                                                                    |
| 98h         | Search for option ROMs. Rom scan the area from C800h for a length of BCP_ROM_Scan_Size (or to E000h by default) on every 2K boundry, looking for add on cards that need initialization. |
| 9Ah         | Shadow miscellaneous ROMs if specified by Setup and CMOS is valid and the previous boot was OK.                                                                                         |
| 9Ch         | Set up Power Management. Initiate power -management state machine.                                                                                                    |
| 9Dh         | Initialize Security Engine.                                                                                                    |
| 9Eh         | Enable hardware interrupts                                                                                                    |
| 9Fh         | Check the total number of Fast Disks (ATA and SCSI) and update the bdaFdiskCount.                                                                                                    |
| 9Ah         | Shadow miscellaneous ROMs.                                                                                                    |
| A0h         | Verify that the system clock is interrupting.                                                                                                    |
| A2h         | Setup Numlock indicator. Display a message if key switch is locked.                                                                                                    |
| A4h         | Initialize typematic rate                                                                                                    |
| A8h         | Overwrite the "Press F2 for Setup" prompt with spaces, erasing it from the screen.                                                                                                    |
| AAh         | Scan the key buffer to see if the F2 key was struck after keyboard interrupts were enabled.<br>If an F2 keystroke is found, set a flag.                                                 |
| ACh         | Enter SETUP.<br>If (F2 was pressed)                                                                                                    |
|             | go to SETUP                                                                                                    |
|             | Else if (errors were found)                                                                                                    |
|             | display "Press F1 or F2" prompt                                                                                                    |
|             | go to setup                                                                                                    |
|             | else if (F1 is pressed)                                                                                                    |
|             | boot                                                                                                    |
| A T2h       | Else Dool<br>Clear Carfie Esiled Dit and In DestDit in CMOS                                                                                                    |
| AEII<br>B0b | Check for errors                                                                                                    |
| DOI         | If (errors were found)                                                                                                    |
|             | beep twice                                                                                                    |
|             | display "F1 or F2" message                                                                                                    |
|             | if (F1 keystroke) go to BOOT                                                                                                    |
| B2h         | Change status bits in CMOS and/or the BIOS data area to reflect the fact that POST is                                                                                                   |
|             | complete.                                                                                                    |
| B4h         | One quick beep                                                                                                    |
| B5h         | Turn off $\langle Esc \rangle$ and $\langle F2 \rangle$ key checking.                                                                                                    |
|             | IF (VGA adapter is present)<br>IF (OFM screen is still up)                                                                                                    |
|             | Note OEM screen is gone.                                                                                                    |
|             | Fade out OEM screen.                                                                                                    |
|             | Reset video: clear screen, reset cursor, reload DAC.                                                                                                    |
|             | ENDIF                                                                                                    |
| B6h         | If password on boot is enabled, a call is made to Setup to check password. If the user does not enter a valid password, Setup does not return.                                          |
| B8h         | Clear global descriptor table                                                                                                    |
| B9h         | Clear all screen graphics before booting.                                                                                                    |
| BAh         | Initialize the DMI header and sub-structures.                                                                                                    |
| BCh         | Clear parity-error latch                                                                                                    |
| BDh         | Display Boot First menu if MultiBoot is installed.                                                                                                    |
| BEh         | If BCP option is enabled, clear the screen before booting.                                                                                                    |
| BFh         | Check virus and backup reminders. Display System Summary.                                                                                                    |
| COh         | Try to boot with INT 19                                                                                                    |
| Cin         | Initialize the Post Error Manager.                                                                                                    |
| C2h<br>C2h  | WITTE PENI ETTORS.                                                                                                    |
| Con         | Display PEM errors.                                                                                                    |

Troubleshooting

# **4** Parts Replacement

This chapter provides detailed procedures for replacing the DIGITAL HiNote VP 700 Series notebook computer Field Replaceable Units (FRUs). Unless otherwise noted the replacement procedures for the FRUs are the reverse of the removal procedures.

## **Required Tools**

You will need the following tools to remove and replace the DIGITAL HiNote VP 700 series FRUs:

- #0 and #1 Phillips-head Screwdrivers
- 3/16 inch Nut Driver
- 7/32 or 6mm Nut Driver
- Tweezers

## **Removing the Main Battery Pack**

Save your data, close all applications and turn off the notebook before disconnecting AC power and removing the main battery pack. To remove the main battery pack, refer to the following instructions.

- 1. Slide the locking button in the direction of the arrow shown. (Figure 4-1, step 1) This will unlock the Module Release latch.
- 2. Slide the Module Release latch in the direction of the arrow shown. (Figure 4-1, step 2) The battery will eject approximately a quarter of an inch from its bay.
- 3. Slide the battery module out of its bay. (Figure 4-1, step 3)

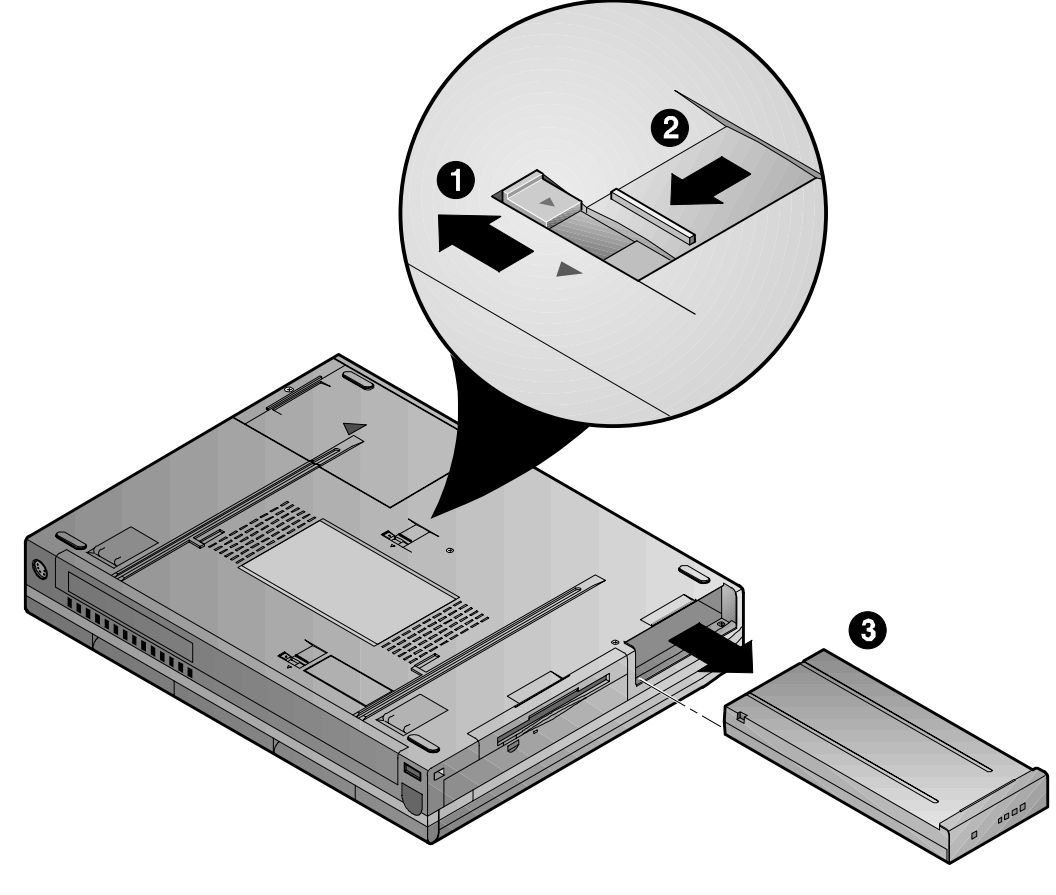

DEC01359-4

Figure 4-1: Removing the Main Battery

## **Removing 20X CD-ROM/FDD Combination Module**

For step by step information on removing any one of the modules from the expansion bay, please refer to the following:

- 1. Slide the locking button in the direction of the arrow shown. (Figure 4-2, step 1) This will unlock the Module Release latch.
- 2. Slide and hold the Module Release latch in the direction of the arrow shown. (Figure 4-2, step 2)

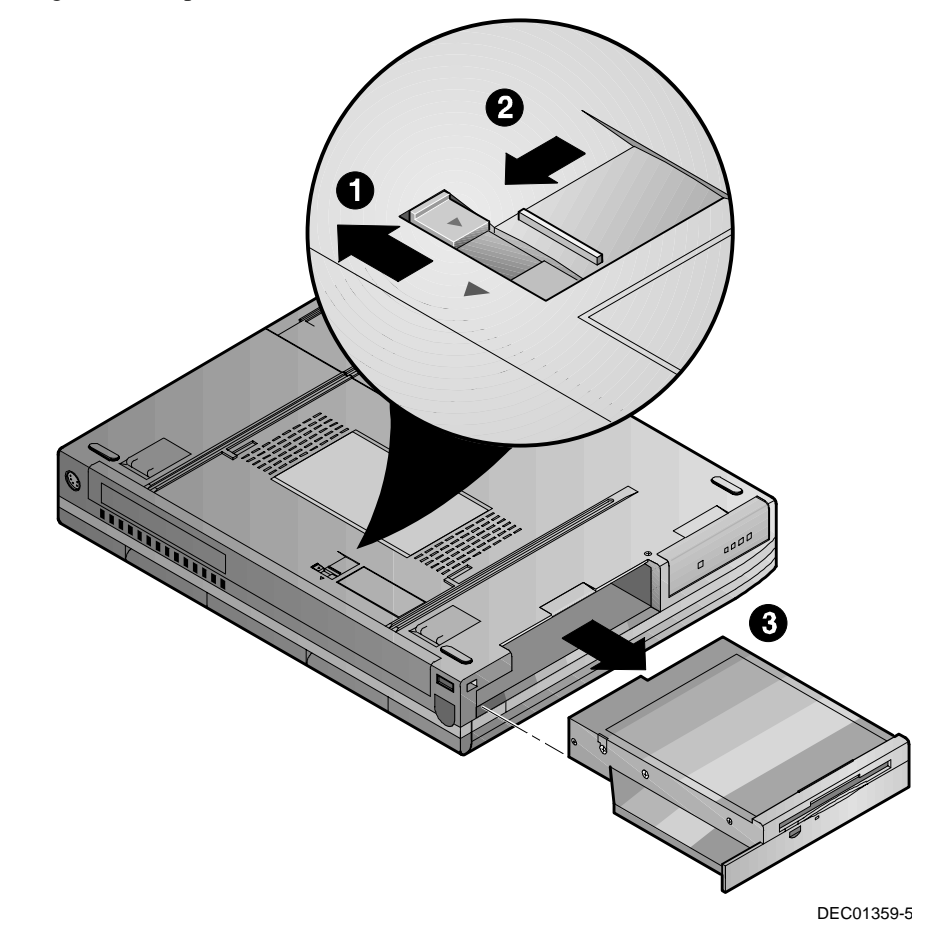

#### Figure 4-2: Removing a Module from the Expansion bay

- 3. Holding the Module Release latch in this position, slide the module out of the expansion bay. (Figure 4-2, step 3)
- 4. Install the desired module. Move the locking button back to its original position.

## **Removing the HDD**

Eventually you may find that your notebook's HDD space is limiting and you wish to upgrade to a larger capacity. Please contact your Digital authorized notebook dealer for purchasing information. The installation of an additional HDD is relatively simple. Please refer to figure 4-3.

- 1. Turn off the notebook, disconnect the AC cord and any connected peripherals and remove the battery.
- 2. There is a single Phillips head screws located on the bottom of the notebook. It secures the HDD into the unit and prevents it from being damaged from vibrations. Remove this screw. (Figure 4-3, step 1)

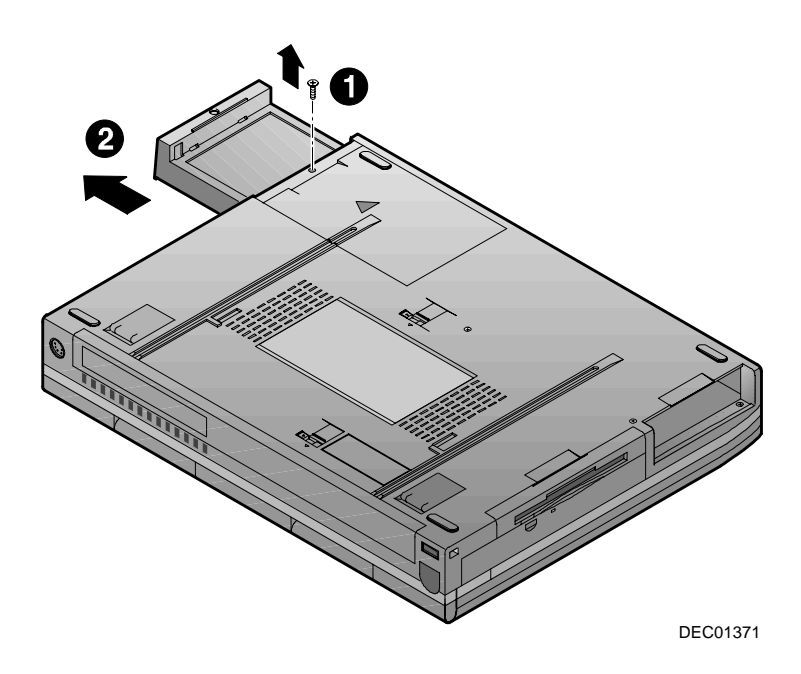

#### Figure 4-3: Removing the HDD

- 3. Gently remove the HDD from its housing. (Figure 4-3, step 2)
- 4. Store your HDD in a safe, dry place away from direct sunlight or heat.

## **Removing the Speaker Cover**

To remove the speaker cover:

- 1. Turn off the notebook, disconnect the AC cord and any connected peripherals and remove the battery.
- 2. Remove the 20X CD-ROM Combination Module or Secondary Battery.
- 3. Remove the two hinge end caps by sliding them <sup>1</sup>/<sub>4</sub> inch toward the outside the system unit and then up. (Figure 4-4)
- 4. Open the LCD Display and remove the speaker cover by lifting both ends of the cover until free. (Figure 4-5) Then run your thumbs along the inside edge towards the center of the cover to release the two inner tabs.

Parts Replacement

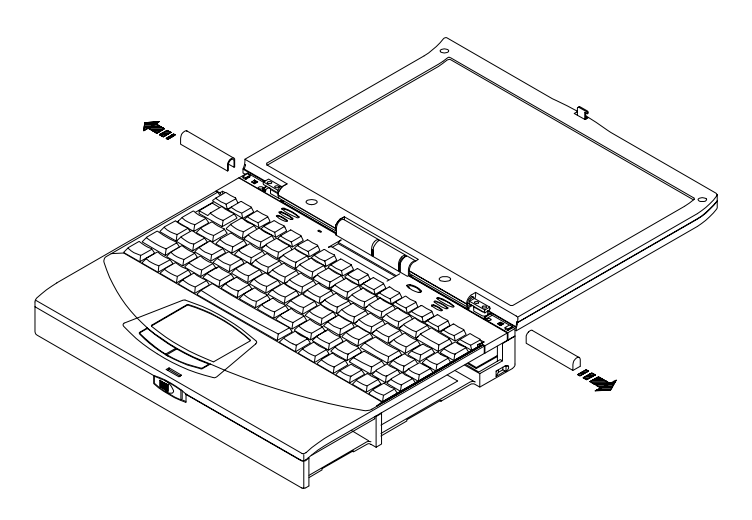

Figure 4-4: Removing the Hinge Covers

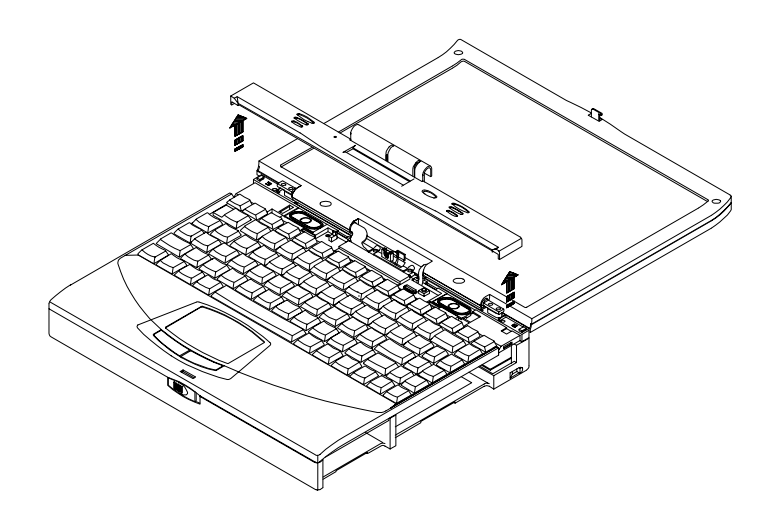

Figure 4-5: Removing the Speaker Cover

## **Removing the Keyboard**

To remove the keyboard:

- 1. Turn off the notebook, disconnect the AC cord and any connected peripherals and remove the battery.
- 2. Remove the speaker cover. (Figure 4-5)
- 2. Remove the two screws securing the keyboard to the deck. (Figure 4-6)
- 3. Carefully lift the top of the keyboard up and rotate it toward the touch pad.

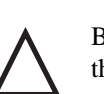

Be careful not to damage the flat cables that connect the keyboard to the notebook computer.

Caution

4. Using a bent paper clip or similar device, release the keyboard cable from the connector by lifting the connector head. Then slide the cable out of the connector. (Figure 4-6)

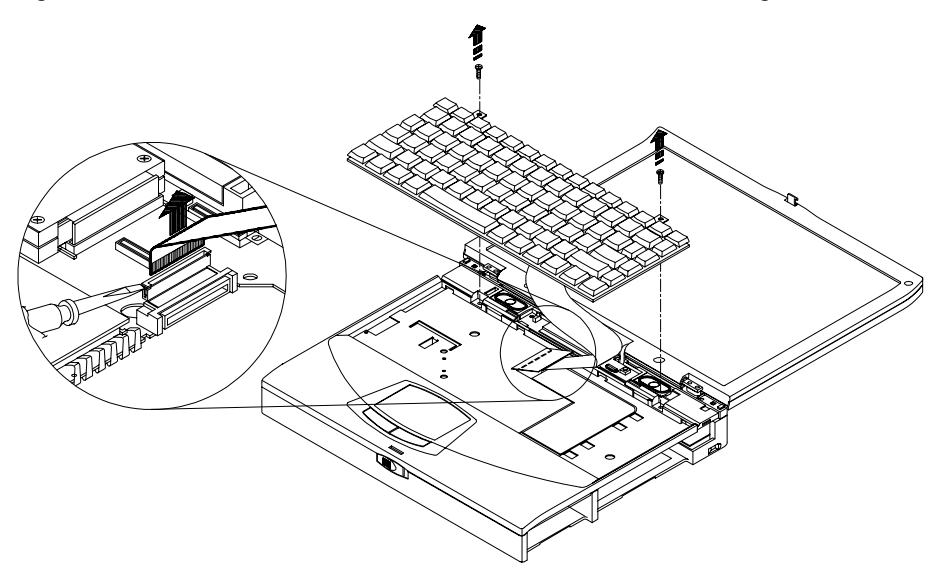

Figure 4-6: Removing the Keyboard

## **Removing the CPU Heatsink**

To remove the CPU heatsink:

- 1. Turn off the notebook, disconnect the AC cord and any connected peripherals and remove the battery.
- 2. Remove the speaker cover. (Figure 4-5)
- 3. Remove the keyboard. (Figure 4-6)
- 4. Remove the two outer screws from the heatsink. (Figure 4-7)
- 5. Lift the bottom edge of the heatsink and pull toward the front of the unit and up to remove.

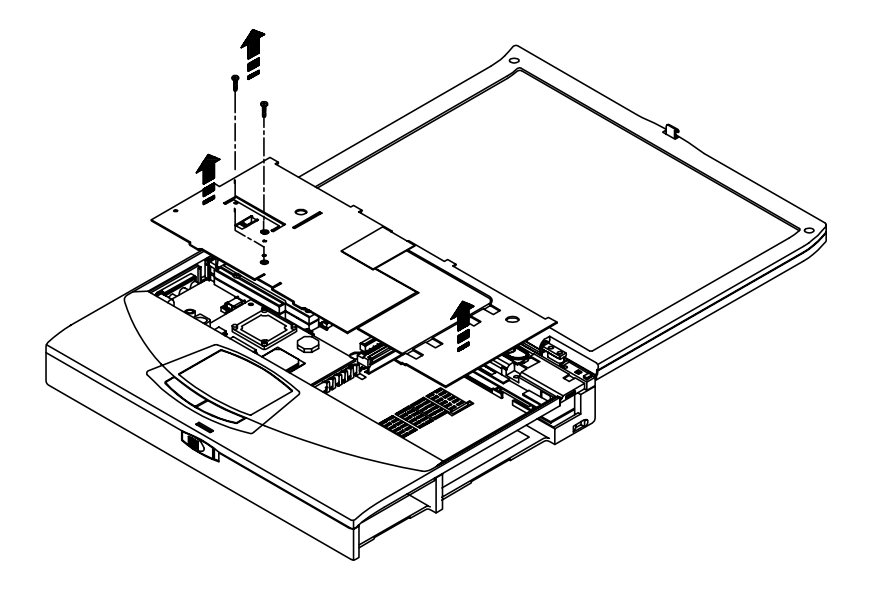

Figure 4-7: Removing the CPU Heatsink

## Removing the LCD Assembly

To remove the LCD assembly:

- 1. Turn off the notebook, disconnect the AC cord and any connected peripherals and remove the battery.
- 2. Remove the 20X CD-ROM Combination Module or Secondary Battery. (Figure 4-2)
- 3. Open the LCD panel and remove the speaker cover. (Figure 4-5)

4. Remove the screw that secures the LCD status module to the keyboard deck and disconnect the system window and IR cables. (Figure 4-8)

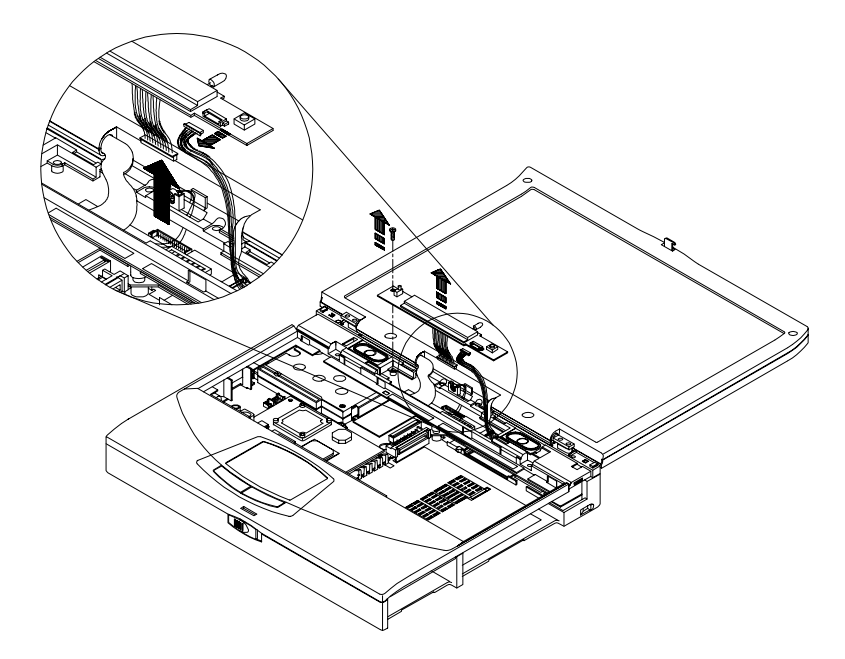

#### Figure 4-8: Removing the LCD Status Display Board

- On 13.0" LCD models, disconnect the LCD signal cable from the Inverter/LVDS board by removing the two screws and lifting the connector board.
   On 13.3" LCD models, remove the screw that secures the LCD signal cable ground then disconnect the LCD signal cable from its connector on the Inverter/LVDS board. (Figure 4-9)
- 6. Disconnect the LCD power cable from the Inverter/LVDS board. (Figure 4-9)
- 7. Remove the four hinge screws. (Figure 4-9)

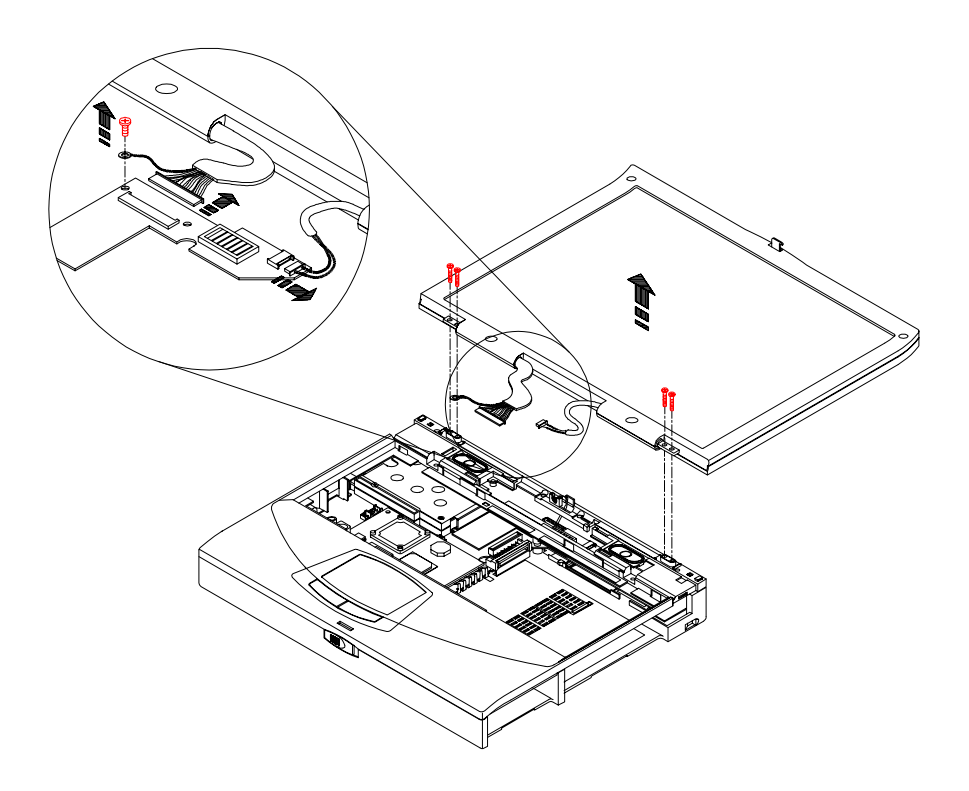

#### Figure 4-9: Removing the LCD Assembly

## **Removing the Keyboard Deck**

To remove the Keyboard Deck:

- 1. Turn off the notebook, disconnect the AC cord and any connected peripherals and remove the battery.
- 2. Remove the 20X CD-ROM Combination Module or Secondary Battery. (Figure 4-2)
- 3. Remove the speaker cover. (Figure 4-5)
- 4. Remove the keyboard. (Figure 4-6)
- 5. Remove the CPU heatsink. (Figure 4-7)
- 6. Remove the LCD assembly. (Figure 4-8, Figure 4-9)

7. Remove the five screws in the bottom of the unit. Two of the screws are located in the HDD and Main Battery guide frame. (Figure 4-10)

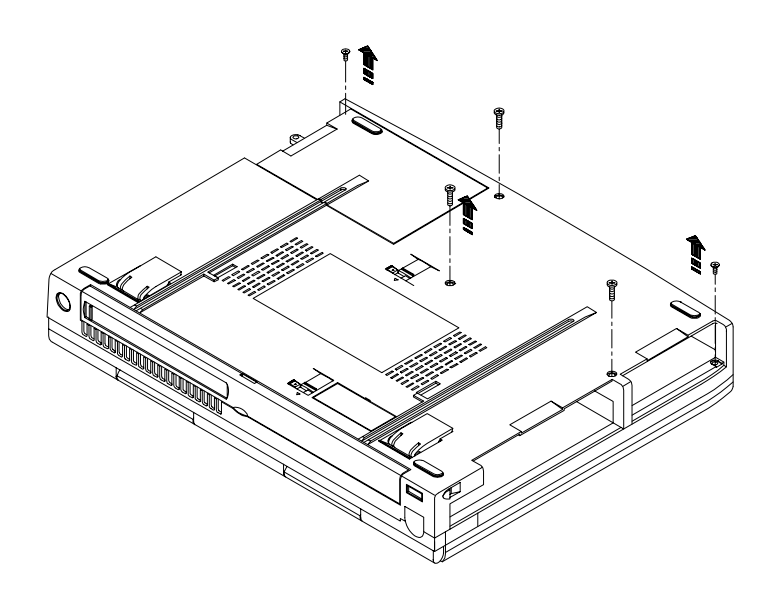

#### Figure 4-10: Removing the Keyboard Deck Bottom Screws

8. Turn the unit over and remove the four screws across the back edge of the keyboard deck. Then remove the two screws that secure the keyboard deck to the system board. One is located directly in front of the internal mic and the other is located in the lower left hand corner of the keyboard frame. (Figure 4-11)

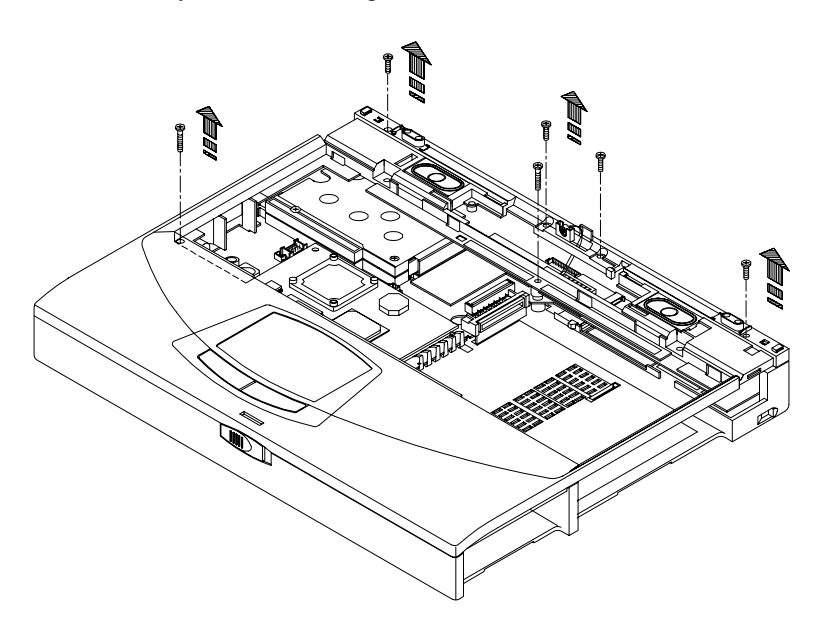

#### Figure 4-11: Removing Keyboard Deck Top Screws

9. Disconnect the speaker cable assembly from its system board connector located to the left of the MMO module. (Figure 4-12)

10. Remove the Keyboard Deck by releasing the catches as shown (Figure 4-12) and lift the Keyboard Deck off the system housing (Figure 4-13).

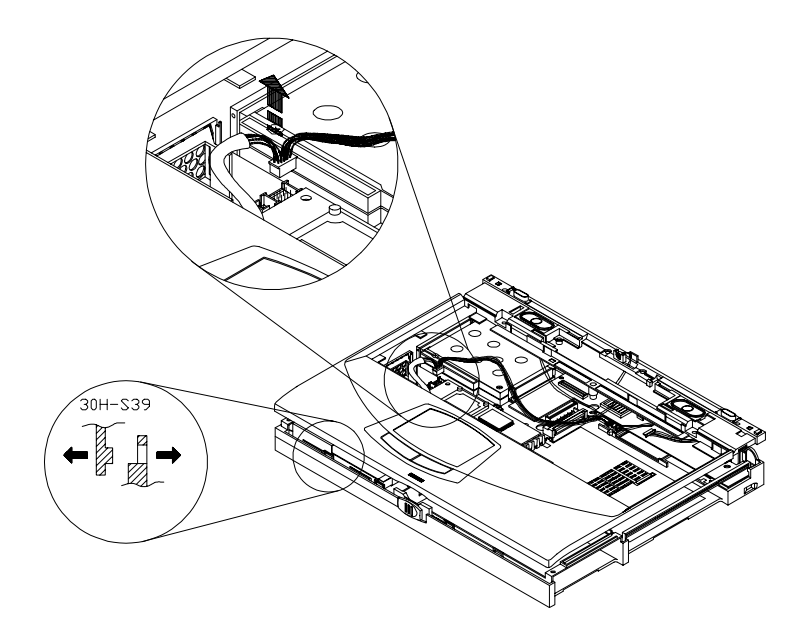

Figure 4-12: Separating Deck and Housing

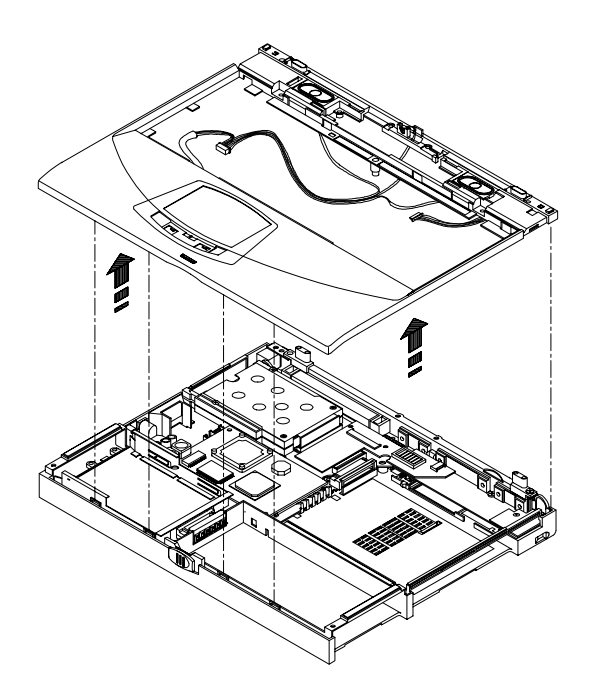

Figure 4-13: Lift the Keyboard Deck

Note\_

All of the following disassembly instructions assume that the Keyboard Deck has been removed.

## **Removing the MMO Module**

To remove the MMO Module:

- 1. Remove the Keyboard Deck.
- 2. Remove the three screws that secure the MMO module to the system board. (Figure 4-14)
- 3. Pull the MMO module away from its connectors.

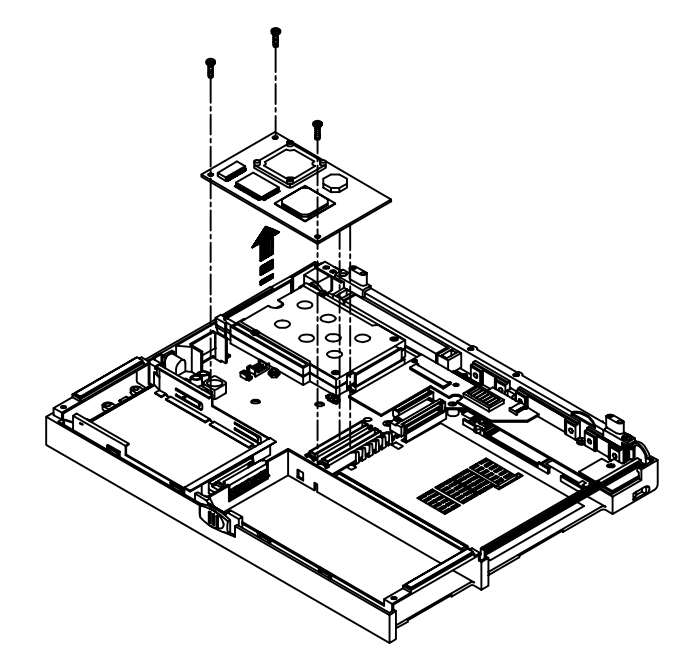

Figure 4-14: Removing the MMO Module

## **Removing the Inverter/LVDS Board**

To remove the Inverter/LVDS Board:

- 1. Remove the Keyboard Deck.
- 2. On 13.3" LCD models, remove the screw that secures the Inverter/LVDS board to the system board. (Figure 4-15)
- 3. Lift the Inverter/LVDS board away from its system board connectors. (Figure 4-15)

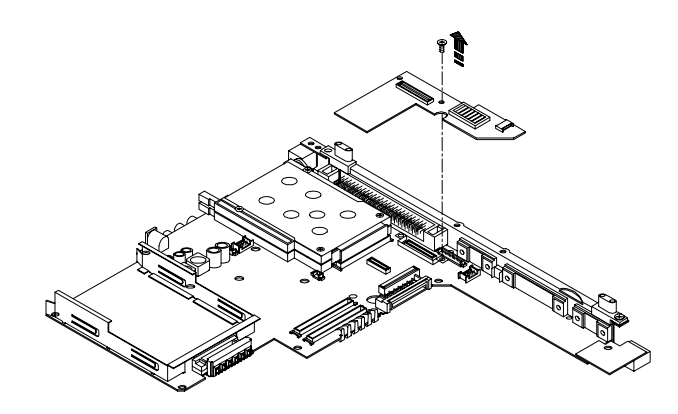

#### Figure 4-15: Removing LVDS/Inverter Board

## **Removing the USB Board**

To remove the USB Board:

- 1. Remove the Keyboard Deck.
- 2. Remove the screw that secures the USB Board to the system board. (Figure 4-16)
- 3. Lift the card away from the system board. (Figure 4-16)

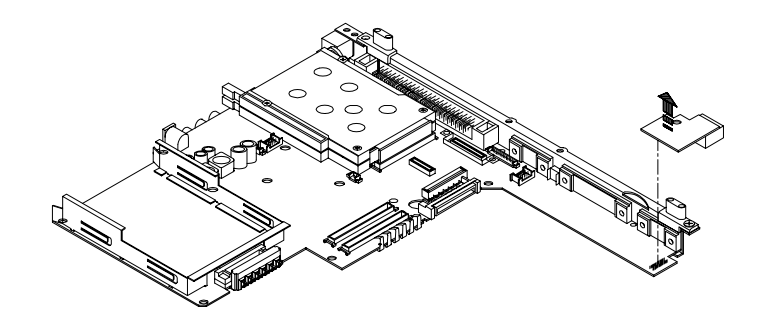

#### Figure 4-16: Removing the USB Board

## **Removing the System Board**

To remove the System Board:

- 1. Remove the Keyboard Deck.
- 2. Remove the MMO module. (Figure 4-14)
- 3. Remove the Inverter/LVDS board. (Figure 4-15)
- 4. Remove the USB Board. (Figure 4-16)

- 5. Remove the screw located at the top middle of the system board. (Figure 4-17)
- 6. Remove the screw that secures the system board to the housing in the lower left hand corner. (Figure 4-17)
- 7. Remove the three hex screws that are located around the MMO module connector. (Figure 4-17)
- 8. Lift the front of the system board so that it clears the housing and pull it towards the front of the unit. Note that there is a fan socket that that fits over the audio jack. It may fall off.

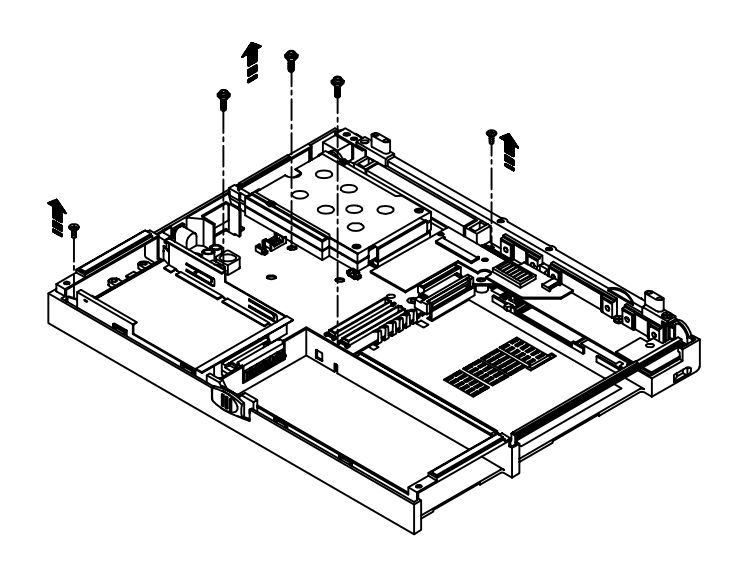

Figure 4-17: Removing the System Board

### **Removing the Audio Board**

To remove the Audio Board:

- 1. Remove the Keyboard Deck.
- 2. Remove the MMO module. (Figure 4-14)
- 3. Remove the Inverter/LVDS board. (Figure 4-15)
- 4. Remove the USB Board. (Figure 4-16)
- 5. Remove the system board. (Figure 4-17)
- 6. The Audio Board is located under the System Board. Turn System Board over.
- 7. Lift the Audio Board away from the System Board. (Figure 4-18)

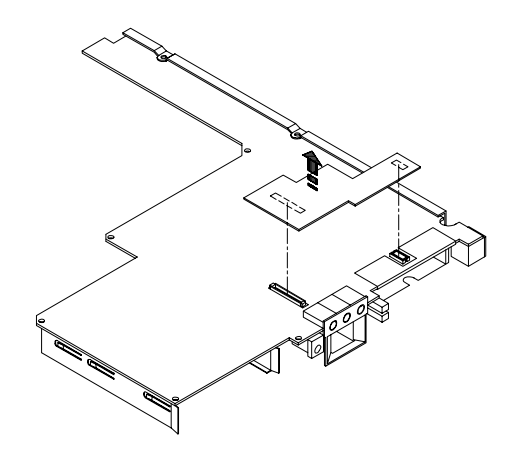

#### Figure 4-18: Removing the Audio Board

## **Removing the Cardbus Assembly**

To remove the Cardbus Assembly:

- 1. Remove the Keyboard Deck.
- 2. Remove the MMO module. (Figure 4-14)
- 3. Remove the Inverter/LVDS board. (Figure 4-15)
- 4. Remove the USB Board. (Figure 4-16)
- 5. Remove the system board. (Figure 4-17)
- 6. Remove the four screws that hold the Cardbus Assembly to the system board. (Figure 4-19)
- 7. Remove the Cardbus Assembly from the system board.

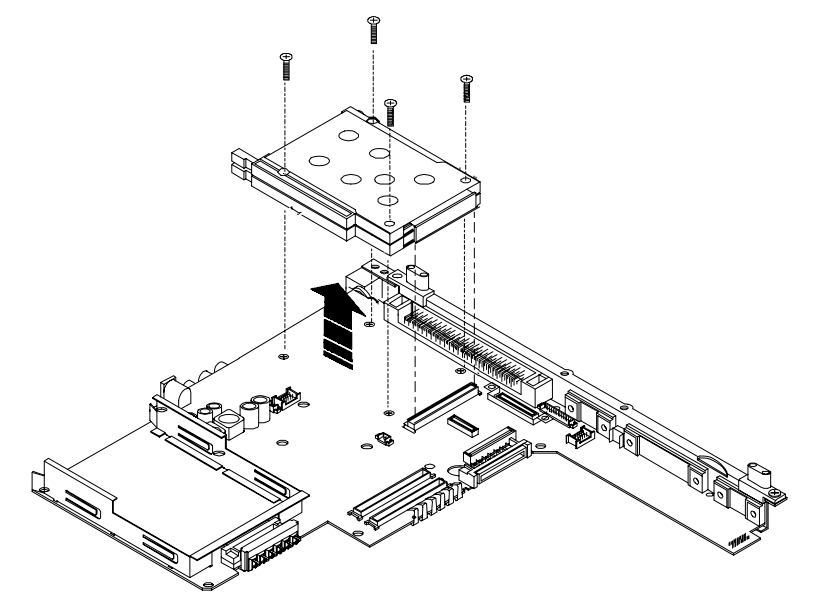

Figure 4-19: Disconnecting PC Card Assembly

## **Removing the Touch Pad Button Board**

To remove the Touch Pad Button Board:

- 1. Remove the Keyboard Deck.
- 2. Remove the HDD heatsink by removing the four screws that secure it to the Keyboard Deck. (Figure 4-20)
- 3. Remove the screw that secure the Touch Pad Button Board and slide the board out of its slot.
- 4. Disconnect the Touch Pad Button Board from the speaker cable assembly. (Figure 4-21)
- 5. Disconnect the Touch Pad flat cable from the Touch Pad Button Board. (Figure 4-21).

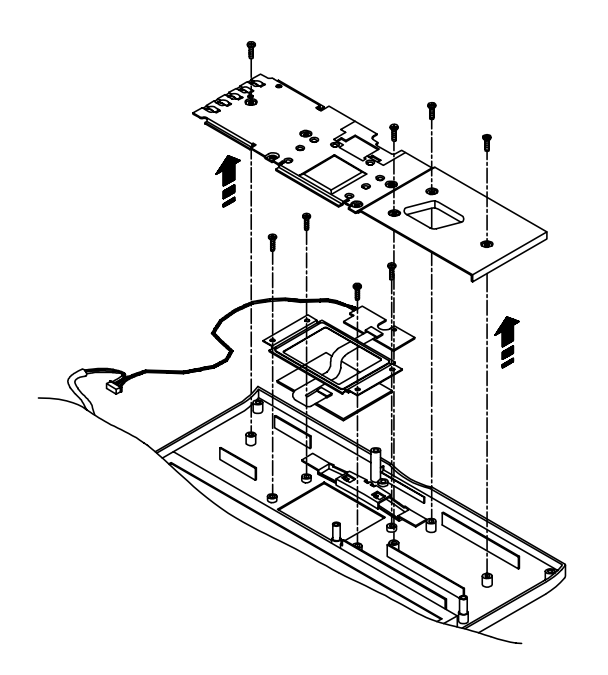

Figure 4-20: Removing the Touchpad Assembly

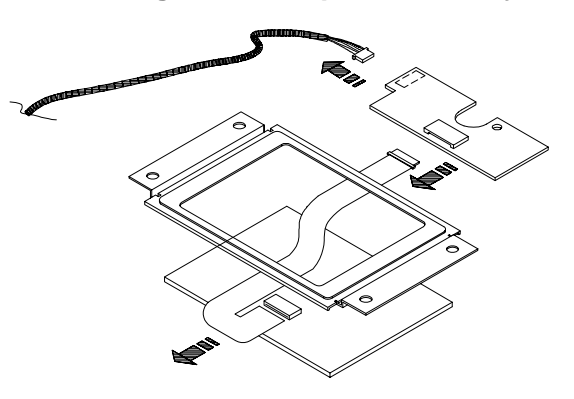

Figure 4-21: Disconnecting the Touchpad Button Board

## **Removing the Touch Pad Board**

To remove the Touch Pad Board:

- 1. Remove the Keyboard Deck.
- 2. Remove the HDD heatsink by removing the four screws that secure it to the Keyboard Deck. (Figure 4-20)
- 3. Remove the four screws that secure the Touch Pad Board bracket. (Figure 4-20)
- 4. Disconnect the Touch Pad flat cable from the Touch Pad Button Board. (Figure 4-21)
- 5. Remove the bracket and remove the Touch Pad board.

## **Removing the IR Board**

To remove the IR Board:

- 1. Remove the Keyboard Deck.
- 2. Remove the screw that secures the IR board to the Keyboard Deck and lift. (Figure 4-22)

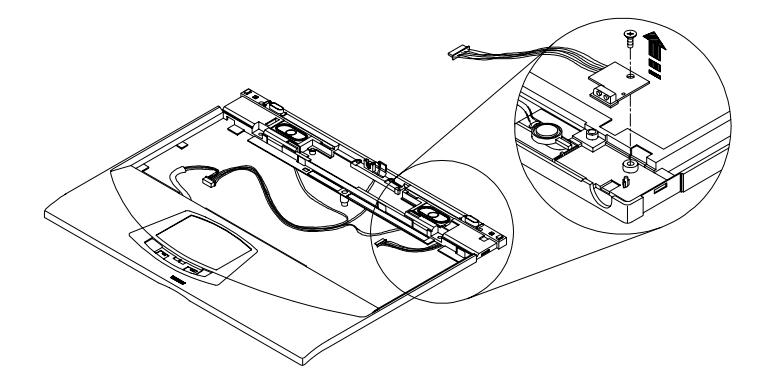

Figure 4-22: Removing the IR Board

Note

The following disassembly instructions assume that the LCD assembly has been disconnected from the Keyboard Deck.

## **Disassembling the LCD Assembly**

The notebook supports 13.0 and 13.3" LCD assemblies. The disassembly procedure for each LCD is fundamentally the same.

#### **Removing the LCD Display Bezel**

To remove the LCD Display Bezel refer to the following instructions and figure 4-23 and figure 4-24.

- 1. Remove the LCD assembly.
- 2. Remove the two fillers on the lower section of the LCD Display Bezel.
- 3. Remove the two screws that secure the LCD Display Bezel to the LCD housing.
- 4. Grasp the bottom of bezel from the inside edge and carefully pull towards the outside to release the catches. Carefully separate the bezel from the housing.

- a) Release the lower right corner of the bezel.
- b) Release the lower left corner of the bezel.
- c) Carefully separate the rest of the bezel by working your fingers around the inside of the bezel.

Caution

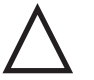

Be careful when removing the bezel. Excessive pressure can cause the bezel to crack.

#### **Removing the LCD Panel**

To remove the LCD Panel refer to the following instructions and figures 4-23 and 4-24.

- 1. Remove the LCD Assembly .
- 2. Remove the LCD Bezel as described in the preceding section.
- 3. Remove the four screws (two on each side) that secure the panel to the housing.
- 4. Lift the top of the panel upright and disconnect the LCD display cable from its panel connector.
- 5. Disconnect the panel power cable from the motherboard extension cable
- 6. TFT only. Remove the screw that secures the panel grounding cable to the housing.
- 7. Remove the LCD Panel.

Note \_\_\_\_

When re-assembling the LCD assembly, ensure that the power and signal cables are routed properly through the notches provided in the housing hinges so as not to be pinched.

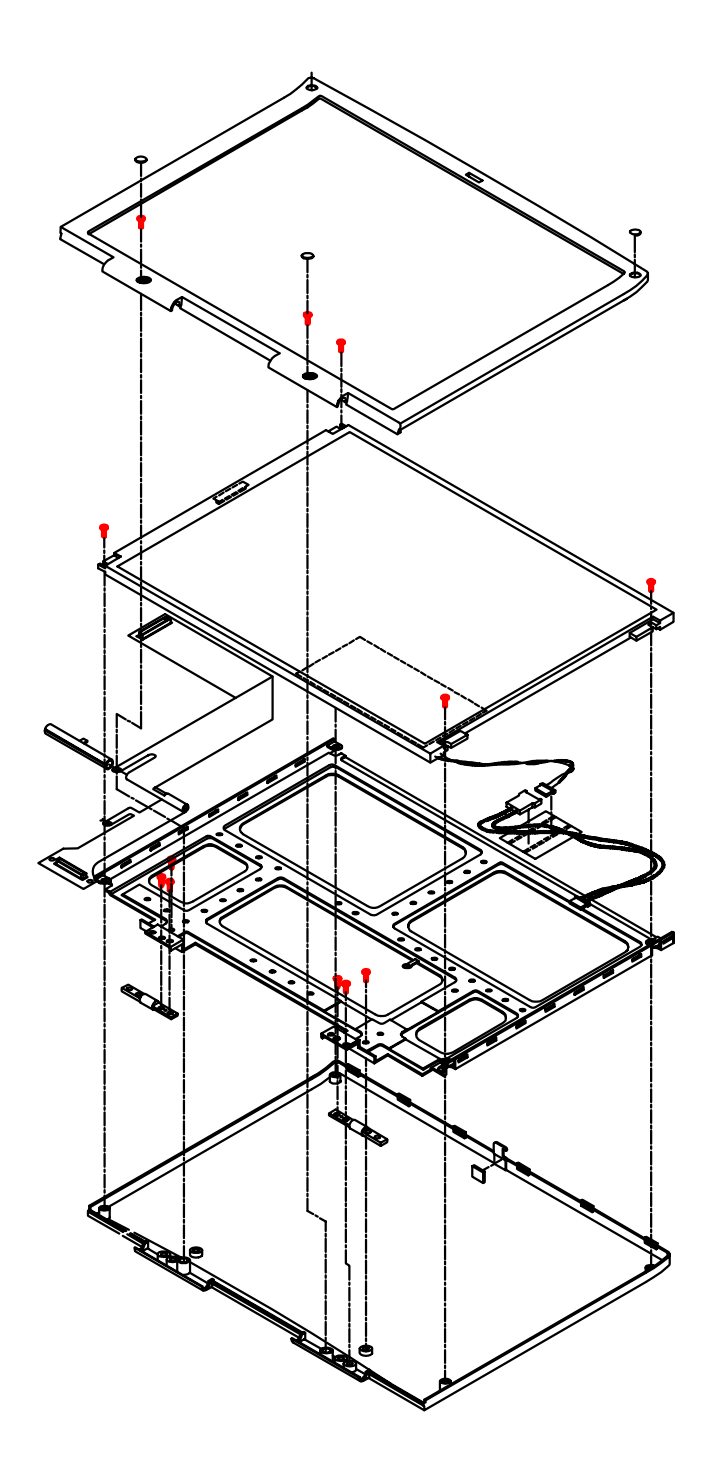

Figure 4-23: 13.0" LCD Disassembly

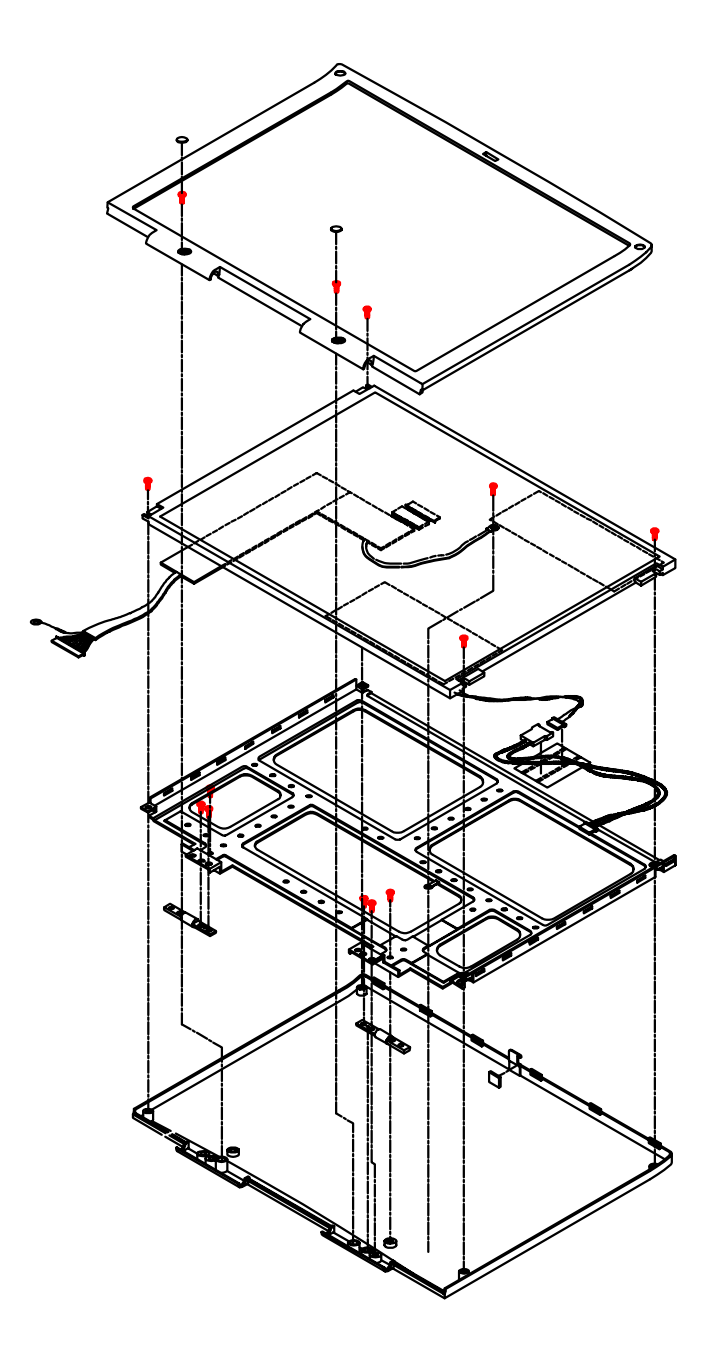

Figure 4-24: 13.3" LCD Disassembly

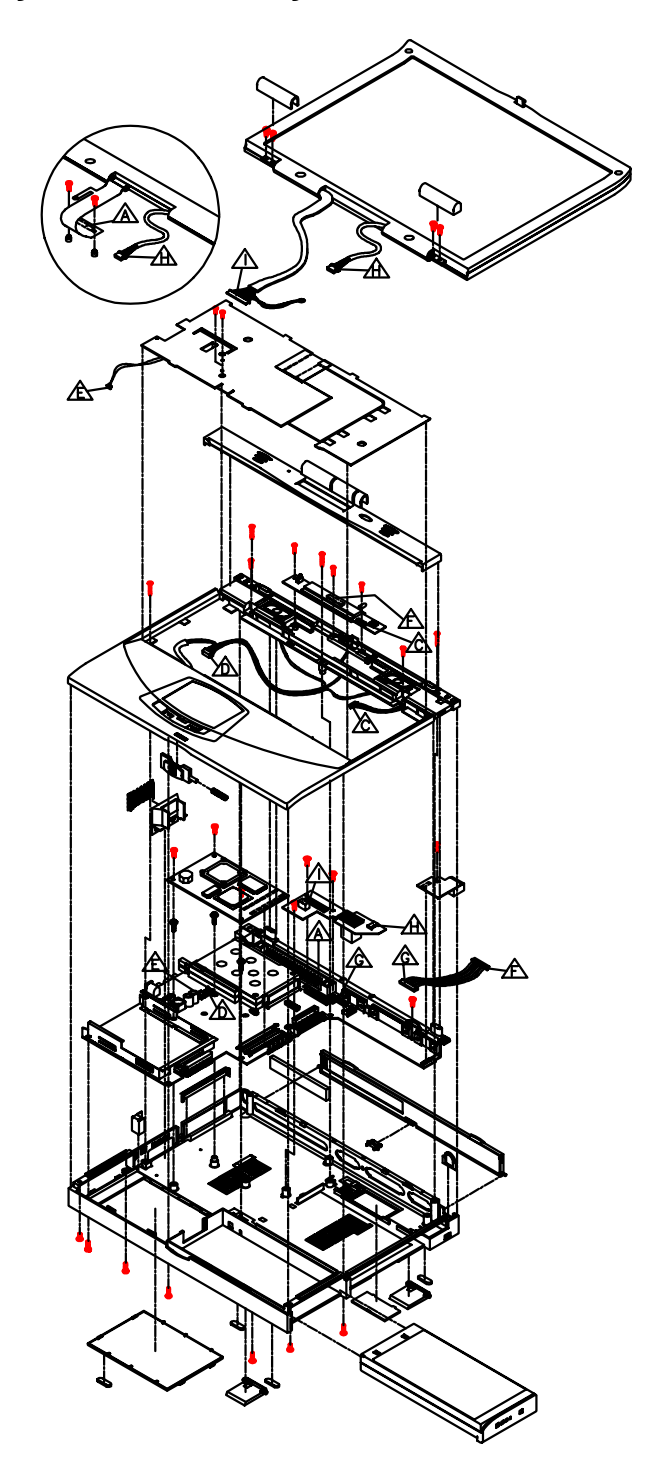

## **Detailed System Assembly Overview**

Figure 4-25: Detailed System Assembly
Parts Replacement

# 5 Part Numbers

This chapter contains a listing of the orderable parts and options for the DIGITAL HiNote VP 700 series notebook computer.

#### **Spare Parts Listing**

This section contains a listing of orderable spare parts.

#### LCD Display (including Bezel, Housing, & Panel)

| Orderable Spare Part | Compal P/N  | Description                         |
|----------------------|-------------|-------------------------------------|
| 30-49025-01          | 7102301A03U | Assy, LCD Display 13.0", DSTN Sanyo |
| 30-49026-01          | 7102301A04S | Assy, LCD Display 13.3", TFT NEC    |
| 30-49208-01          | 7102301A05Q | Assy, LCD Display 13.3", TFT IBM    |

#### **Display Bezels**

| Orderable Spare Part | Compal P/N  | Description              |
|----------------------|-------------|--------------------------|
| 30-49028-01          | 7102321A01M | LCD Display Bezel, 13.0" |
| 30-49029-01          | 7102321A02V | LCD Display Bezel, 13.3" |

#### **LCD Housings**

| Orderable Spare Part | Compal P/N  | Description                               |
|----------------------|-------------|-------------------------------------------|
| 30-49209-01          | 7102331A03M | Assy, Housing Display Cover, 13.0", Sanyo |
| 30-49031-01          | 7102331A04L | Assy, Housing Display Cover, 13.3", NEC   |
| 30-49210-01          | 7102331A05U | Assy, Housing Display Cover 13.3", IBM    |

#### LCD Panels

| Orderable Spare Part | Compal P/N  | Description                          |
|----------------------|-------------|--------------------------------------|
| 30-49032-01          | 7102341A03S | LCD Panel, 13.0", Sanyo (LM-GD53)    |
| 30-49033-01          | 7102341A04Q | LCD Panel, 13.3", NEC (NL102768BC26) |
| 30-49035-01          | 7102341A05N | LCD Panel, 13.3", IBM (ITXG70M)      |

#### **MMO Modules**

| Orderable Spare Part | Compal P/N  | Description                           |
|----------------------|-------------|---------------------------------------|
| 30-49037-01          | 7102361A01V | MMO Module, 166MHz/MMX/L2 256KB/INTEL |
| 30-49039-01          | 7102361A03R | MMO Module, 233MHz/MMX/L2 512KB/INTEL |

#### **Expansion Modules**

| Orderable Spare Part | Compal P/N  | Description                            |
|----------------------|-------------|----------------------------------------|
| 30-49167-01          | 7102591A02U | FDD Module 1.44MB (Citizen)            |
| 30-49068-01          | 7102621A01M | Combo Module (CD-ROM/FDD), HiNote VP7h |
| 30-49069-01          | 7102631A01S | CD-ROM, 20X (Sanyo)                    |

#### **Inverter Boards**

| Orderable Spare Part | Compal P/N  | Description                           |
|----------------------|-------------|---------------------------------------|
| 30-49218-01          | 7102521A01U | Inverter Board w/o LVDS 13.0", Sanyo  |
| 30-49219-01          | 7102531A01N | Assy, Inverter/LVDS Board, 13.3", NEC |
| 30-49220-01          | 7102531A02M | Assy, Inverter/LVDS Board, 13.3", IBM |

#### Motherboards

| Orderable Spare Part | Compal P/N  | Description                         |
|----------------------|-------------|-------------------------------------|
| 30-49036-01          | 7102351A01Q | Assy, MLB 16MB, NM2160 (w/o CPU/L2) |

#### Cables

| Orderable Spare Part | Compal P/N  | Description                               |
|----------------------|-------------|-------------------------------------------|
| 30-49041-01          | 7102381A01L | Assy, Cable, LCD FPC, 13.0" DSTN Sanyo    |
| 30-49042-01          | 7102381A01U | Assy, Cable, LCD FPC, 13.3" TFT           |
| 30-49211-01          | 7102371A03L | Cable, LCD FPC, 13.0" DSTN Sanyo          |
| 30-49212-01          | 7102851A01N | Cable, Wafer Connector Set, 13.0", 13.3"  |
| 30-49213-01          | 7102861A01T | Cable, Wire, LCD, 13.3" NEC (LVDS Bd-LCD) |
| 30-49214-01          | 7102771A01U | Cable for Inverter Board                  |
| 30-49215-01          | 7102780A01N | Cable for IR Board                        |
| 30-49216-01          | 7102791A01T | Cable for System Window                   |

#### Keyboards

| Orderable Spare Part | Compal P/N  | Description                              |
|----------------------|-------------|------------------------------------------|
| 30-49080-01          | n/a         | Keyboard, Blank, HiNote VP7h             |
| 30-49081-01          | 7102651A02P | Keyboard, US/American, HiNote VP7h       |
| 30-49082-01          | 7102651A03M | Keyboard, UK/British, HiNote VP7h        |
| 30-49083-01          | 7102651A05L | Keyboard, Japanese, HiNote VP7h          |
| 30-49084-01          | 7102651A05U | Keyboard, French, HiNote VP7h            |
| 30-49085-01          | 7102651A06S | Keyboard, German, HiNote VP7h            |
| 30-49086-01          | 7102651A07Q | Keyboard, Italian, HiNote VP7h           |
| 30-49087-01          | 7102651A08N | Keyboard, Spanish, HiNote VP7h           |
| 30-49088-01          | 7102651A09M | Keyboard, Danish, HiNote VP7h            |
| 30-49089-01          | 7102651A10Q | Keyboard, Swed/Finn (Suomi), HiNote VP7h |
| 30-49090-01          | 7102651A11N | Keyboard, Swiss, HiNote VP7h             |

| Orderable Spare Part | Compal P/N  | Description                        |
|----------------------|-------------|------------------------------------|
| 30-49091-01          | 7102651A12M | Keyboard, Norwegian, HiNote VP7h   |
| 30-49092-01          | 7102651A13V | Keyboard, FR/Canadian, HiNote VP7h |
| 30-49093-01          | 7102651A14T | Keyboard, Belgian, HiNote VP7h     |
| 30-49094-01          | 7102651A15R | Keyboard, Portuguese, HiNote VP7h  |
| 30-49095-01          | 7102651A16P | Keyboard, Turkish, HiNote VP7h     |
| 30-49096-01          | 7102651A17M | Keyboard, Russian, HiNote VP7h     |
| 30-49097-01          | 7102651A18L | Keyboard, Hebrew, HiNote VP7h      |
| 30-49098-01          | 7102651A19U | Keyboard, Thia, HiNote VP7h        |
| 30-49099-01          | 7102651A20M | Keyboard, Chinese, HiNote VP7h     |
| 30-49118-01          | 7102651A21L | Keyboard, Arabic, HiNote VP7h      |

#### **Hard Drives**

| Orderable Spare Part | Compal P/N  | Description                                    |
|----------------------|-------------|------------------------------------------------|
| 30-49066-01          | 7102601A01N | Assy, HDD Bracket/Cable (w/o HDD)              |
| 30-48530-01          | 7102691A01P | HDD, 2.1GB, 2.5" x .5" H (Toshiba - MK2103MAV) |
| 30-48531-01          | 7102691A02M | HDD, 2.1GB, 2.5" x .5" H (IBM - DTNA-22160)    |
| 30-49043-01          | 7102691A03L | HDD, 3.0GB, 2.5" x .5" H (IBM - DTCA-23240)    |
| 30-49044-01          | 7102691A04U | HDD, 3.0GB, 2.5" x .5" H (Toshiba)             |
| 30-49045-01          | 7102691A05S | HDD, 4.0GB, 2.5" x .5" H (IBM - DTCA-24090)    |
|                      |             |                                                |
| 30-49221-01          | 7102701A01S | HDD, 2.1GB, 2.5" x .5" H (Toshiba)*            |
| 30-49222-01          | 7102701A02Q | HDD, 2.1GB, 2.5" x .5" H (IBM)*                |
| 30-49046-01          | 7102701A03N | HDD, 3.0GB, 2.5" x .5" H (IBM)*                |
| 30-49047-01          | 7102710A04M | HDD, 3.0GB, 2.5" x .5" H (Toshiba)*            |
| 30-49048-01          | 7102710A05V | HDD, 4.0GB, 2.5" x .5" H (IBM)*                |
|                      |             |                                                |
| 74-52746-01          | 7102711A01M | HDD Holder, Plastic                            |

\*Packaged with 30-49066-01 attached.

#### Trackpad

| Orderable Spare Part | Compal P/N  | Description                          |
|----------------------|-------------|--------------------------------------|
| 30-49058-01          | 7102491A01S | Assy, Trackpad Button Board w/ cable |
| 30-47934-01          | 7102581A01R | Trackpad Board                       |

| Orderable Spare Part | Compal P/N  | Description                    |
|----------------------|-------------|--------------------------------|
| 30-49059-01          | 7102501A01V | Assy, Audio Board              |
| 30-49060-01          | 7102501A02T | Assy, Audio Board w/ Wavetable |
|                      |             |                                |
| 30-49118-01          | 7102841A01U | IR Lens                        |
| 30-49062-01          | 7102541A01T | Assy, IR Board w/o cable       |
|                      |             |                                |
| 30-49065-01          | 7102571A01M | USB Board                      |

#### Audio, IR, USB

#### Housings, Heatsinks, Doors, Miscellaneous Parts

| Orderable Spare Part | Compal P/N  | Description                         |
|----------------------|-------------|-------------------------------------|
| 30-49050-01          | 7102421A01Q | Feet, Rubber                        |
| 30-49051-01          | 7102431A01V | Assy, Deck, Keyboard                |
| 30-49052-01          | 7102441A01P | Assy, Housing, Lower Logic          |
| 30-49055-01          | 7102461A01N | Assy, Display Latch w/spring        |
| 30-49056-01          | 7102471A01T | Assy, CardBus Connector             |
| 30-49057-01          | 7102481A01M | Assy, LCD Status Module w/o cable   |
| 30-49217-01          | 7102411A01L | Bumper, Rubber 13.0"/13.3"          |
| 30-49063-01          | 7102551A01M | Door I/O                            |
| 30-49064-01          | 7102561A01S | Assy, Memory Door                   |
| 30-49233-01          | 7102681A01V | PCMCIA Spring                       |
| 70-33392-01          | 7102641A01M | Thermal Heatsink Plate, HiNote VP7h |
| 74-52736-01          | 7102661A01L | Tilt Leg (L/R)                      |
| 74-52737-01          | 7102671A01Q | Assy, PCMCIA Louvre Door            |
| 74-52747-01          | 7102611A01T | Assy, Speaker Cover                 |
| 30-49201-01          |             | PS/2 Y Cable, HiNote Series         |
| 74-52748-01          | 7102721A01R | Plastic, PCMCIA Plate (Arm)         |
| 74-52751-01          | 7102731A01L | Plastic, Battery, Second            |
| 74-52752-01          | 7102741A01Q | Plastic, Audio Jack Cover           |
| 74-52783-01          | 7102821A01V | Hinge Cover, Plastic                |
| 74-52784-01          | 7102751A01V | Door, BIOS                          |
| 74-52785-01          | 7102761A01P | Door, I/O Latch                     |

#### Power

| Orderable Spare Part | Compal P/N  | Description                                   |
|----------------------|-------------|-----------------------------------------------|
| 30-49013-01          | 7102811A02N | AC Adapter Module, Module only, HiNote VP 700 |
| 30-49117-01          |             | Spare Main Battery, NiMH, HiNote VP7h         |
| 17-04105-01          |             | Power Cord, US/American                       |
| 17-04105-02          |             | Power Cord, Central European                  |
| 17-04105-03          |             | Power Cord, UK/British                        |
| 17-04105-06          |             | Power Cord, Japanese                          |
| 17-04105-07          |             | Australian/New Zealand                        |

#### **Option List**

| Digital Opt P/N | Digital FRU P/N | Compal P/N  | Description                                          |
|-----------------|-----------------|-------------|------------------------------------------------------|
| FR-PCPEF-AA     | 30-49006-01     | 7102801A02U | Minidock Port Replicator w/o<br>CardBus, HiNote VP7h |
| FR-PCPEF-AB     | 30-49007-01     | 7102801A01L | Minidock Port Replicator<br>w/CardBus, HiNote VP7h   |
| FR-PCPDJ-AB     | 30-49008-01     |             | AC Adapter, Cent European,<br>HiNote VP 700          |
| FR-PCPDJ-AC     | 30-49009-01     |             | AC Adapter, N. American,<br>HiNote VP 700            |
| FR-PCPDJ-AE     | 30-49010-01     |             | AC Adapter, UK/British,<br>HiNote VP 700             |
| FR-PCPDJ-AJ     | 30-49011-01     |             | AC Adapter, Japanese,<br>HiNote VP 700               |
| FR-PCPDJ-AZ     | 30-49012-01     |             | AC Adapter, Aust/NZ,<br>HiNote VP 700                |
| FR-PCPDJ-BW     | 30-49013-01     |             | AC Adapter w/o Power Cord,<br>HiNote VP 700          |
| FR-PCPZJ-AB     | 30-49015-01     |             | Airline/Car Power Adapter,<br>HiNote VP 700          |
|                 |                 |             |                                                      |
| FR-PCPM7-AB     | 30-49193-01     |             | 16MB Memory Module,<br>SODIMM                        |
| FR-PCPM7-AC     | 30-49194-01     |             | 32MB Memory Module,<br>SODIMM                        |
| FR-PCPM7-AD     | 30-49195-01     |             | 64MB Memory Module,<br>SODIMM                        |
| FR-PCPHJ-AA     | 30-49016-01     |             | Battery Charger,<br>HiNote VP 700                    |
| FR-PCPQJ-AA     | 30-49017-01     |             | Main Spare Battery, LiIon,<br>HiNote VP7h            |
| FR-PCPQJ-AB     | 30-49018-01     |             | Secondary Battery Module,<br>LiIon, HiNote VP7h      |
| FR-PCPHK-AA     | 30-49229-01     |             | External FDD Cable,<br>HiNote VP 700                 |
| FR-PCP9X-BA     | 30-47956-01     |             | Deluxe Carrying Case for<br>HiNote Series            |

#### **Parts Identification**

The following figures and tables identify the major FRUs and provide the order number for the part. For a listing of all FRUs, refer the the "Spare Parts Listing" section of this chapter.

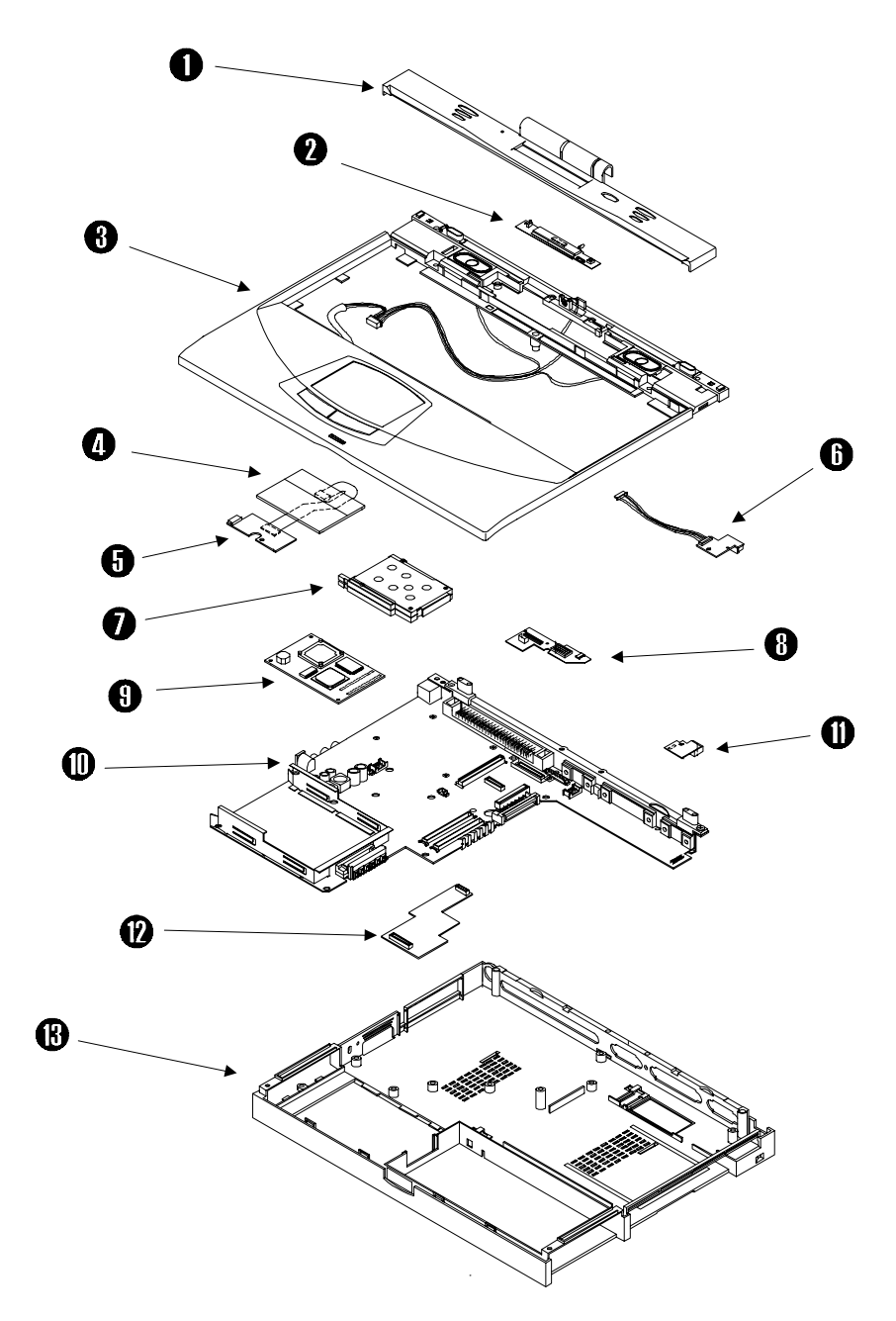

Figure 5-1 System Unit

| Ref | Orderable Spare Part | Compal P/N  | Description                              |
|-----|----------------------|-------------|------------------------------------------|
| 1   | 74-52747-01          | 7102611A01T | Assy, Speaker Cover                      |
| 2   | 30-49057-01          | 7102481A01M | Assy, LCD Status Module w/o cable        |
| 3   | 30-49051-01          | 7102431A01V | Assy, Deck, Keyboard                     |
| 4   | 30-47934-01          | 7102581A01R | Trackpad Board                           |
| 5   | 30-49058-01          | 7102491A01S | Assy, Trackpad Button Board w/ cable     |
| 6   | 30-49062-01          | 7102541A01T | Assy, IR Board w/o cable                 |
| 7   | 30-49056-01          | 7102471A01T | Assy, CardBus Connector                  |
| 8   | 30-49218-01          | 7102521A01U | Inverter Board w/o LVDS 13.0",<br>Sanyo  |
|     | 30-49219-01          | 7102531A01N | Assy, Inverter/LVDS Board, 13.3", NEC    |
|     | 30-49220-01          | 7102531A02M | Assy, Inverter/LVDS Board, 13.3", IBM    |
| 9   | 30-49037-01          | 7102361A01V | MMO Module, 166MHz/MMX/L2<br>256KB/INTEL |
|     | 30-49039-01          | 7102361A03R | MMO Module, 233MHz/MMX/L2<br>512KB/INTEL |
| 10  | 30-49036-01          | 7102351A01Q | Assy, MLB 16MB, NM2160 (w/o<br>CPU/L2)   |
| 11  | 30-49065-01          | 7102571A01M | USB Board                                |
| 12  | 30-49059-01          | 7102501A01V | Assy, Audio Board                        |
|     | 30-49060-01          | 7102501A02T | Assy, Audio Board w/ Wavetable           |
| 13  | 30-49052-01          | 7102441A01P | Assy, Housing, Lower Logic               |
|     |                      |             |                                          |

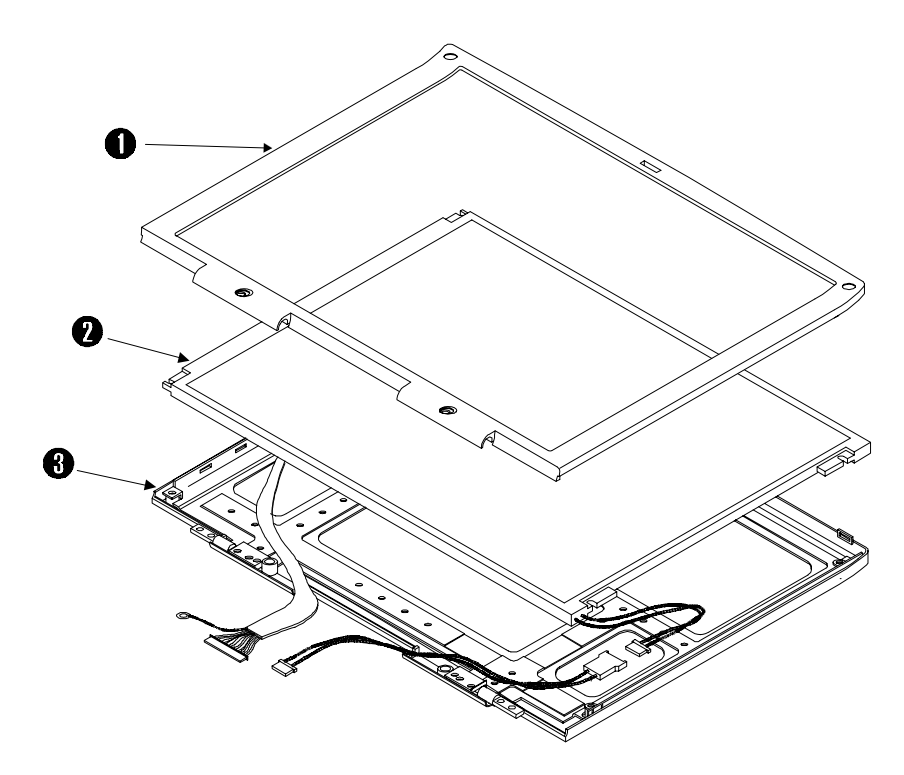

Figure 5-2 LCD Assembly

| Ref.  | Orderable Spare Part | Compal P/N  | Description                                 |
|-------|----------------------|-------------|---------------------------------------------|
| 1,2,3 | 30-49025-01          | 7102301A03U | Assy, LCD Display 13.0", DSTN<br>Sanyo      |
|       | 30-49026-01          | 7102301A04S | Assy, LCD Display 13.3", TFT NEC            |
|       | 30-49208-01          | 7102301A05Q | Assy, LCD Display 13.3", TFT IBM            |
|       |                      |             |                                             |
| 1     | 30-49028-01          | 7102321A01M | LCD Display Bezel, 13.0"                    |
|       | 30-49029-01          | 7102321A02V | LCD Display Bezel, 13.3"                    |
|       |                      |             |                                             |
| 2     | 30-49032-01          | 7102341A03S | LCD Panel, 13.0", Sanyo (LM-GD53)           |
|       | 30-49033-01          | 7102341A04Q | LCD Panel, 13.3", NEC<br>(NL102768BC26)     |
|       | 30-49035-01          | 7102341A05N | LCD Panel, 13.3", IBM (ITXG70M)             |
|       |                      |             |                                             |
| 3     | 30-49209-01          | 7102331A03M | Assy, Housing Display Cover, 13.0"<br>Sanyo |
|       | 30-49031-01          | 7102331A04L | Assy, Housing Display Cover, 13.3", NEC     |
|       | 30-49210-01          | 7102331A05U | Assy, Housing Display Cover 13.3",<br>IBM   |

# A Specifications

#### **Base Unit**

|                                          |                                            | Model                                              |                                                    |
|------------------------------------------|--------------------------------------------|----------------------------------------------------|----------------------------------------------------|
| Feature                                  | MSX5166M-<br>2.1GB - 13.0"                 | MTX5166M -<br>2.1GB - 13.3"                        | MTX5233M -<br>4.0GB - 13.3"                        |
| CPU Intel Pentium                        | 166 MHz MMX                                | 166 MHz MMX                                        | 233 MHz MMX                                        |
| LCD                                      | 13.0" XGA DSTN                             | 13.3" XGA TFT                                      | 13.3" XGA TFT                                      |
| HDD                                      | 2.16 GB                                    | 2.16 GB                                            | 4.0GB                                              |
| Upgradeable HDD                          | Yes                                        | Yes                                                | Yes                                                |
| L1 Cache                                 | 32KB Internal                              | 32KB Internal                                      | 32KB Internal                                      |
| L2 Cache                                 | 256KB                                      | 256KB                                              | 512KB (on MMO<br>Module)                           |
| Architecture<br>(Mobile Triton)          | PCI                                        | PCI                                                | PCI                                                |
| Base RAM                                 | 16MB SDRAM                                 | 32MB SDRAM (16MB<br>installed in memory<br>socket) | 32MB SDRAM (16MB<br>installed in memory<br>socket) |
| Maximum RAM                              | 144MB                                      | 144MB                                              | 144MB                                              |
| RAM Expansion                            | 144 pin SO–DIMM 3.3v<br>self-refresh SDRAM | 144 pin SO–DIMM 3.3v<br>self-refresh SDRAM         | 144 pin SO–DIMM 3.3v<br>self-refresh SDRAM         |
| Battery                                  | NiMH -37.4Whrs                             | LiIon – 40Whrs                                     | LiIon - 40Whrs                                     |
| Audio                                    | Yes                                        | Yes                                                | Yes                                                |
| CardBus/Zoomed Video                     | Supported                                  | Supported                                          | Supported                                          |
| Fast IR (4 Mbps)                         | Yes                                        | Yes                                                | Yes                                                |
| USB                                      | Yes                                        | Yes                                                | Yes                                                |
| Diskette and CD-ROM<br>Combo Drive       | 3.5" floppy<br>20X CD-ROM                  | 3.5" floppy<br>20X CD-ROM                          | 3.5" floppy<br>20X CD-ROM                          |
| Diskette supports<br>Japanese Mode       | Yes                                        | Yes                                                | Yes                                                |
| Pointing Device                          | Touch pad                                  | Touch pad                                          | Touch pad                                          |
| DIGITAL HiNote VP 700<br>Series Minidock | Optional                                   | Optional                                           | Optional                                           |
| PC 97 Compliant                          | Yes                                        | Yes                                                | Yes                                                |

#### Ports

|                                                                                   |                            | Model                       |                             |
|-----------------------------------------------------------------------------------|----------------------------|-----------------------------|-----------------------------|
| Feature                                                                           | MSX5166M-<br>2.1GB - 13.0" | MTX5166M -<br>2.1GB - 13.3" | MTX5233M -<br>4.0GB - 13.3" |
| Keyboard/Mouse                                                                    | PS/2                       | PS/2                        | PS/2                        |
| External Video Interface                                                          | XGA                        | XGA                         | XGA                         |
| External Video, Maximum<br>Resolution                                             | 1024x768<br>256 Colors     | 1024x768<br>256 Colors      | 1024x768<br>256 Colors      |
| External Video, Refresh<br>Rate in 1024x768x256<br>Colors in Simultaneous<br>Mode | 60Hz                       | 60Hz                        | 60Hz                        |
| Serial                                                                            | Yes                        | Yes                         | Yes                         |
| Parallel                                                                          | ECP/EPP                    | ECP/EPP                     | ECP/EPP                     |
| Audio Line-in                                                                     | Yes                        | Yes                         | Yes                         |
| Audio Line-out                                                                    | Yes                        | Yes                         | Yes                         |
| Microphone                                                                        | Yes                        | Yes                         | Yes                         |
| Infrared                                                                          | Fast IR/Serial             | Fast IR/Serial              | Fast IR/Serial              |

# Audio

|                             | Model                                           |                                                 |                                                 |  |
|-----------------------------|-------------------------------------------------|-------------------------------------------------|-------------------------------------------------|--|
| Feature                     | MSX5166M-<br>2.1GB - 13.0"                      | MTX5166M -<br>2.1GB - 13.3"                     | MTX5233M -<br>4.0GB - 13.3"                     |  |
| Audio                       | 3D Sound                                        | 3D Sound                                        | 3D Sound                                        |  |
| Audio Compatibility         | WSS and SoundBlaster<br>with OPL3 Compatibility | WSS and SoundBlaster<br>with OPL3 Compatibility | WSS and SoundBlaster<br>with OPL3 Compatibility |  |
| Wavetable                   | NO                                              | NO                                              | Yes                                             |  |
| Audio Volume                | Hot Key                                         | Hot Key                                         | Hot Key                                         |  |
| Internal Microphone         | Yes                                             | Yes                                             | Yes                                             |  |
| Built-in<br>Stereo Speakers | Yes                                             | Yes                                             | Yes                                             |  |

# LCD Display

|                                 | Model                      |                             |                             |
|---------------------------------|----------------------------|-----------------------------|-----------------------------|
| Feature                         | MSX5166M-<br>2.1GB - 13.0" | MTX5166M -<br>2.1GB - 13.3" | MTX5233M -<br>4.0GB - 13.3" |
| Display Type                    | 13.0" XGA DSTN             | 13.3" XGA TFT               | 13.3" XGA TFT               |
| Video Processor                 | NM2160                     | NM2160                      | NM2160                      |
| Video Accelerator               | BitBLT Hardware            | BitBLT Hardware             | BitBLT Hardware             |
| Video RAM (non-<br>upgradeable) | 2MB                        | 2MB                         | 2MB                         |
| Graphic Resolution              | 1024x768                   | 1024x768                    | 1024x768                    |
| Colors                          | 64,000                     | 64,000                      | 64,000                      |
| Zoomed Video                    | Yes                        | Yes                         | Yes                         |

# PCMCIA (PCI)

|                               |                            | Model                       |                             |
|-------------------------------|----------------------------|-----------------------------|-----------------------------|
| Feature                       | MSX5166M-<br>2.1GB - 13.0" | MTX5166M -<br>2.1GB - 13.3" | MTX5233M -<br>4.0GB - 13.3" |
| PCMCIA Controller             | TI1131                     | TI1131                      | TI1131                      |
| PCMCIA Type II/III<br>Support | 2 Type II or 1 Type III    | 2 Type II or 1 Type III     | 2 Type II or 1 Type III     |
| Cardbus Revision Support      | 3.0                        | 3.0                         | 3.0                         |

# **BIOS Support**

|                  | Model                      |                             |                             |
|------------------|----------------------------|-----------------------------|-----------------------------|
| Feature          | MSX5166M-<br>2.1GB - 13.0" | MTX5166M -<br>2.1GB - 13.3" | MTX5233M -<br>4.0GB - 13.3" |
| BIOS Supplier    | Phoenix 4.06               | Phoenix 4.06                | Phoenix 4.06                |
| PC '97 Compliant | Yes                        | Yes                         | Yes                         |
| Flash ROM Size   | 256KB                      | 256KB                       | 256KB                       |
| Suspend to RAM   | Yes                        | Yes                         | Yes                         |
| Suspend to File  | Yes                        | Yes                         | Yes                         |
| Password         | On Boot & Resume           | On Boot & Resume            | On Boot & Resume            |

#### Power

|                                  | Model                      |                             |                             |  |
|----------------------------------|----------------------------|-----------------------------|-----------------------------|--|
| Feature                          | MSX5166M-<br>2.1GB - 13.0" | MTX5166M -<br>2.1GB - 13.3" | MTX5233M -<br>4.0GB - 13.3" |  |
| AC Power Supply/Battery Charger  | 90/264V<br>47-63Hz         | 90/264V<br>47-63Hz          | 90/264V<br>47-63Hz          |  |
| Main Battery                     | NiMH (37.4WHrs.)           | LiIon (40WHrs.)             | LiIon (40WHrs.)             |  |
| Battery Life with single battery | 3.0Hrs. with PM Off        | 3.0Hrs. with PM Off         | 3.0Hrs. with PM Off         |  |
| Battery recharge with system OFF | 3Hrs. for single battery   | 3Hrs.for single battery     | 3Hrs. for single battery    |  |
| Battery recharge with system ON  | 3.5Hrs. for single battery | 3.5Hrs. for single battery  | 5Hrs. for single battery    |  |

# Status Display, Keyboard, Pointing Device

|                            | Model                                                           |                                                       |                                                 |  |
|----------------------------|-----------------------------------------------------------------|-------------------------------------------------------|-------------------------------------------------|--|
| Feature                    | MSX5166M-<br>2.1GB - 13.0"                                      | MTX5166M -<br>2.1GB - 13.3"                           | MTX5233M -<br>4.0GB - 13.3"                     |  |
| Status LCD                 | Battery Gas Gauge, PCMCI<br>Lock, NUM Lock, Embedde<br>charging | A, HDD/CD-ROM, FDD, Cl<br>ed Key Pad Lock, Scroll Loc | RT/LCD/Simul, Caps<br>k, LED for AC and Battery |  |
| Standard Keyboard          | 83 Keys + 2 Win 95 Keys                                         | 83 Keys + 2 Win 95<br>Keys                            | 83 Keys + 2 Win 95<br>Keys                      |  |
| Japanese Keyboard          | 83 Keys + 2 Win 95 Keys                                         | 83 Keys + 2 Win 95<br>Keys                            | 83 Keys + 2 Win 95<br>Keys                      |  |
| Integrated Pointing Device | Synaptics Trackpad<br>Version 4.3                               | Synaptics Trackpad<br>Version 4.3                     | Synaptics Trackpad Version 4.3                  |  |

# Physical

|                                   | Model                      |                             |                             |
|-----------------------------------|----------------------------|-----------------------------|-----------------------------|
| Feature                           | MSX5166M-<br>2.1GB - 13.0" | MTX5166M -<br>2.1GB - 13.3" | MTX5233M -<br>4.0GB - 13.3" |
| Size                              | 11.9" x 9.3" x 2.1"        | 11.9" x 9.3" x 2.1"         | 11.9" x 9.3" x 2.1"         |
| Weight (including Combo<br>Drive) | 7.4 lbs. (approximate)     | 7.4 lbs. (approximate)      | 7.4 lbs. (approximate)      |

\* Available separately as a customer installable option.

# B

# **Device Mapping**

# **Memory Map**

| Range               | Name                    | Function                                          |
|---------------------|-------------------------|---------------------------------------------------|
| Oh to 9FFFFh        | 640KB System Memory     | System Memory Space                               |
| A0000h to BFFFFFh   | 128K Video Memory       | Graphics Display Memory Buffer                    |
| C0000h to C9FFFh    | 40KB Video BIOS ROM     | Shadow BIOS of VGA                                |
| CA000h to DFFFFh    | 96KB I/O Expansion ROM  | Reserved ROM Space for I/O<br>Adapter             |
| E0000h to FFFFFh    | 128KB System ROM        | BIOS of System & VGA                              |
| 100000h to 4FFFFFFh | Additional Memory Space | Extended Memory Space, Size from 16MB up to 144MB |

# **DMA Channel Assignments**

| Channel | Controller | Function                       |  |
|---------|------------|--------------------------------|--|
| 0       | 1          | Audio                          |  |
| 1       | 1          | Audio                          |  |
| 2       | 1          | Diskette controller            |  |
| 3       | 1          | Parallel Port ECP (if enabled) |  |
| 4       | 2          | Reserved                       |  |
| 5       | 2          | Reserved                       |  |
| 6       | 2          | Reserved                       |  |
| 7       | 2          | Reserved                       |  |

| IRQ | Normal Assignments (FIS)                  |
|-----|-------------------------------------------|
| 0   | System Timer                              |
| 1   | Kevboard                                  |
| 2   | Programmable Interrupt Controller         |
| 3   | Serial Port Com2, PCMCIA Com2, Infrared   |
| 4   | Serial Port Com1, PCMCIA Com 1            |
| 5   | Audio                                     |
| 6   | Floppy Disk Controller                    |
| 7   | Parallel Port LPT1                        |
| 8   | Real time clock                           |
| 9   | Wavetable/Joystick                        |
| 10  | PCI INTB/USB                              |
| 11  | PCMCIA Card Insert/Remove Event (CardBus) |
| 12  | Track Pad, PS/2 Mouse                     |
| 13  | Numeric data processor                    |
| 14  | Primary Fixed Disk (HDD)                  |
| 15  | Secondary Fixed Disk (CD-ROM)             |

# **Notebook Computer Interrupt Levels**

# I/O Address Map

| Range<br>(hexadecimal) | Function                  |
|------------------------|---------------------------|
| 0h-1h                  | DMA Channel 0             |
| 2h-3h                  | DMA Channel 1             |
| 4h-5h                  | DMA Channel 2             |
| 6h-7h                  | DMA Channel 3             |
| 8h-0Fh                 | DMA Controller 1          |
| 20h-21h                | Interrupt Controller 1    |
| 40h-43h                | Timer Counter             |
| 60h, 64h               | Keyboard Controller       |
| 61h                    | Port 61                   |
| 70h-71h                | CMOS RAM                  |
| 80h                    | Reserved                  |
| 81h-83h                | DMA Memory Address Mapper |
| 84h-86h                | Reserved                  |
| 87h                    | DMA Memory Address Mapper |
| 88h                    | Reserved                  |
| 89h-8Bh                | DMA Memory Address Mapper |
| 8Ch-8Eh                | Reserved                  |
| 8Fh                    | DMA Memory Address Mapper |
| 92h                    | Port 92                   |
| 0A0h-0A1h              | Interrupt Controller 2    |
| 0C0h-0C2h              | DMA Channel 4             |
| 0C4h-0C6h              | DMA Channel 5             |
| 0C8h-0CAh              | DMA Channel 6             |
| 0CCh-0CEh              | DMA Channel 7             |
| 0D0h-0DEh              | DMA Controller 2          |
| 0F0h-0FFh              | Math Co-processor         |
| 1F0-1F7                | Fixed Disk                |
| 220h*                  | Audio I/O Port            |
| 278h-27Ah*             | LPT2                      |
| 2F8h-2FFh*             | Serial Control Port B     |
| 378h-37Ah*             | LPT1                      |
| 398-399                | Super I/O Controller      |
| 3B0-3BA                | VGA Registers             |
| 3BCh-3Beh*             | LPT3                      |
| 3C0-3DF                | VGA Registers             |
| 3E0h-3E1h              | PCMCIA                    |
| 3F0h-3F5h*             | Floppy Disk Controller    |
| 3F6h                   | Fixed Disk Register       |
| 3F7h*                  | Floppy Disk Controller    |
| 3F7h                   | Fixed Disk Decode         |
| 3F8h-3FFh*             | Serial Controller Port A  |

\*Enabled and disabled using the Setup Utility or Windows 95

**Device Mapping** 

# **C**

# **System Connector Pin Assignments**

#### System Interconnection Diagram

Figure C-1 shows the location of the motherboard connectors. The following sections provide a tabular listing the pin assignments for each of these connectors.

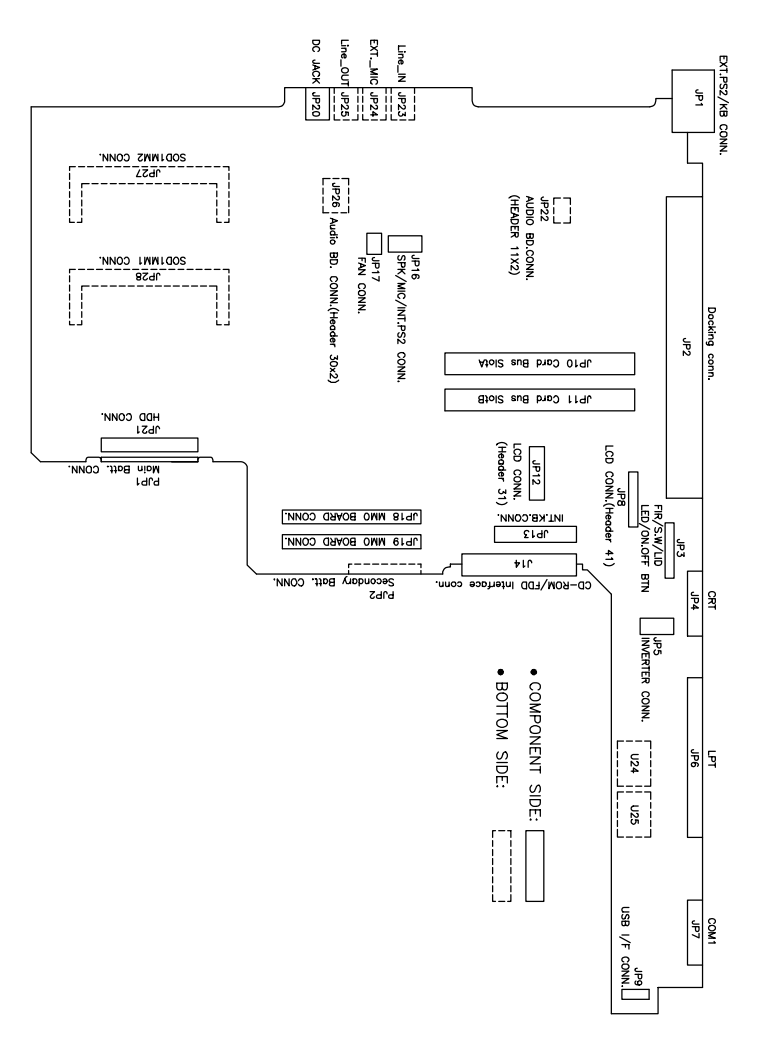

Figure C-1 System Connector Locations

#### **External KBD Connector – JP1**

| PIN NO | SIGNAL      | PIN NO | SIGNAL |
|--------|-------------|--------|--------|
| 1.     | KB/PS2_DATA | 2.     | NC     |
| 3.     | GND         | 4.     | +5VS   |
| 5.     | KB/PS2_DCLK | 6.     | NC     |

# **Docking Connector – JP2**

| PIN NO | SIGNAL    | PIN NO | SIGNAL     |
|--------|-----------|--------|------------|
| 1.     | GND       | 2.     | PREMATE#   |
| 3.     | CONA#     | 4.     | GND        |
| 5.     | DGNTB#    | 6.     | SDDREQ     |
| 7.     | SDDACK#   | 8.     | LEFT       |
| 9.     | +5VS      | 10.    | DPCLKDOCK  |
| 11.    | DCBE#0    | 12.    | DCBE2#     |
| 13.    | DCBE3#3   | 14.    | DADO       |
| 15.    | DAD4      | 16.    | GND        |
| 17.    | DPLOCK#   | 18.    | DAD10      |
| 19     | DAD14     | 20.    | DPERR#     |
| 21.    | +5VS      | 22.    | DAD18      |
| 23.    | DAD22     | 24.    | NC         |
| 25.    | NC        | 26.    | Q_BFVCC    |
| 27.    | DINTC#    | 28.    | GND        |
| 29.    | DAD26     | 30.    | DAD30      |
| 31.    | SDD0      | 32.    | SDD1       |
| 33.    | SDD3      | 34.    | SDD4       |
| 35.    | +3VS      | 36.    | SDIAG#     |
| 37.    | SHDD_LED# | 38.    | GND        |
| 39.    | SWB#      | 40.    | GAME_TB    |
| 41.    | GAME_TC   | 42.    | DDC_DATA   |
| 43.    | NC        | 44.    | INSPKOFF#  |
| 45.    | +5VS      | 46.    | DSR1#      |
| 47.    | RXD1      | 48.    | CTS1#      |
| 49.    | RI1#      | 50.    | LPD5       |
| 51.    | LPD1      | 52.    | USB0_D_    |
| 53.    | HSYNC     | 54.    | CRT_GND    |
| 55.    | CRT_GND   | 56.    | CRT_GND    |
| 57.    | VIN       | 58.    | DS_IDEPWR# |
| 59.    | PREMATE#  | 60.    | GND        |
| 61.    | GND       | 62.    | GND        |
| 63.    | LINE_IN_L | 64.    | LIN_IN_R   |
| 65.    | GND       | 66.    | BASE/DS#   |
| 67.    | RIGHT     | 68.    | DPCIRST#   |

| 69.    | SIRQ      | 70.    | GND      |
|--------|-----------|--------|----------|
| PIN NO | SIGNAL    | PIN NO | SIGNAL   |
| 71.    | DCBE1#    | 72.    | +3VS     |
| 73.    | DDEVSEL#  | 74.    | DAD2     |
| 75.    | DAD6      | 76.    | DFRAME#  |
| 77.    | DAD8      | 78.    | DAD12    |
| 79.    | GND       | 80.    | DSTOP#   |
| 81.    | DAD16     | 82.    | DAD20    |
| 83.    | GND       | 84.    | DREQ#1   |
| 85.    | DGNT#1    | 86.    | DINTA#   |
| 87.    | DCLKRUN#  | 88.    | DAD24    |
| 89.    | DAD28     | 90.    | GND      |
| 91.    | DERQB#    | 92.    | SDD2     |
| 93.    | GND       | 94.    | SDD6     |
| 95.    | SUSP#     | 96.    | RST_BTN# |
| 97.    | SDAP4     | 98.    | DOC_CLK  |
| 99.    | SWD#      | 100.   | IRQ5     |
| 101.   | GND       | 102.   | IRQ7     |
| 103.   | IRQ9      | 104.   | EXTFDD   |
| 105.   | DCD1#     | 106.   | TXD1     |
| 107.   | DTR1#     | 108.   | RTS1#    |
| 109.   | LPD7      | 110.   | LPD3     |
| 111.   | USB0_D+   | 112.   | VSYNC    |
| 113.   | G         | 114.   | R        |
| 115.   | В         | 116.   | ACCON    |
| 117.   | VIN       | 118.   | GND      |
| 119.   | GND       | 120.   | DCGND    |
| 121.   | SPKOUTR   | 122.   | CD_L     |
| 123.   | EXT_MIC   | 124.   | CD_R     |
| 125.   | MSEN#     | 126.   | MIDI_IN  |
| 127.   | PCM1_SPK# | 128.   | DOCKON   |
| 129.   | NC        | 130.   | DIOR#    |
| 131.   | SDA0      | 132.   | SA1      |
| 133.   | PCM1_RI#  | 134.   | +3VS     |
| 135.   | DAD5      | 136.   | DIRDY#   |
| 137.   | DAD9      | 138.   | DAD13    |
| 139.   | GND       | 140.   | DTRDY#   |
| 141.   | DAD17     | 142.   | DAD21    |
| 143.   | GND       | 144.   | DREQ#0   |
| 145.   | +3VS      | 146.   | PIRQB#   |
| 147.   | NC        | 148.   | DAD25    |
| 149.   | DAD29     | 150.   | +3VS     |
| 151.   | KBD_CLK   | 152.   | EXT_DATA |
| 153.   | SDD5      | 154.   | SDD8     |

| 155.   | SDD10      | 156.   | SDCS1#    |
|--------|------------|--------|-----------|
| PIN NO | SIGNAL     | PIN NO | SIGNAL    |
| 157.   | SCKP4      | 158.   | SDD11     |
| 159.   | SDD13      | 160.   | SDD15     |
| 161.   | IRQ10      | 162.   | SWA#      |
| 163.   | SWC#       | 164.   | +3VS      |
| 165.   | +5V        | 166.   | +5V       |
| 167.   | USB1_D-    | 168.   | OVCUR#1   |
| 169.   | NC         | 170.   | LPD4      |
| 171.   | LPD2       | 172.   | LPTSLCT   |
| 173    | LPTPE      | 174.   | LPTACK#   |
| 175.   | LPTERR#    | 176.   | CONA#     |
| 177.   | VIN        | 178.   | NC        |
| 179    | GND        | 180.   | GND       |
| 181.   | SPKOUTL    | 182.   | GND       |
| 183.   | GND        | 184.   | GND       |
| 185.   | +12VS      | 186.   | S_UNDOCK  |
| 187.   | MIDI_OUT   | 188.   | DOCKED#   |
| 189.   | NC         | 190.   | SDIOW#    |
| 191.   | IRQ15      | 192.   | ON/OFFBTN |
| 193.   | SDA2       | 194.   | DAD1      |
| 195.   | DAD3       | 196.   | DAD7      |
| 197.   | DPAR       | 198.   | DAD11     |
| 199.   | DAD15      | 200.   | DSERR#    |
| 201.   | +5VS       | 202.   | DAD19     |
| 203.   | DAD23      | 204.   | DREQ#2    |
| 205.   | NC         | 206.   | NC        |
| 207.   | DINTD#     | 208.   | GND       |
| 209.   | DAD27      | 210.   | DAD31     |
| 211.   | KBD_DATA   | 212.   | EXT_CLK   |
| 213.   | +5VS       | 214.   | SDD7      |
| 215.   | SDD9       | 216.   | GND       |
| 217.   | SDCS3#     | 218.   | SIORDY    |
| 219.   | SDD12      | 220.   | SDD14     |
| 221.   | GND        | 222.   | IRQ11     |
| 223.   | UNDOCK     | 224.   | NC        |
| 225.   | +5V        | 226.   | +5V       |
| 227.   | USB1_DX    | 228.   | OVCUR#0   |
| 229.   | +5VS       | 230.   | LPD6      |
| 231.   | LPTBUSY    | 232.   | LPD0      |
| 233.   | AFD#/3M#   | 234.   | LPTINIT#  |
| 235.   | LPTSLCTIN# | 236.   | +5VEFDD   |
| 237.   | VIN        | 238.   | VIN       |
| 239.   | QVCC_OK    | 240.   | GND       |

# FIR/S.W./LID/LED/ON\_OFFBTN – JP3

| PIN NO | SIGNAL  | PIN NO | SIGNAL    |
|--------|---------|--------|-----------|
| 1.     | GND     | 2.     | IRRXA     |
| 3.     | GND     | 4.     | IRTX      |
| 5.     | +5VS    | 6.     | IRMODE    |
| 7.     | +5VS    | 8.     | ON/OFFBTN |
| 9.     | LEDON#  | 10.    | GND       |
| 11     | +5V51   | 12     | SW_CLK    |
| 13     | SW_DATA | 14     | COVER#    |

#### **CRT Connector – JP4**

| PIN NO | SIGNAL | PIN NO | SIGNAL   |
|--------|--------|--------|----------|
| 1.     | R      | 2.     | G        |
| 3.     | В      | 4.     | NC       |
| 5.     | CRTGND | 6.     | CRTGND   |
| 7.     | CRTGND | 8.     | CRTGND   |
| 9.     | + 5VS  | 10.    | CRTGND   |
| 11.    | MSEN#  | 12.    | DDC_DATA |
| 13.    | HSYNC1 | 14.    | VSYNC1   |
| 15.    | DD_CLK |        |          |

#### **Inverter Connector – JP5**

| PIN NO | SIGNAL | PIN NO | SIGNAL   |
|--------|--------|--------|----------|
| 1.     | B+     | 2.     | SMC      |
| 3.     | B+     | 4.     | SMD      |
| 5      | +5V51  | 6      | DISPOFF# |
| 7.     | GND    | 8.     | NC       |
| 9.     | GND    | 10.    | VCON     |

#### Parallel Port Connector – JP6

| PIN NO | SIGNAL     | PIN NO | SIGNAL   |
|--------|------------|--------|----------|
| 1.     | LPTSTB#    | 2.     | FD0      |
| 3.     | FD1        | 4.     | FD2      |
| 5.     | FD3        | 6.     | FD4      |
| 7.     | FD5        | 8.     | FD6      |
| 9.     | FD7        | 10.    | LPTACK#  |
| 11.    | LPTBUSY    | 12.    | LPTPE    |
| 13.    | LTPSLCT    | 14.    | LPTAFD#  |
| 15.    | LPTERR#    | 16.    | LPTINIT# |
| 17.    | LPTSLCTIN# | 18.    | GND      |
| 19.    | GND        | 20.    | GND      |

| 21. | GND | 22. | GND |
|-----|-----|-----|-----|
| 23. | GND | 24. | GND |
| 25. | GND |     |     |

# Serial Port (COM1) Connector – JP7

| PIN NO | SIGNAL | PIN NO | SIGNAL |
|--------|--------|--------|--------|
| 1.     | DCD1#  | 2.     | RXD1#  |
| 3.     | TXD1   | 4.     | DTR1#  |
| 5.     | GND    | 6.     | DSR1#  |
| 7.     | RTS1#  | 8.     | CTS1#  |
| 9.     | RI1#   |        |        |

# LCD Connector (Header 41) – JP8

| PIN NO | SIGNAL   | PIN NO | SIGNAL  |
|--------|----------|--------|---------|
| 1.     | GND      | 2.     | GND     |
| 3.     | DISPOFF# | 4.     | GND     |
| 5.     | DE       | 6.     | FLM     |
| 7.     | LP       | 8.     | VCON    |
| 9.     | GND      | 10.    | PID0    |
| 11.    | PID1     | 12.    | LCD17   |
| 13.    | LCD16    | 14.    | PID2    |
| 15.    | PID3     | 16.    | LCD15   |
| 17.    | LCD14    | 18.    | LCD13   |
| 19     | LCD12    | 20.    | LCDVDD  |
| 21.    | LCDVDD   | 22.    | LCD11   |
| 23.    | LCD10    | 24.    | LCD9    |
| 25.    | LCD8     | 26.    | LCD7    |
| 27.    | LCD6     | 28.    | +5V     |
| 29.    | +3VS     | 30.    | LVDDVGA |
| 31.    | +5VS     | 32.    | LCD5    |
| 33.    | LCD4     | 34.    | LCD3    |
| 35.    | LCD2     | 36.    | LCD1    |
| 37.    | LCD0     | 38.    | GND     |
| 39.    | GND      | 40.    | SHFCLK  |
| 41.    | ENVDD    |        |         |

#### **USB Connector – JP9**

| PIN NO | SIGNAL  | PIN NO | SIGNAL  |
|--------|---------|--------|---------|
| 1.     | GND     | 2.     | GND     |
| 3.     | USB0_D- | 4.     | USB0_D+ |
| 5.     | OVCUR#0 | 6.     | GND     |
| 7.     | +5VS    | 8.     | +5VS    |
| 9.     | NC      | 10.    | USBPWR# |
| 11.    | NC      | 12.    | NC      |
| 13.    | NC      | 14.    | +3V     |
| 15.    | +3VS    | 16.    | NC      |

# CardBus Slot A – JP10

| PIN NO | SIGNAL  | PIN NO | SIGNAL  |
|--------|---------|--------|---------|
| 1.     | GND     | 2      | S1_D3   |
| 3.     | S1_D4   | 4      | GND     |
| 5.     | S1_D5   | 6      | \$1_D6  |
| 7.     | GND     | 8      | \$1_D7  |
| 9.     | S1_CE1# | 10     | GND     |
| 11.    | S1_A10  | 12     | S1_OE#  |
| 13.    | GND     | 14     | S1_A11  |
| 15.    | S1_A9   | 16     | GND     |
| 17.    | S1_A8   | 18     | S1_A13  |
| 19     | GND     | 20     | S1_A14  |
| 21.    | S1_WE#  | 22     | GND     |
| 23.    | S1_RDY# | 24     | S1_VCC  |
| 25.    | S1_VCC  | 26     | S1_VPP  |
| 27.    | S1_VPP  | 28     | S1_A16  |
| 29.    | GND     | 30     | S1_A15  |
| 31.    | S1_A12  | 32     | GND     |
| 33.    | S1_A7   | 34     | S1_A6   |
| 35.    | GND     | 36     | S1_A5   |
| 37.    | S1_A4   | 38     | GND     |
| 39.    | S1_A3   | 40     | S1_A2   |
| 41.    | GND     | 42     | S1_A1   |
| 43.    | S1_A0   | 44     | GND     |
| 45.    | S1_D0   | 46     | S1_D1   |
| 47.    | GND     | 48     | S1_D2   |
| 49     | S1_WP   | 50     | GND     |
| 51.    | GND     | 52     | S1_CD1# |
| 53.    | S1_D11  | 54     | GND     |
| 55.    | S1_D12  | 56     | S1_D13  |
| 57.    | GND     | 58     | S1_D14  |
| 59.    | S1_D15  | 60     | GND     |
| 61.    | S1_CE2# | 62     | S1_VS1  |

| 63. | GND        | 64  | S1_IORD# |
|-----|------------|-----|----------|
| 65. | S1_IOWR#   | 66  | GND      |
| 67. | S1_A17     | 68  | S1_A18   |
| 69. | GND        | 70  | S1_A19   |
| 71. | S1_A20     | 72  | GND      |
| 73. | S1_A21     | 74  | S1_VCC   |
| 75. | GND        | 76  | S1_VPP   |
| 77. | A_VPP      | 78  | S1_A22   |
| 79. | GND        | 80  | S1_A23   |
| 81. | S1_A24     | 82  | GND      |
| 83. | S1_A25     | 84  | S1_VS2   |
| 85. | GND        | 86  | S1_RST   |
| 87. | S1_WAIT#   | 88  | GND      |
| 89. | S1_INPACK# | 90  | S1_REG#  |
| 91. | GND        | 92  | S1_BVD2  |
| 93. | S1_BVD1    | 94  | GND      |
| 95. | S1_D8      | 96  | S1_D9    |
| 97. | GND        | 98  | S1_D10   |
| 99. | S1_CD2#    | 100 | GND      |

# CardBus Slot B – JP11

| PIN NO | SIGNAL  | PIN NO | SIGNAL |
|--------|---------|--------|--------|
| 1.     | GND     | 2.     | S2_D3  |
| 3.     | S2_D4   | 4.     | GND    |
| 5.     | S2_D6   | 6.     | S2_D6  |
| 7.     | GND     | 8.     | S2_D7  |
| 9.     | S2_CE1# | 10.    | GND    |
| 11.    | S2_A10  | 12.    | S2_OE# |
| 13.    | GND     | 14.    | S2_A11 |
| 15.    | S2_A9   | 16.    | GND    |
| 17.    | S2_A8   | 18.    | S2_A13 |
| 19     | GND     | 20.    | S2_A14 |
| 21.    | S2_WE#  | 22.    | GND    |
| 23.    | S2_RDY# | 24.    | S2_VCC |
| 25.    | S2_VCC  | 26.    | GND    |
| 27.    | S2_VPP  | 28.    | S2_A16 |
| 29.    | GND     | 30.    | S2_A15 |
| 31.    | S2_A12  | 32.    | GND    |
| 33.    | S2_A7   | 34.    | S2_A6  |
| 35.    | GND     | 36.    | S2_A5  |
| 37.    | S2_A4   | 38.    | GND    |
| 39.    | S2_A3   | 40.    | S2_A2  |
| 41.    | GND     | 42.    | BS2_A1 |

| 43. | S2_A0      | 44.  | GND      |
|-----|------------|------|----------|
| 45. | S2_D0      | 46.  | S2_D1    |
| 47. | GND        | 48.  | S2_D2    |
| 49. | S2_WP      | 50.  | GND      |
| 51. | GND        | 52.  | S2_CD#   |
| 53. | S2_D11     | 54.  | GND      |
| 55. | S2_D12     | 56.  | S2_D13   |
| 57. | GND        | 58.  | S2_D14   |
| 59. | S2_D15     | 60.  | GND      |
| 61. | S2_CE2#    | 62.  | S2_VS#   |
| 63. | GND        | 64.  | S2_IORD# |
| 65. | S2_IOWR#   | 66.  | GND      |
| 67. | S2_A17     | 68.  | S2_A18   |
| 69. | GND        | 70.  | S2_A19   |
| 71. | S2_A20     | 72.  | GND      |
| 73. | S2_A21     | 74.  | S2_VVV   |
| 75. | S2_VCC     | 76.  | S2_VPP   |
| 77. | S2_VPP     | 78.  | S2_A22   |
| 79. | GND        | 80.  | S2_A23   |
| 81. | S2_A24     | 82.  | GND      |
| 83. | S2_A25     | 84.  | S2_VS2   |
| 85. | GND        | 86.  | S2_RST   |
| 87. | S2_WAIT#   | 88.  | GND      |
| 89. | S2_INPACK# | 90.  | S2_REG#  |
| 91. | GND        | 92.  | S2_BVD2  |
| 93. | S2_BVD#    | 94.  | GND      |
| 95. | S2_D8      | 96.  | \$2_D9   |
| 97. | GND        | 98.  | S2_D10   |
| 99. | S2B_CD2#   | 100. | GND      |

# LCD Connector (Header 31) – JP12

| PIN NO | SIGNAL | PIN NO | SIGNAL |
|--------|--------|--------|--------|
| 1.     | GND    | 2.     | LCD35  |
| 3.     | LCD34  | 4.     | LCD33  |
| 5.     | LCD32  | 6.     | LCD31  |
| 7.     | LCD30  | 8.     | LCD29  |
| 9.     | LCD28  | 10.    | GND    |
| 11.    | GND    | 12.    | LCD27  |
| 13.    | LCD26  | 14.    | LCD25  |
| 15.    | LCD24  | 16.    | LCD23  |
| 17.    | LCD22  | 18.    | LCD21  |
| 19     | LCD20  | 20.    | LCD19  |
| 21.    | LCD18  | 22.    | GND    |

| 23. | GND   | 24. | NC  |
|-----|-------|-----|-----|
| 25. | +5V51 | 26. | +3V |
| 27  | B+    | 28  | B+  |
| 29  | B+    | 30  | SMD |
| 31  | SMC   |     |     |

# Internal Keyboard Connector – JP13

| PIN NO | SIGNAL | PIN NO | SIGNAL |
|--------|--------|--------|--------|
| 1.     | KSO0   | 2.     | KSO1   |
| 3.     | KSO2   | 4.     | KSO3   |
| 5.     | KSO4   | 6.     | KSO5   |
| 7.     | KSO6   | 8.     | KSO7   |
| 9.     | KSO8   | 10.    | KSO9   |
| 11.    | KSO10  | 12.    | KSO11  |
| 13.    | KSO12  | 14.    | KSO13  |
| 15.    | KSO14  | 16.    | KSO15  |
| 17.    | KSI0   | 18.    | KSI1   |
| 19.    | KSI2   | 20.    | KSI3   |
| 21.    | KSI4   | 22.    | KSI5   |
| 23.    | KSI6   | 24     | KSI7   |

#### **CD-ROM/FDD** Interface Connector – JP14

| PIN NO | SIGNAL      | PIN NO | SIGNAL   |
|--------|-------------|--------|----------|
| 1.     | SDD7        | 2.     | SIDERST# |
| 3.     | SDD6        | 4.     | SDD8     |
| 5.     | SDD5        | 6.     | SDD9     |
| 7.     | SDD4        | 8.     | SDD10    |
| 9.     | SDD3        | 10.    | SDD11    |
| 11.    | SDD2        | 12.    | SDD12    |
| 13.    | SDD1        | 14.    | SDD13    |
| 15.    | SDD0        | 16.    | SDD14    |
| 17.    | SDDACK#     | 18.    | SDD15    |
| 19     | SDDREQ      | 20.    | CD#      |
| 21.    | WP#/IOW#    | 22.    | GND      |
| 23.    | RDATA/IOR#  | 24.    | HSEL/RDY |
| 25.    | GND         | 26.    | GND      |
| 27.    | TK0#/IRQ15  | 28.    | WG#/SA1  |
| 29.    | WD/SDIAG#   | 30.    | FDD#     |
| 31.    | STEP#/SA0   | 32.    | 3M#/SA2  |
| 33.    | MTR0#/CS1#  | 34.    | DIR/CS3# |
| 35.    | DCHG#/HLED# | 36.    | +5VCD    |
| 37.    | DRV0#/LOUT  | 38.    | +5VCD    |

|  |  | 39. | IDX#/ROUT | 40. | +5VCD |
|--|--|-----|-----------|-----|-------|
|--|--|-----|-----------|-----|-------|

#### SPK/MIC/INT.PS2 Connector – JP16

| PIN NO | SIGNAL   | PIN NO | SIGNAL  |
|--------|----------|--------|---------|
| 1.     | SPKR+    | 2.     | SPKR-   |
| 3.     | INT_MIC  | 4.     | AGND    |
| 5.     | SPKL+    | 6      | SPKL-   |
| 7.     | +5V      | 8.     | GND     |
| 9.     | PS2_DATA | 10.    | PS2_CLK |

#### Fan Connector – JP17

| PIN NO | SIGNAL | PIN NO | SIGNAL |
|--------|--------|--------|--------|
| 1.     | +5V    | 2.     | Q27.1  |

#### MMO AA/AB Connector – JP18

| PIN NO | SIGNAL | PIN NO | SIGNAL |
|--------|--------|--------|--------|
| 1.     | GND    | 2.     | MD0    |
| 3.     | MD1    | 4.     | MD2    |
| 5.     | MD3    | б.     | +3VS   |
| 7.     | MD4    | 8.     | MD5    |
| 9.     | MD6    | 10.    | MD7    |
| 11.    | GND    | 12.    | RCAS#0 |
| 13.    | RCAS#1 | 14.    | MMA0   |
| 15.    | CKEA   | 16.    | +3VS   |
| 17.    | MMA2   | 18.    | MMA3   |
| 19     | MD8    | 20.    | MD9    |
| 21.    | GND    | 22.    | MD10   |
| 23.    | MD11   | 24.    | MD12   |
| 25.    | MD13   | 26.    | +3VS   |
| 27.    | MD14   | 28.    | MD15   |
| 29.    | SRASA# | 30.    | SRASB# |
| 31.    | GND    | 32.    | RRAS#0 |
| 33.    | RMWEB# | 34.    | PDIAG  |
| 35.    | RRAS#1 | 36.    | +5VS   |
| 37.    | MD16   | 38.    | MD17   |
| 39.    | MD18   | 40.    | GND    |
| 41.    | MD19   | 42.    | MD20   |
| 43.    | MD21   | 44.    | MD22   |
| 45.    | +5VS   | 46.    | MD23   |
| 47.    | MMA6   | 48.    | MMA7   |
| 49.    | MMA8   | 50.    | GND    |

| 51.  | MMA9      | 52.  | RCAS#2 |
|------|-----------|------|--------|
| 53.  | RCAS#3    | 54.  | MMA10  |
| 55.  | +5VS      | 56.  | MMA11  |
| 57.  | MD24      | 58.  | MD25   |
| 59.  | MD26      | 60.  | GND    |
| 61.  | MD27      | 62.  | MD28   |
| 63.  | MD29      | 64.  | MD30   |
| 65.  | MD31      | 66.  | +3VS   |
| 67.  | GND       | 68.  | FQS0   |
| 69.  | HCLK_SRAM | 70.  | GND    |
| 71.  | GND       | 72.  | MD32   |
| 73.  | MD33      | 74.  | MD34   |
| 75.  | MD35      | 76.  | +3VS   |
| 77.  | MD36      | 78.  | MD37   |
| 79.  | MD38      | 80.  | MD39   |
| 81.  | GND       | 82.  | RCAS#4 |
| 83.  | RCAS#5    | 84.  | MMA1   |
| 85.  | NC        | 86.  | +3VS   |
| 87.  | MMA4      | 88.  | MMA5   |
| 89.  | MD40      | 90.  | MD41   |
| 91.  | GND       | 92.  | MD42   |
| 93.  | MD43      | 94.  | MD44   |
| 95.  | MD45      | 96.  | +3VS   |
| 97.  | MD46      | 98.  | MD47   |
| 99.  | SCASA#    | 100. | SCASB# |
| 101. | GND       | 102. | NC     |
| 103. | NC        | 104. | NC     |
| 105. | NC        | 106. | +3VS   |
| 107. | NC        | 108. | NC     |
| 109. | NC        | 110. | GND    |
| 111. | NC        | 112. | MD48   |
| 113. | MD49      | 114. | MD50   |
| 115. | +3VS      | 116. | MD51   |
| 117. | MD52      | 118. | MD53   |
| 119. | MD54      | 120. | GND    |
| 121. | MD55      | 122. | RCAS#6 |
| 123. | RCAS#7    | 124. | MMA12  |
| 125. | +3VS      | 126. | MMA13  |
| 127. | MD56      | 128. | MD57   |
| 129. | MD58      | 130. | GND    |
| 131. | MD59      | 132. | MD60   |
| 133. | MD61      | 134. | MD62   |
| 135  | MD63      | 136. | +3VS   |
| 137. | PCLK_MTXC | 138. | NC     |

| Ī | 139  | HCI K CPU | 140  | GND  |
|---|------|-----------|------|------|
|   | 15). | HEEK_EF   | 140: | GILE |

#### MMO BA/BB Connector – JP19

| PIN NO | SIGNAL      | PIN NO | SIGNAL     |
|--------|-------------|--------|------------|
| 1.     | GND         | 2.     | MID0       |
| 3.     | NC          | 4.     | MMOB+      |
| 5.     | MMOB+       | 6.     | MMOB+      |
| 7.     | MMOB+       | 8.     | MMOB+      |
| 9.     | NC          | 10.    | MID2       |
| 11.    | GND         | 12.    | AD0        |
| 13.    | AD1         | 14.    | AD2        |
| 15.    | AD3         | 16.    | +3VS       |
| 17.    | AD4         | 18.    | AD5        |
| 19     | AD6         | 20.    | AD7        |
| 21.    | GND         | 22.    | AD8        |
| 23.    | AD9         | 24.    | AD10       |
| 25.    | AD11        | 26.    | +3VS       |
| 27.    | AD12        | 28.    | AD13       |
| 29.    | AD14        | 30.    | AD15       |
| 31.    | GND         | 32.    | AD16       |
| 33.    | AD17        | 34.    | AD18       |
| 35.    | AD19        | 36.    | +3VS       |
| 37.    | AD20        | 38.    | AD21       |
| 39.    | AD22        | 40.    | GND        |
| 41.    | RRAS#2      | 42.    | RRAS#3     |
| 43.    | RAS#4/MA12  | 44.    | RAS#5/MA13 |
| 45.    | +3V         | 46.    | AD23       |
| 47.    | AD24        | 48.    | AD25       |
| 49.    | AD26        | 50.    | GND        |
| 51.    | AD27        | 52.    | AD28       |
| 53.    | AD29        | 54.    | AD30       |
| 55.    | +3VS        | 56.    | AD31       |
| 57.    | C/BE#0      | 58.    | C/BE#1     |
| 59.    | C/BE#2      | 60.    | GND        |
| 61.    | C/BE#3      | 62.    | IGNNE#     |
| 63.    | FERR#       | 64.    | A20M#      |
| 65.    | +CPU_IO     | 66.    | TD0        |
| 67.    | PRDY        | 68.    | R/S#       |
| 69.    | CPU2.5#/3.3 | 70.    | GND        |
| 71.    | GND         | 72.    | MID1       |
| 73.    | NC          | 74.    | MMOB+      |
| 75.    | MMOB+       | 76.    | MMOB+      |
| 77.    | MMOB+       | 78.    | MMOB+      |

| 79.  | NC        | 80.  | MID3      |
|------|-----------|------|-----------|
| 81.  | GND       | 82.  | FRAME#    |
| 83.  | PLOCK#    | 84.  | DEVSEL#   |
| 85.  | IRDY#     | 86.  | +3VS      |
| 87.  | TRDY#     | 88.  | STOP#     |
| 89.  | PHLD#     | 90.  | PHLDA#    |
| 91.  | GND       | 92.  | PCIRST#   |
| 93.  | PAR       | 94.  | NC        |
| 95.  | REQ#0     | 96.  | REQ#1     |
| 97.  | REQ#2     | 98.  | REQ#3     |
| 99.  | GNT#0     | 100. | GNT#1     |
| 101. | GND       | 102. | GNT#2     |
| 103. | GNT#3     | 104. | L2_ZZ     |
| 105. | +3V       | 106. | L2_ZZ     |
| 107. | NC        | 108. | CONFIG1   |
| 109. | CLKRUN#   | 110. | GND       |
| 111. | SCKATF    | 112. | SDAATF    |
| 113. | ATF#      | 114. | RTCCLK    |
| 115. | +3V       | 116. | SUS_STAT# |
| 117. | +3V       | 118. | +3V       |
| 119. | SUSP_MMO# | 120. | GND       |
| 121. | VR_POK    | 122. | +3V       |
| 123. | +3V       | 124. | NC        |
| 125. | NC        | 126. | CPUINIT#  |
| 127. | +CPU_IO   | 128. | INTR      |
| 129. | CPURST    | 130. | GND       |
| 131. | STPCLK#   | 132. | SMI#      |
| 133. | NMI       | 134. | +5V       |
| 135  | +CPU_IO   | 136. | TRST#     |
| 137. | TPI       | 138. | TMS       |
| 139. | TCLK      | 140. | GND       |

# DC Jack – JP20

| PIN NO | SIGNAL | PIN NO | SIGNAL |
|--------|--------|--------|--------|
| 1.     | VIN    | 2.     | L5-2   |
| 3.     | GND    |        |        |

# IDE (HDD) Connector – JP21

| PIN NO | SIGNAL | PIN NO | SIGNAL    |
|--------|--------|--------|-----------|
| 1.     | +5VHDD | 2.     | GND       |
| 3.     | +5VHDD | 4.     | +5VHDD    |
| 5.     | GND    | 6.     | PHDD_LED# |

| 7.  | PDCS3#  | 8.  | PDCS1#   |
|-----|---------|-----|----------|
| 9.  | PSA2    | 10. | PDA0     |
| 11. | GND     | 12. | PDA1     |
| 13. | NC      | 14. | PIRQ14   |
| 15. | PDDACK# | 16. | IORDY    |
| 17. | PDDREQ  | 18. | PDIOR#   |
| 19. | GND     | 20. | PDIOW#   |
| 21. | GND     | 22. | GND      |
| 23. | PDD15   | 24. | PDD0     |
| 25. | PDD14   | 26. | PDD1     |
| 27. | PDD13   | 28. | PDD2     |
| 29. | PDD12   | 30. | PDD3     |
| 31. | PDD11   | 32. | PDD4     |
| 33. | PDD10   | 34. | PDD5     |
| 35. | PDD9    | 36. | PDD6     |
| 37. | PDD8    | 38. | PDD7     |
| 39. | PHDD#   | 40. | PIDERST# |

# Audio BD. Connector (Header IIX2) – JP22

| PIN NO | SIGNAL    | PIN NO | SIGNAL    |
|--------|-----------|--------|-----------|
| 1.     | + 5VS     | 2.     | AGND      |
| 3.     | RIGHT     | 4.     | LEFT      |
| 5.     | AGND      | 6.     | AGND      |
| 7.     | LINE_IN_L | 8.     | LINE_IN_R |
| 9.     | AGND      | 10.    | AGND      |
| 11.    | MIC+      | 12.    | EXT_MIC   |
| 13.    | GND       | 14.    | GND       |
| 15.    | AUX_IN_R  | 16.    | AUX_IN_L  |
| 17.    | +3VS      | 18.    | +15VS     |
| 19     | NC        | 20.    | NC        |
| 21.    | +5VS      | 22.    | +5VS      |

#### Line\_In Jack – JP23

| PIN NO | SIGNAL    | PIN NO | SIGNAL    |
|--------|-----------|--------|-----------|
| 1.     | AGND      | 2.     | LINE_IN_L |
| 3.     | NC        | 4.     | NC        |
| 5.     | LINE_IN_R |        |           |

#### Ext\_Mic Jack – JP24

| PIN NO | SIGNAL | PIN NO | SIGNAL |
|--------|--------|--------|--------|
| 1.     | AGND   | 2.     | MIC+   |

| 3. | INT_MIC | 4. | NC |
|----|---------|----|----|
| 5. | NC      |    |    |

# Line\_Out Jack – JP25

| PIN NO | SIGNAL | PIN NO | SIGNAL |
|--------|--------|--------|--------|
| 1.     | AGND   | 2.     | LEFT   |
| 3.     | BLEFT  | 4.     | BRIGHT |
| 5.     | RIGHT  |        |        |

# Audio BD. Connector (Header 30 x 20) – JP26

| PIN NO | SIGNAL   | PIN NO | SIGNAL  |  |
|--------|----------|--------|---------|--|
| 1.     | GND      | 2.     | GND     |  |
| 3.     | GND      | 4.     | RSTDRV  |  |
| 5.     | S1_LRCLK | 6.     | MCLK    |  |
| 7.     | SCLK     | 8.     | SDATA   |  |
| 9.     | SUSP#    | 10.    | MONO_IN |  |
| 11.    | SWA#     | 12.    | SWC#    |  |
| 13.    | GAMF_TA  | 14.    | GAME_TC |  |
| 15.    | GAMF_TD  | 16.    | GAME_TB |  |
| 17.    | SWD#     | 18.    | SWB#    |  |
| 19     | MIDI_OUT | 20.    | MIOI_IN |  |
| 21.    | DACK#0   | 22.    | DACK#3  |  |
| 23.    | DACK#1   | 24.    | DRQ0    |  |
| 25.    | DRQ3     | 26.    | DRQ1    |  |
| 27.    | SD7      | 28.    | SD6     |  |
| 29.    | SD5      | 30.    | SD4     |  |
| 31.    | SD3      | 32.    | SD2     |  |
| 33.    | SD1      | 34.    | SD0     |  |
| 35.    | IOCHRDY  | 36.    | AEN     |  |
| 37.    | IOW#     | 38.    | IOR#    |  |
| 39.    | SA15     | 40.    | SA14    |  |
| 41.    | SA13     | 42.    | SA12    |  |
| 43.    | SA11     | 44.    | SA10    |  |
| 45.    | SA9      | 46.    | SA8     |  |
| 47.    | SA7      | 48.    | SA6     |  |
| 49.    | SA5      | 50.    | SA4     |  |
| 51.    | SA3      | 52.    | SA2     |  |
| 53.    | SA1      | 54.    | SA0     |  |
| 55.    | IRQ5     | 56.    | IRQ7    |  |
| 57.    | IRQ9     | 58.    | IRQ11   |  |
| 59.    | IRQ10    | 60.    | IRQ15   |  |

#### SODIMM2 Connector – JP27

| PIN NO | SIGNAL     | PIN NO | SIGNAL     |
|--------|------------|--------|------------|
| 1.     | GND        | 2.     | GND        |
| 3.     | MD0        | 4.     | MD32       |
| 5.     | MD1        | 6.     | MD33       |
| 7.     | MD2        | 8.     | MD34       |
| 9.     | MD3        | 10.    | MD35       |
| 11.    | +3V        | 12.    | +3V        |
| 13.    | MD4        | 14.    | MD36       |
| 15.    | MD5        | 16.    | MD37       |
| 17.    | MD6        | 18.    | MD38       |
| 19     | MD7        | 20.    | MD39       |
| 21.    | GND        | 22.    | GND        |
| 23.    | RCAS#0     | 24.    | RCAS#4     |
| 25.    | RCAS#1     | 26.    | RCAS#5     |
| 27.    | +3V        | 28.    | +3V        |
| 29.    | MMA0       | 30.    | MMA3       |
| 31.    | MMA1       | 32.    | MMA4       |
| 33.    | MMA2       | 34.    | MMA5       |
| 35.    | GND        | 36.    | GND        |
| 37.    | MD8        | 38.    | MD40       |
| 39.    | MD9        | 40.    | MD41       |
| 41.    | MD10       | 42.    | MD42       |
| 43.    | MD11       | 44.    | MD43       |
| 45.    | +3V        | 46.    | +3V        |
| 47.    | MD12       | 48.    | MD44       |
| 49.    | MD13       | 50.    | MD45       |
| 51.    | MD14       | 52.    | MD46       |
| 53.    | MD15       | 54.    | MD47       |
| 55.    | GND        | 56.    | GND        |
| 57.    | NC         | 58.    | NC         |
| 59.    | NC         | 60.    | NC         |
| 61.    | CLK_SDRAM1 | 62.    | CLKE2      |
| 63.    | +3V        | 64.    | +3V        |
| 65.    | SRASB#     | 66.    | SCASB#     |
| 67.    | RMWEB#     | 68.    | CLKE3      |
| 69.    | RRAS#1     | 70.    | MMA12      |
| 71.    | RRAS#2     | 72.    | MMA13      |
| 73.    | GND        | 74.    | CLK_SDRAM2 |
| 75.    | GND        | 76.    | GND        |
| 77.    | NC         | 78.    | NC         |
| 79.    | NC         | 80.    | NC         |
| 81.    | +3V        | 82.    | +3V        |

| 83.  | MD16     | 84.  | MD48     |
|------|----------|------|----------|
| 85.  | MD17     | 86.  | MD49     |
| 87.  | MD18     | 88.  | MD50     |
| 89.  | MD19     | 90.  | MD51     |
| 91.  | GND      | 92.  | GND      |
| 93.  | MD20     | 94.  | MD52     |
| 95.  | MD21     | 96.  | MD53     |
| 97.  | MD22     | 98.  | MD54     |
| 99.  | MD23     | 100. | MD55     |
| 101. | +3V      | 102. | +3V      |
| 103. | MMA6     | 104. | MMA7     |
| 105. | MMA8     | 106. | MMA11    |
| 107. | GND      | 108. | GND      |
| 109. | MMA9     | 110. | MMA12    |
| 111. | MMA10    | 112. | MMA13    |
| 113. | +3V      | 114. | +3V      |
| 115. | RCAS#2   | 116. | RCAS#6   |
| 117. | RCAS#3   | 118. | RCAS#7   |
| 119. | GND      | 120. | GND      |
| 121. | MD24     | 122. | MD56     |
| 123. | MD25     | 124. | MD57     |
| 125. | MD26     | 126. | MD58     |
| 127. | MD27     | 128. | MD59     |
| 129. | +3V      | 130. | +3V      |
| 131. | MD28     | 132. | MD60     |
| 133. | MD29     | 134. | MD61     |
| 135  | MD30     | 136. | MD62     |
| 137. | MD31     | 138. | MD63     |
| 139. | GND      | 140. | GND      |
| 141. | SDADIMM1 | 142. | SCKDIMM1 |
| 143. | +3V      | 144. | +3V      |

### SODIMM1 Connector – JP28

| PIN NO | SIGNAL | PIN NO | SIGNAL |  |
|--------|--------|--------|--------|--|
| 1.     | GND    | 2.     | GND    |  |
| 3.     | MD0    | 4.     | MD32   |  |
| 5.     | MD1    | 6.     | MD33   |  |
| 7.     | MD2    | 8.     | MD34   |  |
| 9.     | MD3    | 10.    | MD35   |  |
| 11.    | +3V    | 12.    | +3V    |  |
| 13.    | MD4    | 14.    | MD36   |  |
| 15.    | MD5    | 16.    | MD37   |  |
| 17.    | MD6    | 18.    | MD38   |  |

| 19   | MD7        | 20.  | MD39       |
|------|------------|------|------------|
| 21.  | GND        | 22.  | GND        |
| 23.  | RCAS#0     | 24.  | RCAS#4     |
| 25.  | RCAS#1     | 26.  | RCAS#6     |
| 27.  | +3V        | 28.  | +3V        |
| 29.  | MMA0       | 30.  | MMA3       |
| 31.  | MMA1       | 32.  | MMA4       |
| 33.  | MMA2       | 34.  | MMA5       |
| 35.  | +GND       | 36.  | GND        |
| 37.  | MD8        | 38.  | MD40       |
| 39.  | MD9        | 40.  | MD41       |
| 41.  | MD10       | 42.  | MD42       |
| 43.  | MD11       | 44.  | MD43       |
| 45.  | +3V        | 46.  | +3V        |
| 47.  | MD12       | 48.  | MD44       |
| 49.  | MD13       | 50.  | MD45       |
| 51.  | MD14       | 52.  | MD46       |
| 53.  | MD15       | 54.  | MD47       |
| 55.  | GND        | 56.  | GND        |
| 57.  | NC         | 58.  | NC         |
| 59.  | NC         | 60.  | NC         |
| 61.  | CLK_SDRAM3 | 62.  | CLKE4      |
| 63.  | +3V        | 64.  | +3V        |
| 65.  | SRASA#     | 66.  | SCASA#     |
| 67.  | RMWEA#     | 68.  | CLKE5      |
| 69.  | RRAS#3     | 70.  | MMA12      |
| 71.  | RRAS#4     | 72.  | MMA13      |
| 73.  | GND        | 74.  | CLK_SDRAM4 |
| 75.  | GND        | 76.  | GND        |
| 77.  | NC         | 78.  | NC         |
| 79.  | NC         | 80.  | NC         |
| 81.  | +3V        | 82.  | +3V        |
| 83.  | MD16       | 84.  | MD48       |
| 85.  | MD17       | 86.  | MD49       |
| 87.  | MD18       | 88.  | MD50       |
| 89.  | MD19       | 90.  | MD51       |
| 91.  | GND        | 92.  | GND        |
| 93.  | MD20       | 94.  | MD52       |
| 95.  | MD21       | 96.  | MD53       |
| 97.  | MD22       | 98.  | MD54       |
| 99.  | MD23       | 100. | MD55       |
| 101. | +3V        | 102. | +3V        |
| 103. | MMA6       | 104. | MMA7       |
| 105. | MMA8       | 106. | MMA11      |
|      |            |      |            |
#### System Connector Pin Assignments

| 107. | GND      | 108. | GND      |
|------|----------|------|----------|
| 109. | MMA9     | 110. | MMA12    |
| 111. | MMA10    | 112. | MMA13    |
| 113. | +3V      | 114. | +3V      |
| 115. | RCAS#2   | 116. | RCAS#6   |
| 117. | RCAS#3   | 118. | RCAS#7   |
| 119. | GND      | 120. | GND      |
| 121. | MD24     | 122. | MD56     |
| 123. | MD25     | 124. | MD57     |
| 125. | MD26     | 126. | MD58     |
| 127. | MD27     | 128. | MD59     |
| 129. | +3V      | 130. | +3V      |
| 131. | MD28     | 132. | MD60     |
| 133. | MD29     | 134. | MD61     |
| 135. | MD30     | 136. | MD62     |
| 137. | MD31     | 138. | MD63     |
| 139. | GND      | 140. | GND      |
| 141. | SDAD/MM2 | 142. | SCKD/MM2 |
| 143. | +3V      | 144. | +3V      |

# Main Battery – PJP1

| PIN NO | SIGNAL    | PIN NO | SIGNAL |
|--------|-----------|--------|--------|
| 1.     | BATTA+    | 2.     | TSA    |
| 3.     | ALI/NIMH# | 4.     | SMCA   |
| 5.     | SMD       | 6.     | GND    |

# Secondary Battery – PJP2

| PIN NO | SIGNAL    | PIN NO | SIGNAL |
|--------|-----------|--------|--------|
| 1.     | BATTB+    | 2.     | TSB    |
| 3.     | BLI/NIMH# | 4.     | SMCB   |
| 5.     | SMD       | 6.     | GND    |

# Index

## Α

AC Adapter, 1–8 AC Power Port, 1–8 Addresses, I/O Address Map, 3 Audio, 1–4, 1–8, 1–11, 1–12, 2–8

### В

Battery, 1–6, 1–11, 1–12, 1–13, 1–14, 1–15, 1–16, 1–17, 2–1, 2–7, 2–11, 3–2, 3–6, 4–2 initial use, 1–15 memory, 1–14 regular use, 1–15 smart battery operation, 1–15 Battery Life, 1–13, 1–14 battery run time, 1–13, 1–15, 2–7, 2–11 Beep Codes, 3–7 BIOS, 1–2, 1–4, 3–7 BIOS Setup Program, 1–15, 2–2, 2–4, 2–6, 2–14 BIOS Test Points, 3–7

# С

Cardbus Assembly Removing, 4–15 Cardbus Controller, 1–3 CD-ROM, 1–10, 1–15 charging the battery, 1–11 Chip Set, 1–2 Connector CRT - JP3, 5 Connector Pin Assignments, 1 CPU, 1–1, 1–15

## D

Device mapping DMA channel assignments, 1 interrupt levels, 2 memory map, 1 Disk, 3–5, 3–6 Documentation, 1–17

#### Ε

Error Messages, 3–7 Exit Menu, 2–14 expansion bay, 4–2, 4–3 External Keyboard, 1–7 external mic, 1–8

### F

FDD, 1-6, 1-15, 2-4 Field Replacable Units. See FRU Floppy Disk, 1-10, 3-6 Floppy Disk Drive, 1–10 Forming, 1-13, 1-14 FRU, 4-1 Functional Description, 1-1 Audio, 1-4 BIOS, 1-2, 1-4 Cardbus Controller, 1-3 ISA Bus Devices, 1-4 Memory, 1-2 PCI-IDE Controller, 1-2 Video, 1-3 Wavetable, 1-4 **Functionl Description** Chip Set, 1–2 CPU, 1-1 I/O Ports, 1-4 PCI Bus Devices, 1-3

### Η

Hard Disk, 1–10, 1–16, 2–4, 2–11, 3–5 Hard Disk Drive, 1–10, 2–4 HDD, 1–15, 4–4 hot key, 1–10, 1–12

### I

I/O Ports, 1–4 Interconnect, System, 1 Internal Mic, 1–9

#### Index

Internal Microphone, 1–9 Interrupts levels, 2 IR, 1–7 ISA Bus Devices, 1–4

# Κ

Keyboard, 1–7, 1–10, 1–12, 1–15, 2–12, 3–5 Removing, 4–6

## L

LCD Display, 1–9 LCD Panel, 3–4 LCD Status Display, 1–9, 1–10, 1–11, 1–14, 1–16 Legend Bar, 2–2, 2–3 LiIon, 1–12

### Μ

Main Menu, 2–4 Mapping device memory mapping, 1 I/O address map, 3 Memory, 1–2, 1–13, 1–16, 2–1, 2–4 Memory mapping device memory mapping, 1 Messages, 3–7 Minidock, 1–5, 1–7

# Ν

NiMH, 1-13

# 0

On-Line Information, 1–17 Option List, 5–5

### Ρ

Part Numbers, 5–1 Parts Identification, 5–6 Password, 2–1, 2–9, 2–10 Password on Boot, 2–9 Password on Resume, 2–9 PC Card, 1–8, 1–15 PCI Bus Devices, 1–3 PCI-IDE Controller, 1–2 Peripherals Menu, 2–6 Port 80h, 3–7 POST, 3–7 Power turning off the computer, 4–18 Power Menu, 2–11, 2–13 Power Supply Failure, 3–2 printer, 1–7

# R

RAM, 1-16, 2-1

### S

Save to Disk, 1–15, 1–16, 1–17 Security Menu, 2–9 serial port, 2–6, 2–7, 2–8 Smart Battery, 1–15 Spare Parts Listing, 5–1 Speaker-out, 1–8 Standby, 1–12, 1–15, 2–11 Suspend, 1–9, 1–10, 1–16, 1–17, 2–11 Suspend Time-out, 1–16, 2–11 Suspend/Resume, 1–9, 1–10, 1–16, 1–17 System Interconnect, 1 System Start Failure, 3–2

# Т

Test Points, 3-7 Touch pad, 1-15 Troubleshooting, 3-1 Battery, 3-6 Boot Failure, 3-3 Disk, 3-5 External Keyboard/Mouse, 3-5 Floppy Disk, 3-6 Keyboard, 3-5 LCD Panel, 3-4 Monitor, 3-4 Post Failure, 3-3 Power Supply, 3-2 System Start Failure, 3-2 Tips, 3–1 Turning off your computer, 4-18

## U

Universal Serial Bus, 1-7

## ۷

Video, 1–3

## W

Wavetable, 1-4